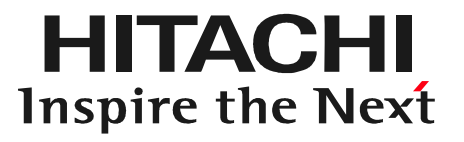

# 日立ダイアグモニタHDM-8000 スキャンツール補助金 実績報告用「診断データ」作成手順

#### 2020年7月27日版 株式会社日立オートパーツ&サービス

本資料の内容は予告無く変更する場合がございます。

## 目次

1

| 内容                          | 掲載ページ   |
|-----------------------------|---------|
| 1.本資料、製品に関するお問い合わせ先について     | 2       |
| 2.「診断データ」の提出について            | 3       |
| 3.HDM-8000のPDF形式による出力例      | 4~5     |
| 4.PDF形式による診断データ作成のご注意点      | 6       |
| 5.HDM-8000操作手順              | 7       |
| ●ステップ1:自社情報設定※              | 8~14    |
| ●ステップ2:車両情報登録               | 15~42   |
| ●ステップ3:全DTC点検の実行            | 58~77   |
| ●ステップ4:「診断データ」の出力(PDFによる出力) | 78~91   |
| ●ステップ5:エクセルによる「診断データ」出力     | 92~112  |
| ●ステップ6:ファイル移動について           | 113~129 |
| ●ステップ7:ファイル移動の修正方法について      | 130~144 |

※:ステップ1の設定は初回のみです。以後、追加して診断データを作成する場合は ステップ2から開始して下さい。 本資料、もしくは日立ダイアグモニタHDM-8000の操作方法等 に関するご不明点につきましては、下記までお問い合わせ下さい。

> 〒135-0062 東京都江東区東雲2-10-14 株式会社日立オートパーツ&サービス カスタマーサポートセンター 電話:03-3527-6323 ファックス:03-3527-6324

- また、製品情報、取扱説明書等は日立自動車健康診断ホーム ページにも掲載しておりますので御参照下さい。
- URL: <u>https://www.hdm.hitachiautoparts.co.jp/hdm\_usr/html/index.php</u>

※本資料は「診断データ」作成に関連する機能に絞って編集されております。

#### 2.「診断データ」の提出について

スキャンツール補助金の公募要領で提出が求めらている「診断データ」は以下 ①~④となります。

- ①車両を診断した年月日
- ②診断した車両の車両番号(ナンバー)または車台番号
- ③診断した車両の型式

④診断した車両においてDTC(故障コード)が検出された場合のDTC及び定義

日立ダイアグモニタHDM-8000は、以下の2通りの方法で「診断データ」を 作成することが可能です。

●PDF(健康診断シート)で作成

上記①~④を一括でPDF(健康診断シート)で出力します。出力例は4~5ページ、 操作方法は本書の8~91ページ(ステップ1~4)をご参照下さい。

#### ●CSVデータに変換して作成

HDM8000で個別のシステムの故障診断を行った際、画面上に表示された 故障コード(上記④に該当)を基に「診断データ」を作成する方法です。本書の 92~112ページ(ステップ5)をご参照下さい。

# 3.HDM-8000のPDF形式による出力例

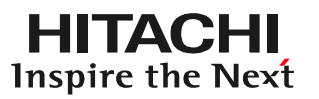

| 小時店               |                  | お客材         | 後名:           | 登録番号:足立301め860            | 車種:ジューク                  |                                              |
|-------------------|------------------|-------------|---------------|---------------------------|--------------------------|----------------------------------------------|
| いたり健康             |                  | 健康診断        | 折日:2015/12/22 | 走行距離:23500km              | 型式:DBA-YF15              | 常陸オート<br>TEL. 03-3527-6246 FAX. 03-3527-6249 |
| 【全DTC】            |                  |             |               |                           |                          |                                              |
| 1 次点検の結果          |                  |             |               |                           |                          |                                              |
| 点検内容              | システム名            | 故障コード       | 内容            |                           |                          |                                              |
| ステアリングシステム        | 電動パワステ           | 故障コード<br>なし |               |                           |                          |                                              |
| エンジンシステム          | נ ילעו           | P0171       | 空燃比リーン B1     |                           |                          |                                              |
| エアコンシステム          | メータ/メータ&エアコンアンフ゜ | 故障コード<br>なし |               |                           |                          |                                              |
|                   | HVAC             | B 2631      | 日射センサ         |                           |                          |                                              |
| ポディコントロールシス<br>テム | IPDM E/R         | 故障コード<br>なし |               |                           |                          |                                              |
|                   | BCM              | 故障コード<br>なし |               |                           |                          |                                              |
| ブレーキシステム          | ABS              | 故障コード<br>なし |               |                           |                          |                                              |
| トランスミッションシス<br>テム | AT/CVT           | 故障コード<br>なし |               |                           |                          |                                              |
| エアバックシステム         | 17N° 79°         | 故障コード<br>なし |               |                           |                          |                                              |
|                   |                  |             |               |                           |                          |                                              |
|                   |                  |             |               | 日立ダイアグモニタ田<br>パシッフィックコンサル | DM-8000の「健康<br>レタンツ株式会社に | 診断」機能を活用すること                                 |

# 3.HDM-8000からのPDF形式による出力例(拡大)

|             |                 |             | お客様名                 |                 |                     |               | 登録            | 番号:                   | 足立301め860                             | 1            | 車種:ジェ      | ューク    |
|-------------|-----------------|-------------|----------------------|-----------------|---------------------|---------------|---------------|-----------------------|---------------------------------------|--------------|------------|--------|
|             |                 | 保           | 建康診断日                | 2015/1          | 2/22                |               | 走行            | 距離:                   | 23500km                               |              | 型式:DB/     | A-YF15 |
|             |                 | <u> </u>    |                      |                 |                     |               |               |                       |                                       |              |            |        |
| (二)健康       | 診断シー            | - お客<br>健康診 | 様名:<br>断日:2015/12/22 | 登録番号:<br>走行距離:2 | ミ立301め860<br>3500km | 車種:ジ<br>型式:DB | ューク<br>A-YF15 | 常陸オート<br>TEL 03-35    | 27-6246 FAX 03-3527-6249              |              |            |        |
| 【全DTC】      |                 | <b>1</b>    |                      |                 |                     |               |               |                       |                                       |              |            |        |
| 1次点検の結果     |                 |             |                      | 2               |                     |               |               |                       |                                       |              |            |        |
| 点検内容        | システム名           | 故障コート       | 内容                   |                 |                     |               |               |                       |                                       |              |            |        |
| ステアリングシステム  | 電動パワステ          | 故障コート<br>なし |                      |                 |                     |               |               | 8                     |                                       |              | 4          |        |
| エンジンシステム    | IV9" V          | P0171       | 空燃比リ-> B1            |                 | I                   | ジンシス          | テム            | IV                    | 9° 7                                  | P0171        | 空燃比リーン     | B1     |
| エアコンシステム    | ¥-9/¥-9&I73777° | 故障コート<br>なし | :                    |                 |                     |               |               |                       |                                       |              | *          |        |
| I           | HVAC            | B 2631      | 日射センサ                |                 | <b>~</b>            |               |               |                       | · · · · · · · · · · · · · · · · · · · |              |            |        |
| ボディコントロールシス | IPDM E/R        | 故障コート       | :                    |                 |                     |               |               |                       |                                       |              |            |        |
| テム          |                 | なし          |                      |                 |                     |               |               |                       |                                       |              |            |        |
|             | BCM             | 故障コート       | :                    |                 |                     |               |               |                       |                                       |              |            |        |
|             |                 | なし          |                      |                 |                     |               |               |                       |                                       |              |            |        |
| ブレーキシステム    | ABS             | 故障コート       | :                    |                 |                     |               |               |                       |                                       |              |            |        |
|             |                 | なし          | 2                    |                 |                     |               |               |                       |                                       |              |            |        |
| トランスミッションシス | AT/CVT          | 故障コート       |                      |                 | ㅁ↔ノ                 | ゴイマバコ         | ᆂᆖᇩᇉ          |                       |                                       | モレ雄化フ        | 「健康診断      | S/     |
| テム          |                 | なし          |                      |                 | <u>ロリン</u>          | トイノン「         | <b>ビー・ブ</b>   | יס-ועו <b>ט</b> ו     |                                       |              | * )注尿诊例    |        |
| エアバックシステム   | IPN "90"        | 故障コート       | c                    |                 | を作用                 | 瓦すると、         | 診断            | データ」                  | として必要なり                               | し 下情報を       | ーまとめに      | する     |
|             |                 | なし          |                      |                 | ことが                 | 「可能でで         | <b>t</b> _    |                       |                                       |              |            |        |
|             |                 |             |                      |                 |                     | もた診断          |               | ()))<br>()))<br>()))) |                                       |              |            |        |
|             |                 |             |                      |                 | 早!                  | 判で診断          | したロ           | 「健康能                  | 「「」」に載り」                              |              |            |        |
|             |                 |             |                      |                 | 「車」                 | 両番号( 3        | 登録番·          | 号の欄(                  | こ記載)」                                 |              |            |        |
|             |                 |             |                      |                 | 「重ī                 | 面の型式          | 1             |                       |                                       |              |            |        |
|             |                 |             |                      |                 |                     |               | '⊐<br>┳/=⊥.,  |                       |                                       | مليد الملائد | - 18 A A F |        |

●HDM-8000でのPDF形式による診断データ作成は「健康診断 シート」作成機能による作成となります。

- ●「健康診断シート」作成機能は、弊社製のバッテリーチェッカー、 イグニッションコイルチェッカーによる点検データを取り込むことが 可能ですが、これらのデータは「診断データ」とはされておりません。
- ●バッテリチェッカー等のデータが「健康診断シート」に含まれると 本来提出すべき「診断データ」が判別しにくくなることが予想され ます。

●パシフィックコンサルタンツ株式会社殿での「診断データ」の内容 確認を行い易くする為、HDM-8000へのチェッカーの計測データ 転送は「診断データ」の作成後に行って下さい。

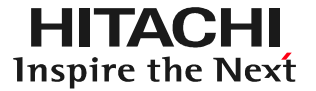

#### ●PDFで「診断データ」を作成する場合 次ページ以降のステップ1~4をご参照下さい。

#### ●エクセル形式で「診断データ」を作成する場合 92ページからのステップ5をご参照下さい。

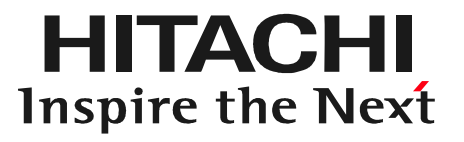

# ステップ1 自社情報設定

#### 健康診断シートに印刷する自社工場名、住所等の情報を印刷するための設定です。

| (二)健康     | 診断シー               | トの市内        | 様名: 登録<br>断日:2015/08/15 走行         | 8番号:横浜301の5163<br>7距離:94666km | 車種:RX-8<br>型式:LA-SE3P | 神<br>13<br>日 | 奈川泉川崎市川崎区富士見1-6-3<br>9<br>立オートパーツ&サービス |                                                       |
|-----------|--------------------|-------------|------------------------------------|-------------------------------|-----------------------|--------------|----------------------------------------|-------------------------------------------------------|
| (全DTC)    | ertes Manadasserph |             |                                    |                               |                       | TE           | L. 999-999-9999 FAX. 999-999-9999      |                                                       |
| 1 次点後の結果  |                    |             | 最終点検の結果                            |                               |                       |              |                                        |                                                       |
| 点検内容      | システム名              | 故障コート       | 内容                                 | 点検内容                          | システム名                 | 故障コード        | 内容                                     |                                                       |
| テアリングシステム | 電動パワステ             | U 1900      | CANシステム通信エラー                       | ステアリングシステム                    | 電動パワステ                | U 1900       | CANシステム通信エラー                           |                                                       |
| こンジンシステム  | エンジン               | U0073       | コントローラーエリアネットワークコミュニケーション ハ"<br>故障 | エンジンシステム                      | エンジン                  | U 0073       | コントローラーエリアネットワークコミュニケーション バ2<br>故障     |                                                       |
|           | エンジン               | P0076       | インテークパールフ コントロール回路低入力(<br>*ンク1)    | メーターシステム                      | メータ                   | U 1900       | 整備書で確認して下さい                            |                                                       |
| メーターシステム  | メータ                | U 1900      | 整備書で確認して下さい                        | ブレーキシステム                      | ABS                   | U 1900       | CAN コミュニケーションバス故障                      |                                                       |
| ブレーキシステム  | ABS                | U 1900      | CAN コミュニケーションバス故障                  | エアパックシステム                     | エアバッグ                 | 故障コード<br>なし  |                                        |                                                       |
| Eアパックシステム | エアバッグ              | 故障コート<br>なし | *                                  |                               | d.                    | ξ.u          | d                                      |                                                       |
|           |                    |             |                                    |                               |                       |              | 神奈川県川崎<br>139<br>日立オートバ<br>TEL, 999-99 | 市川崎区富士見1-6-3<br>ペーツ&サービス<br>19-9999 FAX. 999-999-9995 |
|           |                    |             |                                    |                               |                       |              |                                        |                                                       |
|           |                    |             | 2                                  | /2                            |                       |              |                                        |                                                       |

#### 手順1. 自社情報設定画面の呼び出し

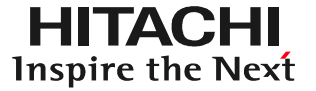

ルートメニューを表示させて、ルートメニューの「自社情報設定」をタップして下さい。

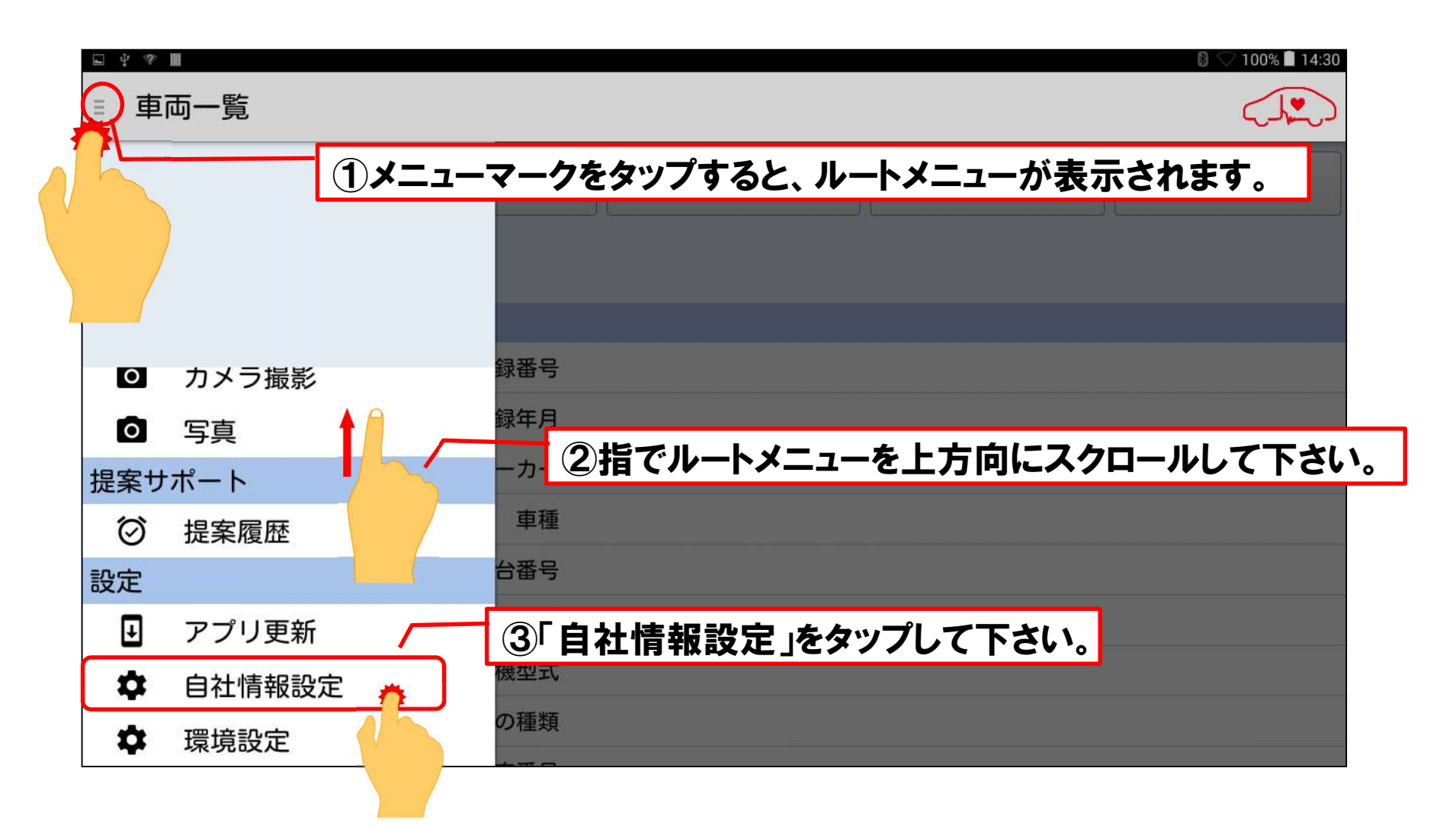

# 手順2. 自社情報の入力

#### 「自社情報設定」画面が表示されます。キーボードが表示されますので、会社名、 電話番号、住所等の自社情報を入力して下さい。

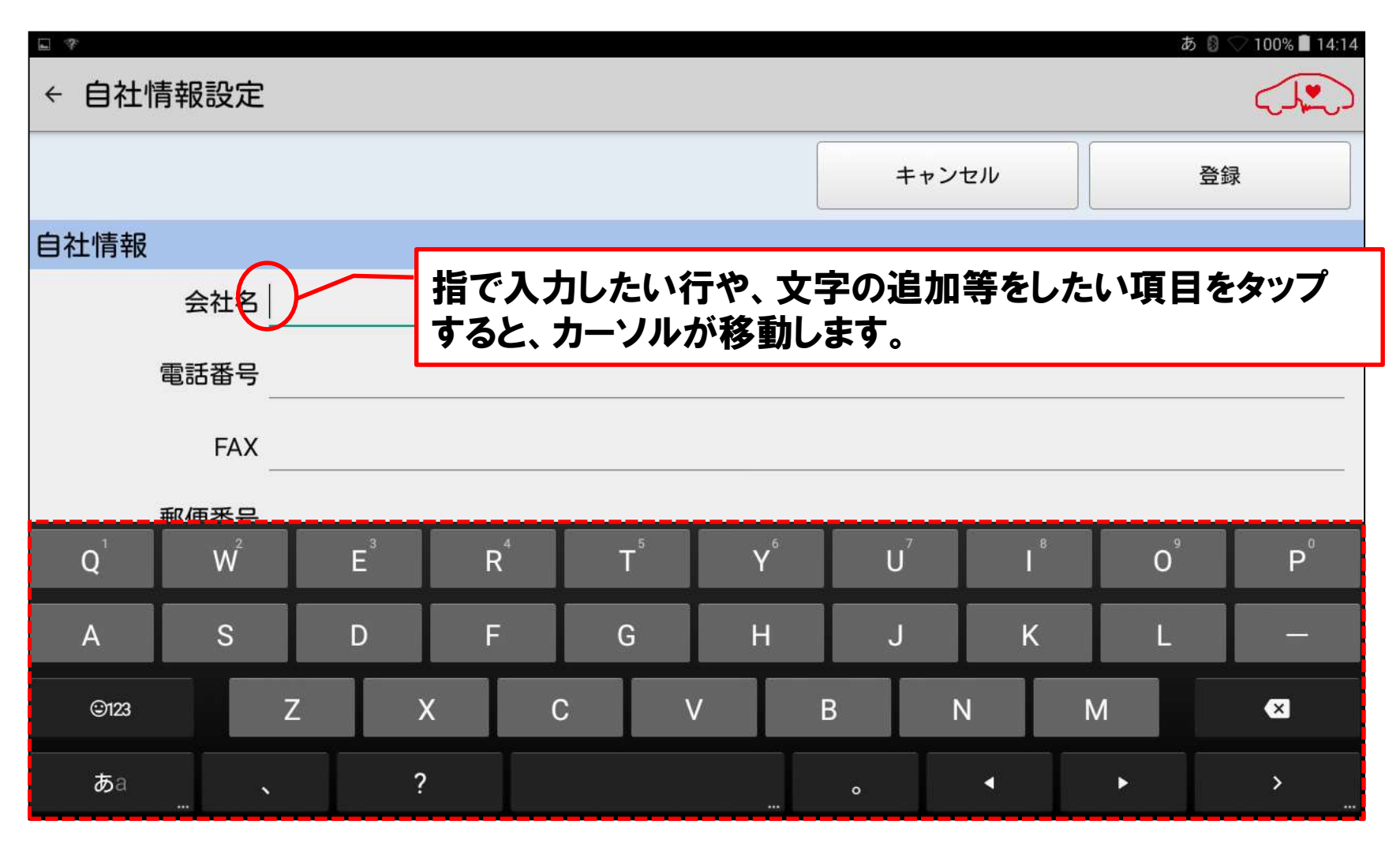

### 手順3. 自社情報の印字する順番の設定

HITACHI Inspire the Next

会社名、電話番号、FAX番号、郵便番号、住所を入力されましたら、「自社情報印字 設定」で自社情報を健康診断シートに印字する順番を設定します。 ※診断データ作成時は「自社情報印字なし」は選択しないで下さい。

| ψ <b>a</b> | 8 🛇 🛱 14:01                                     |
|------------|-------------------------------------------------|
| ← 自社情報設定   |                                                 |
|            | キャンセル 登録                                        |
| 自社情報       |                                                 |
| 会社名        | 6株式会社常陸自動車整備工場東雲店                               |
| 電話番号       | 03-3527-6323                                    |
| FAX        | 3 03-3527-6324                                  |
| 郵便番号       | 1350062                                         |
| 住所         | · 東京都江東区東雲2-10-14                               |
| マンション・ビル名  |                                                 |
| 自社情報印字設定   | ○住所/会社名/電話&FAX<br>●会社名/住所/電話&FAX<br>↓会社名/電話&FAX |
|            | 自社情報印字設定 ○ 住所/会社名/電話&FAX       ○ 会社名/住所/電話&FAX  |
|            | ○ 会社名/電話&FAX                                    |
|            | ● 自社情報印字なし                                      |
|            | それぞれの項目を選択した場合の健康診断シートへの印字例は 次ページを参照下さい。        |

© Hitachi Auto Parts & Service Co., Ltd. 2020. All rights reserved. 12

# 【設定別の印字状態】

#### 「自社情報印字なし」以外のいずれかを選択した場合、下記の様な印字となります。 尚、「自社情報印字なし」を選択した場合は空欄となります。

| 「住所/会社名/電話&FAX」選択時 | 東京都江東区東雲2-10-14<br>株式会社常陸自動車整備工場東雲店<br>TEL. 03-3527-6323 FAX. 03-3527-6324 |
|--------------------|----------------------------------------------------------------------------|
| 「会社名/住所/電話&FAX」選択時 | 株式会社常陸自動車整備工場東雲店<br>東京都江東区東雲2-10-14<br>TEL. 03-3527-6323 FAX. 03-3527-6324 |
| 「会社名/電話&FAX」選択時    | 株式会社常陸自動車整備工場東雲店<br>TEL. 03-3527-6323 FAX. 03-3527-6324                    |

※「診断データ」の出力に当っては「自社情報印字なし」は選択しないで下さい。

# 手順3.入力内容の登録

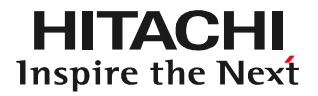

#### 入力内容を確認後、「登録」をタップして完了して下さい。

| े पीर<br>क                      |                                                                                                    |                                  | S 🛇 🖻 11:43       |
|---------------------------------|----------------------------------------------------------------------------------------------------|----------------------------------|-------------------|
| ← 自社情報設定                        |                                                                                                    |                                  |                   |
|                                 |                                                                                                    | キャンセル                            | 登録                |
| 自社情報                            |                                                                                                    |                                  |                   |
| 会社名                             | 株式会社常陸自動車整備工場東雲店                                                                                           |                                  |                   |
| 電話番号                            | 03-3527-6323                                                                                               |                                  |                   |
| FAX                             | 03-3527-6324                                                                                               |                                  |                   |
| 郵便番号                            | 1350062                                                                                                    |                                  |                   |
| 住所                              | 東京都江東区東雲2-10-14                                                                                            |                                  |                   |
| マンション・ビル名                       |                                                                                                    |                                  |                   |
| 自社情報印字設定                        | <ul> <li>住所/会社名/電話&amp;FAX</li> <li>会社名/住所/電話&amp;FAX</li> <li>会社名/電話&amp;FAX</li> <li>自社情報印字なし</li> </ul> |                                  |                   |
| (OT                             |                                                                                                    |                                  |                   |
| ●登録した内容を<br>●登録した内容を<br>タップするとキ | を変更する以外は、都度、本手順の操作<br>を修正する場合は手順1を行い、登録情報<br>ーボードが表示されますので、修正を行                                            | を行う必要はござい<br>服を表示させた後、<br>って下さい。 | っません。<br>修正したい項目を |

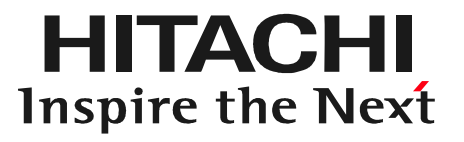

# ステップ2 車両情報登録

# ステップ2.車両情報登録について

- HDM-8000は健康診断シートや故障診断機能で保存したデータを再表示 させる「索引」として、車検証に記載されている登録番号や車体番号を使用します。 その為、車検証の記載情報を入力する「車両情報登録」を行う必要がございます。
- ●「車両情報登録」は下記2つの手順がございますので、状況に応じて、いずれかの手順を選択して下さい。
  - ①車検証に印刷されているQRコードを使用して車両情報を登録 HDM8000のタブレット本体のカメラを使用してQRコードから車検証の 記載情報を取り込み、車両情報を登録します。 ⇒17ページからの「手順A」を参照して下さい。
  - ②手入力で車両情報を登録

HDM8000アプリのソフトウェアキーボードを使用して、車検証の記載情報 を入力します。

⇒25ページからの「手順B」を参照して下さい。

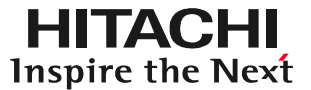

# 手順A 車検証のQRコードから取込み

HITACHI Inspire the Next

(1)車検証入れから車検証を取り出し、照明等がある明るい場所で、平面な場所に 車検証を設置して下さい。車検証の準備が完了されましたら、画面上の新規車両 をタップして下さい。

| <b>a</b> |                |                   |      |        | 🛿 🛇 🔳 15:26 |
|----------|----------------|-------------------|------|--------|-------------|
| ≡ 車両一覧   |                |                   |      |        |             |
| 新規車両 💏   | 編集             | タイムライン<br>(保存データ) | 車両決定 | 故障診断   | 削除          |
| 登録番号から検  |                |                   |      |        |             |
| Q        | <b>」</b> 「「「」」 |                   |      |        |             |
|          | 登録番号           |                   |      |        |             |
|          | 初度登録年月         |                   |      |        |             |
|          | メーカー           |                   |      |        |             |
|          | 車種             |                   |      |        |             |
|          | 車台番号           |                   |      |        |             |
|          | 型式             |                   |      |        |             |
|          | 原動機型式          |                   |      |        |             |
|          | 燃料の種類          |                   |      |        |             |
|          | 型式指定番号         |                   |      |        |             |
| 0        |                | -                 | Ŷ    | り<br>の |             |

#### ※1: 一時登録抹消証明書のQRコードからの取り込みには対応しておりません。

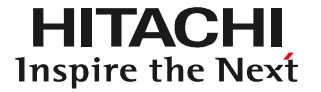

(2)車両情報の読取画面が起動します。

| L 4       |                                             |                                   |                           |                    |                     | 0 🖓 🖬 15:45 |
|-----------|---------------------------------------------|-----------------------------------|---------------------------|--------------------|---------------------|-------------|
|           | 自動車検査証右下に                                   | 記載されているQ                          | Rコードの読み                   | 込みを行いま             | : ज                 | ≡           |
| タイプ1 赤い点線 | 2枠内のQRコードを読み込/                              |                                   | タイプ2 赤い                   | 点線枠内のQRコ<br>       | ードを読み込んでく           | ください        |
|           |                                             |                                   |                           |                    |                     |             |
|           |                                             |                                   |                           |                    |                     |             |
|           |                                             |                                   |                           |                    |                     |             |
|           |                                             |                                   |                           |                    |                     |             |
|           |                                             |                                   |                           |                    |                     |             |
|           |                                             |                                   |                           |                    |                     |             |
| ō-        | f)                                          |                                   | Ŷ                         | t)                 |                     |             |
|           | ●車両 <sup>+</sup><br>ボタン<br>●車両 <sup>+</sup> | 情報の取り込みな<br>ノをタップして下さ<br>情報を手入力する | を中断する場合<br>らい。<br>る場合の手順は | や、車両情報<br>:28ページをも | の手入力を行う<br>参照して下さい。 | 場合は、「戻る」    |

(3)タブレット本体裏面のカメラのレンズを車検証に向けて、車検証の右下に印刷 されているQRコードが画面の赤枠内に映る様、タブレットの位置を調節して下さい。

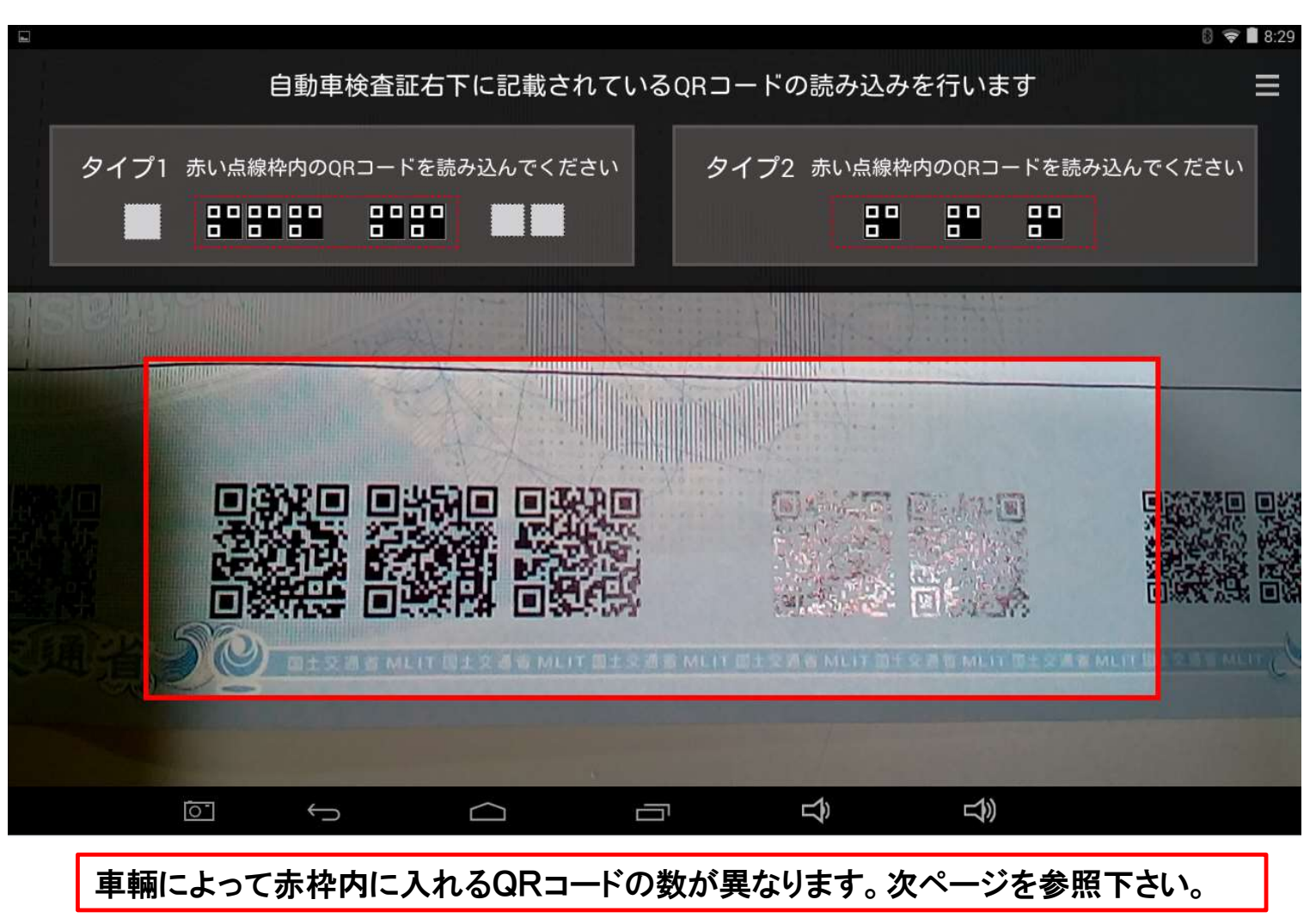

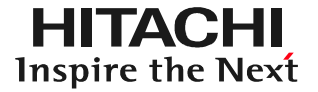

【参考:車検証のQRコードについて】 車検証毎で読取りを行うQRコードの数が異なります。下記の①②を確認してから QRコードの読取りを行って下さい。

①小型車から大型車までの車検証

車検証の右下に印刷されている8つのQRコードの内、中心寄りの5つのQRコード がタブレットの画面の赤枠内に入る様にしてください。

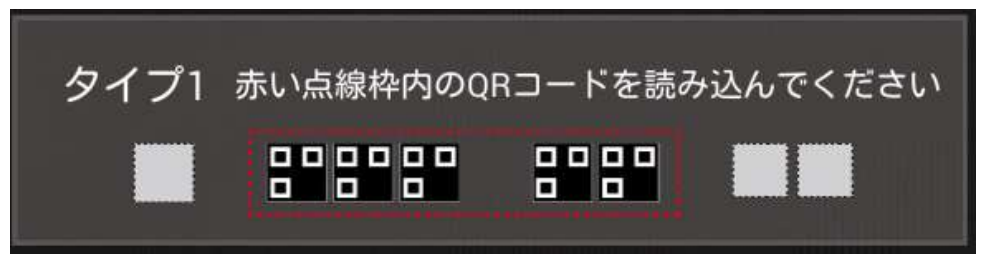

2軽自動車の車検証

A)QRコードが3つの場合:3つのQRコードの全てを赤枠内に入れて下さい。 B)QRコードが6つの場合:右寄りの3つのQRコードを赤枠内に入れて下さい。

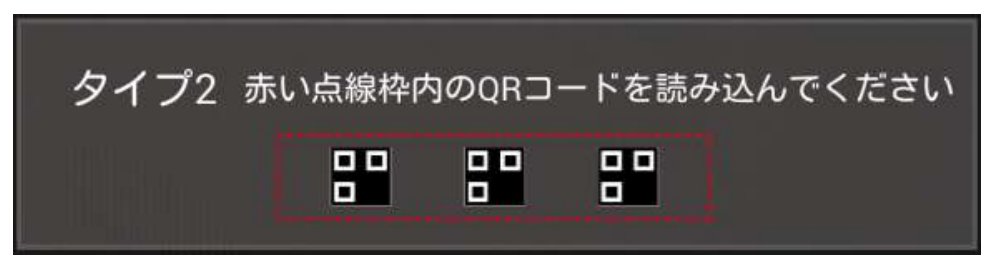

(4)カメラのピントが合うと、下図の様に車検証の記載情報がQRコードから取り込 まれます。

| ← 車両情報登録 |                        |           |       |      |
|----------|------------------------|-----------|-------|------|
|          |                        | キャンセル     | QR⊐−ド | 登録   |
|          |                        |           |       |      |
| 車両情報     |                        |           |       |      |
| 登録番号     | 号※ 川崎501た197           | 78        |       |      |
| 初度登錄     | 录年月 2015年(平成27         | 年)09月     | 4     |      |
| メーカー     | -※ トヨタ                 |           | 4     |      |
|          | 車種 ノア ハイブリ             | <b>ッド</b> |       | 手入力  |
| 車台       | 合番号 ZWR80-01400        | )72       |       |      |
|          | 型式 DAA-ZWR80G          |           |       | 車種検索 |
| 原動構      | <sup>幾型式</sup> 2ZR-5JM |           |       |      |
|          | б <u>С</u>             |           | ج     |      |

●QRコードから HDM-8000に取り込まれる車検証の記載情報の内容について⇒45ページを参照下さい。 ●「車種」の候補が複数表示される場合の操作⇒46ページを参照下さい。

●「入力されている型式に該当する車種が見つかりませんでした。」が表示される場合⇒47ページを参照下さい。

●「メーカー」「車種」や、その他に取り込まれた情報の修正を行う場合⇒修正したい欄をタップして下さい。

(5)画面をスクロールさせて「通知設定」でON、OFFのいずれかをタップして選択した後、最後に「次へ」をタップして下さい。

|          | ■ ← 車両情報 | 登録               |                |       |    |              | 8             |                      |
|----------|----------|------------------|----------------|-------|----|--------------|---------------|----------------------|
|          |          |                  |                | キャンセル | QF | з <b>— н</b> | *             |                      |
|          | 車両情報     |                  |                |       |    |              |               |                      |
|          |          | 燃料の裡類            | <u></u>        |       |    |              | $\rightarrow$ |                      |
| 1        |          | 型式指定番号           | 17698          |       |    |              |               |                      |
| U        | X        | 類別区分番号           | 0001           |       |    |              | \_            |                      |
|          |          | 期限満了日            | 2020年(平成32年)09 | 9月28日 |    | 4            |               | 3                    |
|          |          | 通知設定             | ON O OFF       |       |    |              |               |                      |
|          |          | ,<br>車両イメージ<br>備 | Pしてください        | 2     |    |              |               |                      |
|          |          |                  |                |       |    |              | ※印は必須)        | 入力です                 |
|          |          |                  |                |       | Ŷ  | <b>L</b>     |               |                      |
| ※: 孟 午 記 | 中たへい     |                  | てむくと タ         | 登谷る   |    | の到立た         | 画 あ トル        | <b>-</b> 主- <b>二</b> |

※通知設定をONに設定しておくと、各部位の点検時期の到来を画面上に表示 させることが可能です。

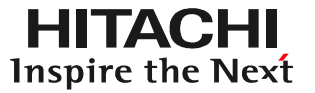

#### (6)「健康診断履歴」画面が表示されれば「車両情報登録」は終了です。

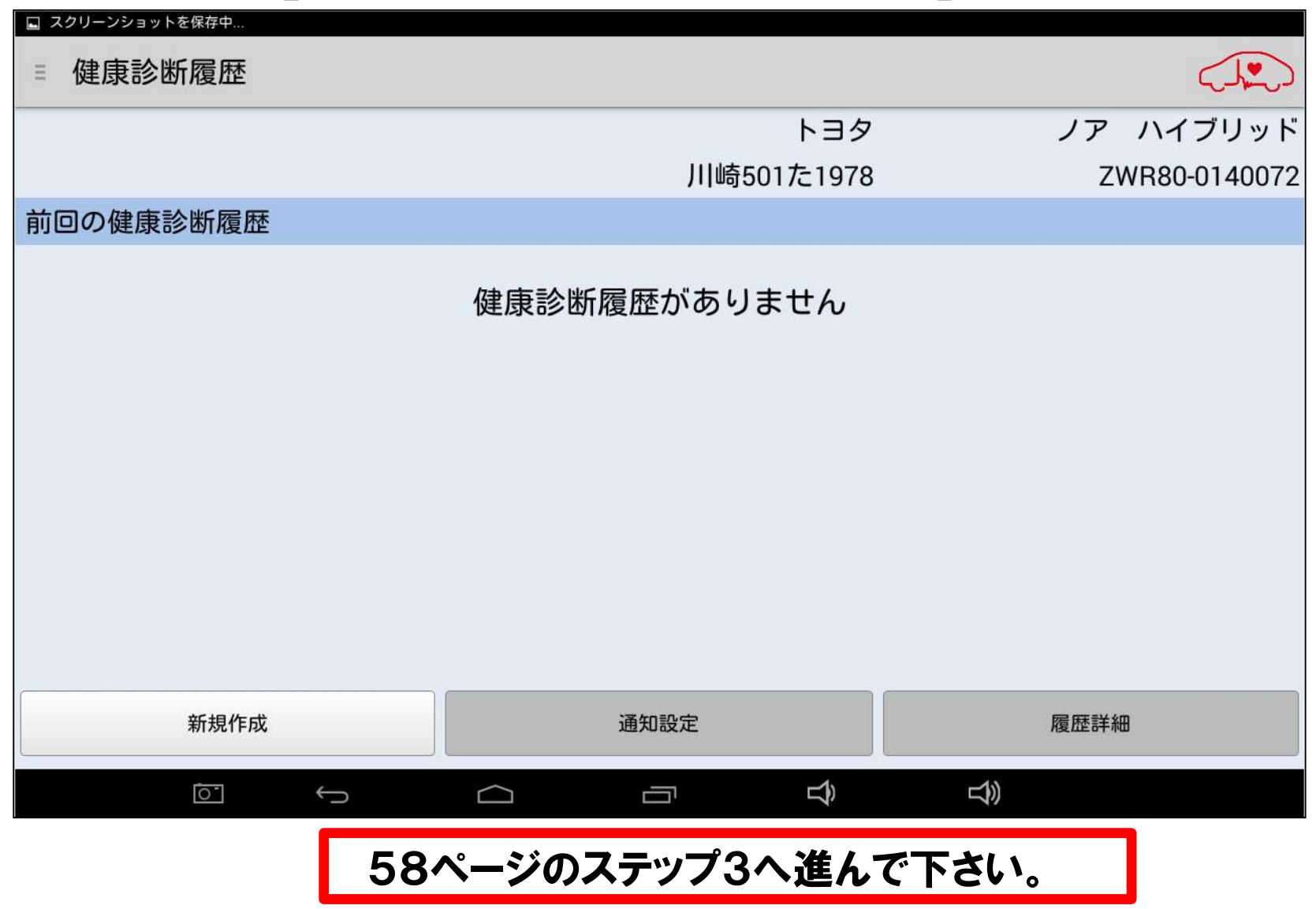

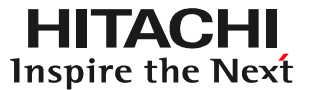

# 手順B 車検証情報を手入力

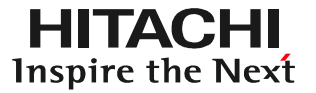

(1)画面左上の「新規車両」をタップして下さい。

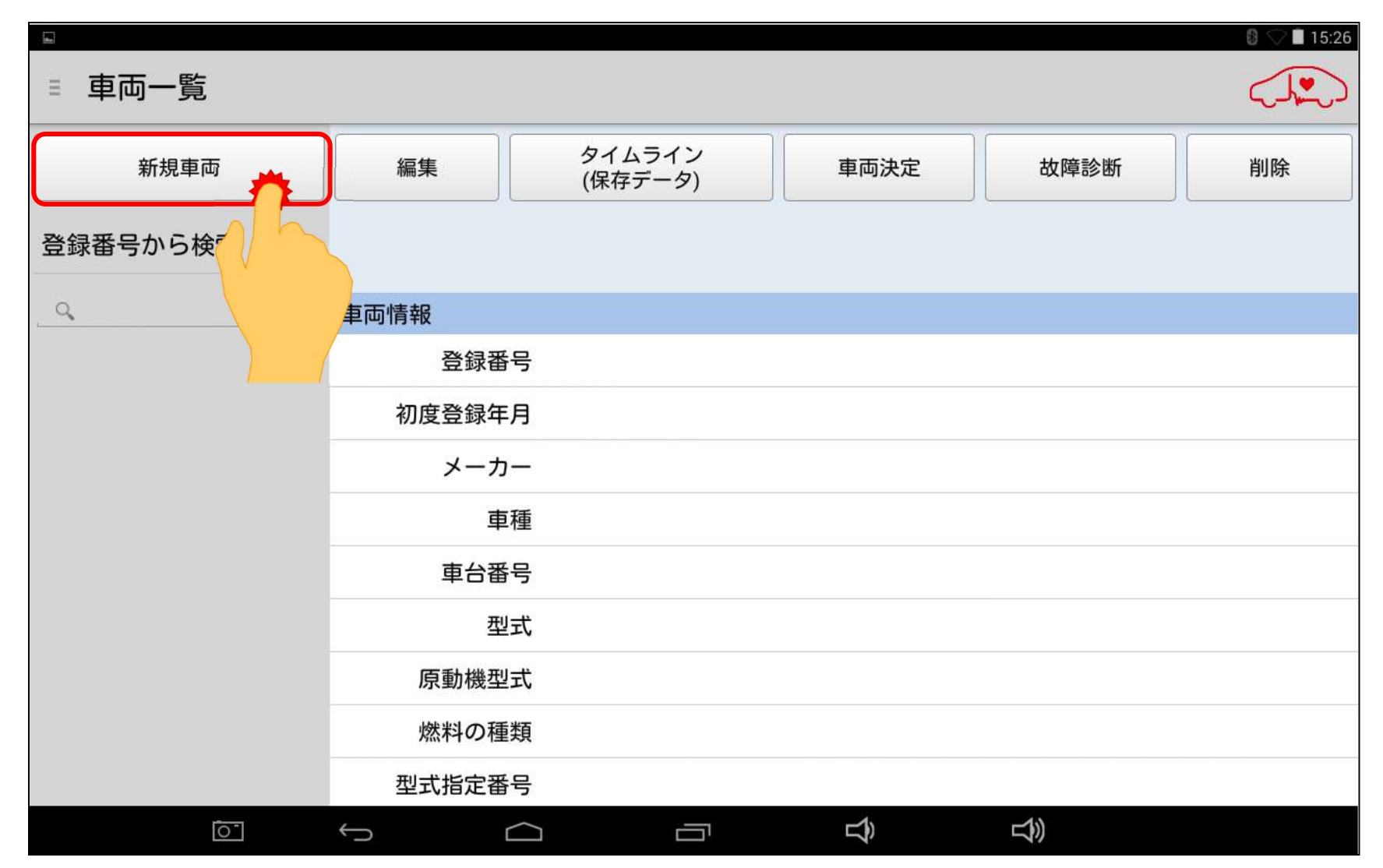

#### (2)QRコードからの読取画面が表示されましたら、「戻る」ボタンをタップして下さい。

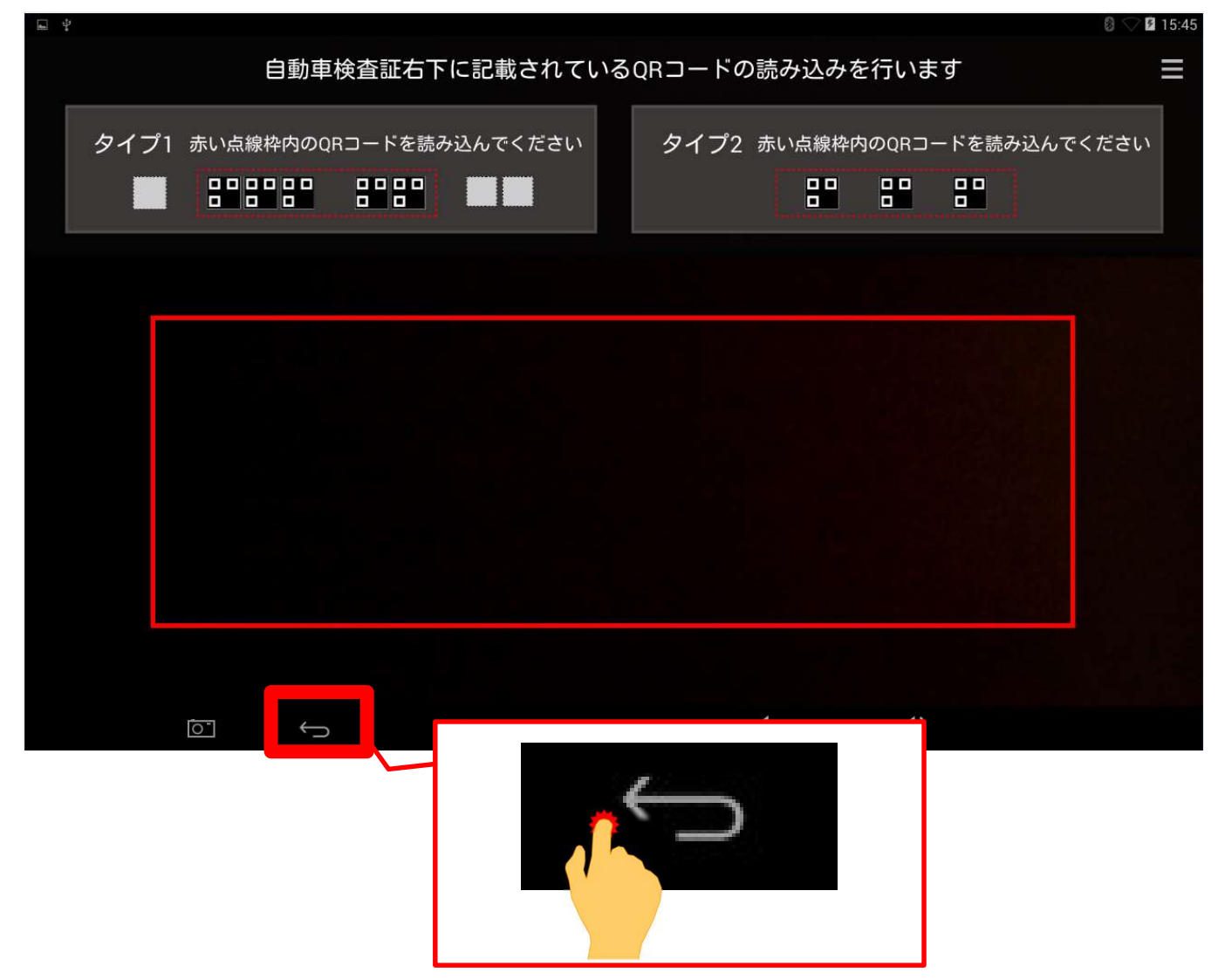

#### (3)下図のメッセージが表示されましたら、「閉じる」ボタンをタップして下さい。

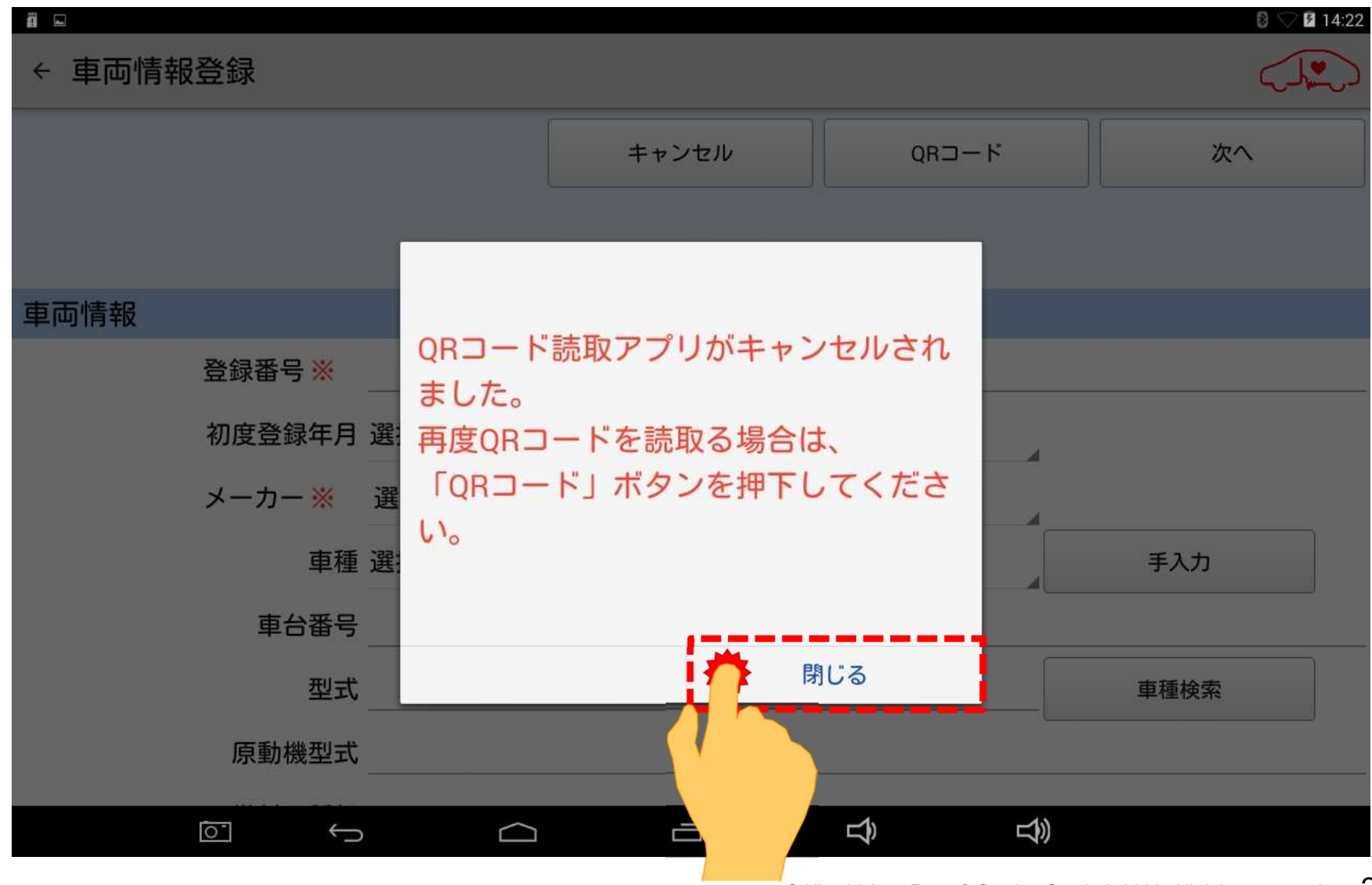

(4) 手入力での車両情報登録の画面が表示されます。30ページ以降の手順で、 必要項目を入力して下さい。

|      |                     |         | キャンセル | QR | コード    | 次へ   |
|------|---------------------|---------|-------|----|--------|------|
|      |                     | •       | •     |    |        |      |
|      |                     |         |       |    |        |      |
| 車両情報 |                     |         |       |    |        |      |
|      | 登録番号 <mark>※</mark> |         |       |    |        |      |
|      | 初度登録年月              | 選択してくだる | きい    |    | 4      |      |
|      | メーカー <mark>※</mark> | 選択してくだる | さい    |    | 4      |      |
|      | 車種                  | 選択してくだる | さい    |    |        | 手入力  |
|      | 車台番号                |         |       |    |        |      |
|      | 型式                  | [       |       |    |        | 車種検索 |
|      | 原動機型式               |         |       |    |        |      |
|      |                     |         |       | Ŷ  | 」<br>》 |      |

(5) 登録番号 ※」をタップして、キーボードを表示させて、車両のナンバープレートの番号を入力して下さい。

| ■ *     あ ® ▽ № 16:17       ← 車両情報登録     ● |     |                        |        |            |                 |                  |                        |    |            |  |
|--------------------------------------------|-----|------------------------|--------|------------|-----------------|------------------|------------------------|----|------------|--|
|                                            |     |                        | キャンセル  |            | QR⊐−ド           |                  |                        | 次へ |            |  |
|                                            |     |                        |        |            |                 |                  |                        |    |            |  |
| 車両情報                                       |     |                        |        |            |                 |                  |                        |    |            |  |
| 登録番号 ※ <u>よこはま</u>                         |     |                        |        |            |                 |                  |                        |    |            |  |
| 横浜                                         | ヨコハ | マ」横浜市                  | 横濱     | 横浜駅        | <b>ҮОКОНАМА</b> | ( <sub>[#]</sub> | yokohama               | Y  | ′okohama 🟢 |  |
| ←                                          |     | っ<br>い <b>あ</b> え<br>お |        |            | <sup>く</sup> かけ |                  | す<br>し <b>さ</b> せ<br>そ |    | ×          |  |
| •                                          |     | <sup>っ</sup> たて<br>と   |        |            | ぬ<br>の<br>ね     |                  | で <b>は</b> へ<br>ほ      |    | ۲          |  |
| ©123                                       |     | а<br>в<br>в<br>в       |        |            | ゆ<br>や<br>よ     |                  | 5 <b>5</b> n           |    | <u> </u>   |  |
| <b>あ</b> a                                 |     | _ <b>`` ○</b><br>大⇔小   |        | € <b>わ</b> |                 | ?!               |                        | ÷  |            |  |
|                                            | 0   | $\sim$                 | $\Box$ |            | Ē               | Ŝ                | L)                     |    |            |  |

(6)次に初年度登録を行います。画面をスクロールさせて、初年度登録の右にある 「選択してください」をタップします。

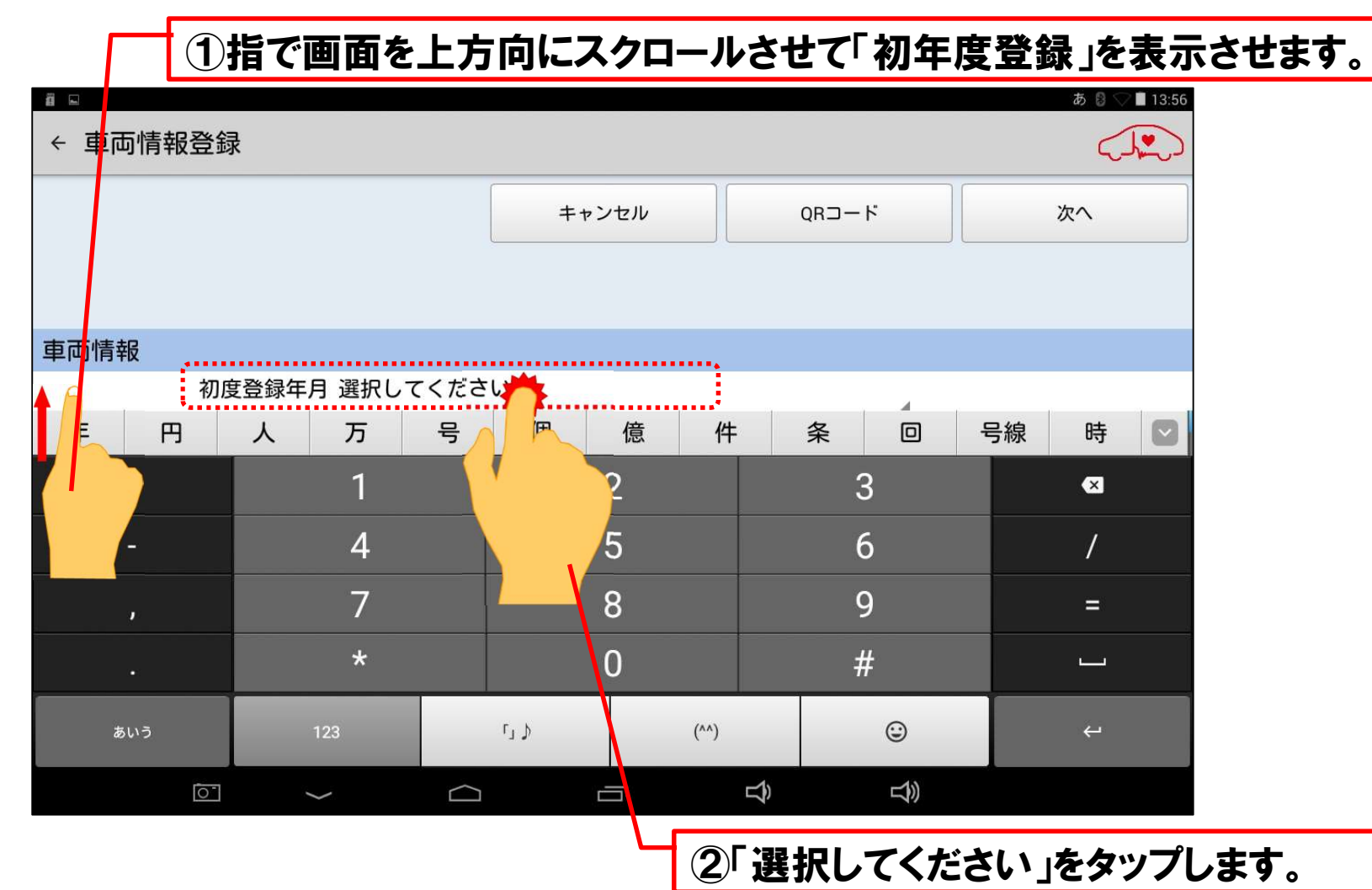

(7)「日付設定」が表示されます。車両が新規登録された年(西暦)と月を選択し、 最後に「完了」をタップして下さい。

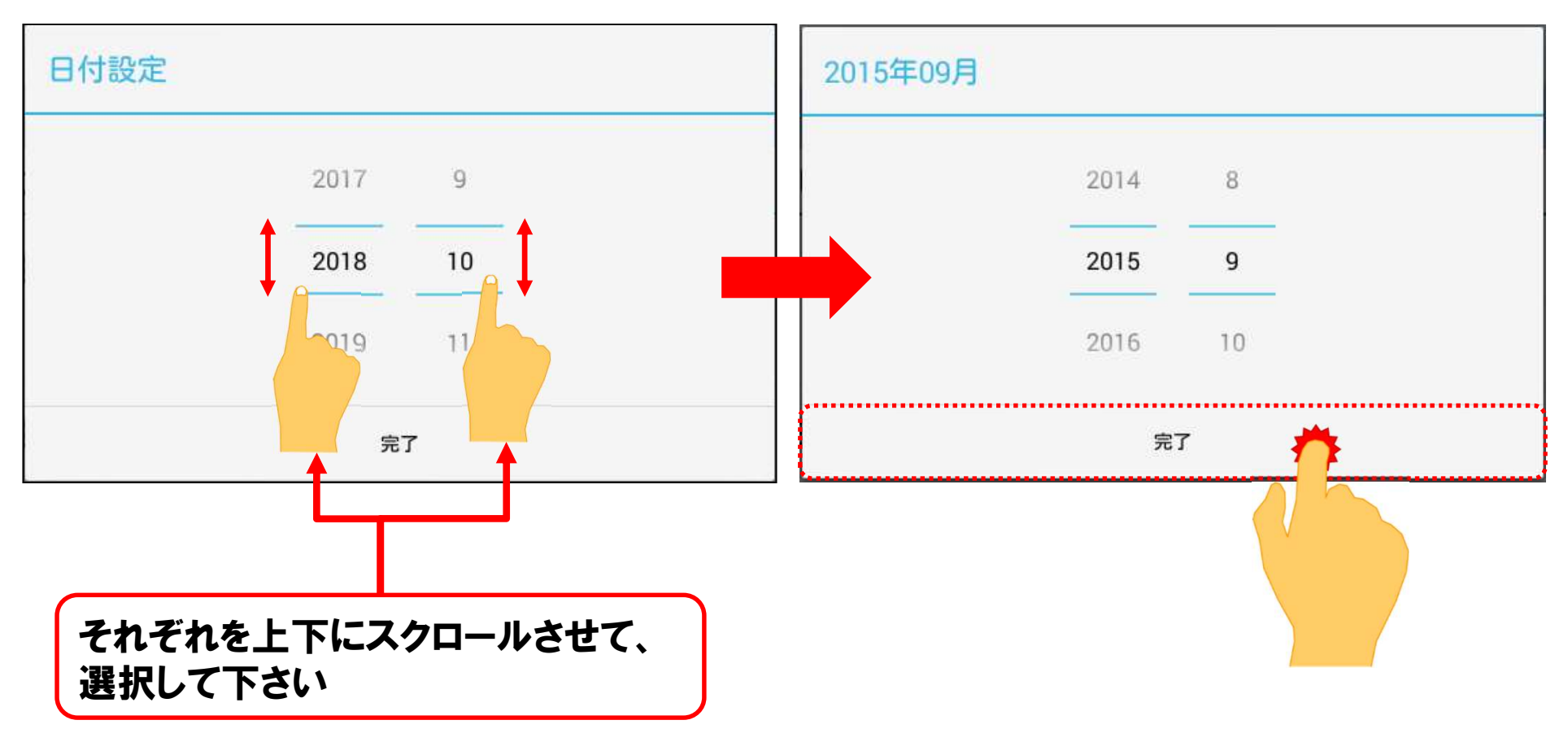

(8)初年度登録の入力が完了しましたら、メーカーと車種の入力に移ります。 先ず、「メーカー※」の右の「選択してください」をタップして下さい。

| ▲ 車両情報 | 服登録    |             |       |                      |      |
|--------|--------|-------------|-------|----------------------|------|
|        |        |             | キャンセル | QR⊐−ド                | 次へ   |
|        |        |             |       |                      |      |
| 車両情報   |        |             |       |                      |      |
|        | 登録番号 💥 | 川崎501た197   | 8     |                      |      |
|        | 初度登録年月 | 2015年(平成27年 | F)09月 |                      |      |
|        | メーカー 💥 | 選択してくださ     | い 🏞   |                      |      |
|        | 車種     | 選択してくださ     |       |                      | 手入力  |
|        | 車台番号   |             |       |                      |      |
|        | 型式     |             |       |                      | 車種検索 |
|        | 原動機型式  |             |       |                      |      |
|        |        |             |       | Ϋ́<br><sup>(1)</sup> |      |

●登録番号、初年度登録年月の訂正を行いたい場合は、それぞれの入力欄をタップして下さい。その後、キーボードが表示されますので、訂正を行って下さい。
 ●たにえままま到ゴカネーム、ままま到ゴカネーム、ままま見てから、

●先に入車両型式を入力して、車両型式からメーカー名、車種名を検索して入力する方法もございます。53ページを参照下さい。

(9)自動車メーカーの選択リストが表示されます。入庫車両に合致する自動車 メーカーをタップして選択して下さい。

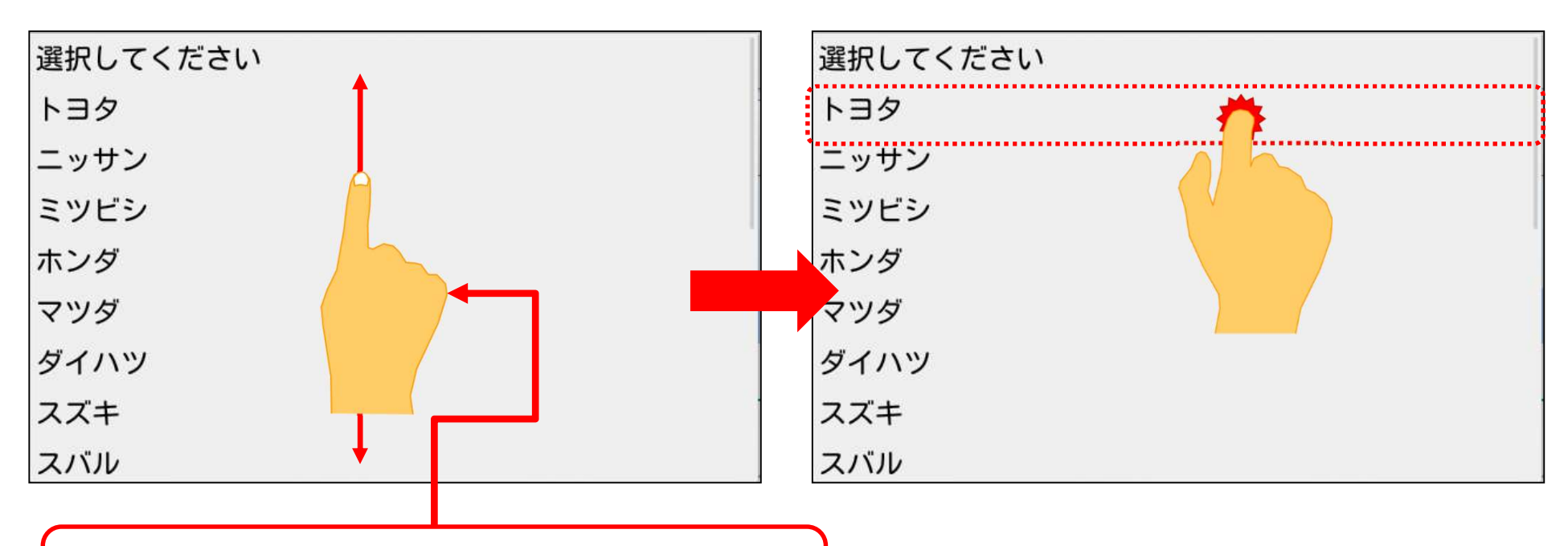

●リストを上下させて、該当する自動車メーカー を表示させてください。
●HDM8000の診断ソフトが対応している 自動車メーカー名を選択することが可能です。 (欧州、トラックメーカーも含む)

【補足】

#### (10)メーカーの入力が完了しましたら、車種名の入力に移ります。「車種」の右の 「選択してください」をタップして下さい。

| ← 車両情 | 報登録          |             |       |      |
|-------|--------------|-------------|-------|------|
|       |              | キャンセル       | QR⊐−ド | 次へ   |
|       |              |             |       |      |
| 両情報   |              |             |       |      |
|       | 登録番号※ 川崎5    | 01た1978     |       |      |
|       | 初度登録年月 2015年 | =(平成27年)09月 | 4     |      |
|       | メーカー ※ トヨタ   | 7           |       |      |
|       | 車種 選択し       | てください       |       | 手入力  |
|       | 車台番号         |             |       |      |
|       | 型式           |             |       | 車種検索 |
|       | 原動機型式        |             |       |      |
|       |              |             |       |      |

●次のページで表示するリストに該当する車種が無い場合は「手入力」ボタンをタップして、キーボードで車種名を入力して下さい。
 ●「手入力」ボタンそタップすると表示が「マスタ選択」に切り替わります。「マスタ選択」をタップすると次ページのリストを表示することが出来ます。
(11)車種の選択リストが表示されます。リスト上から適合する車種を選択してタップ すると車種名が入力されます。

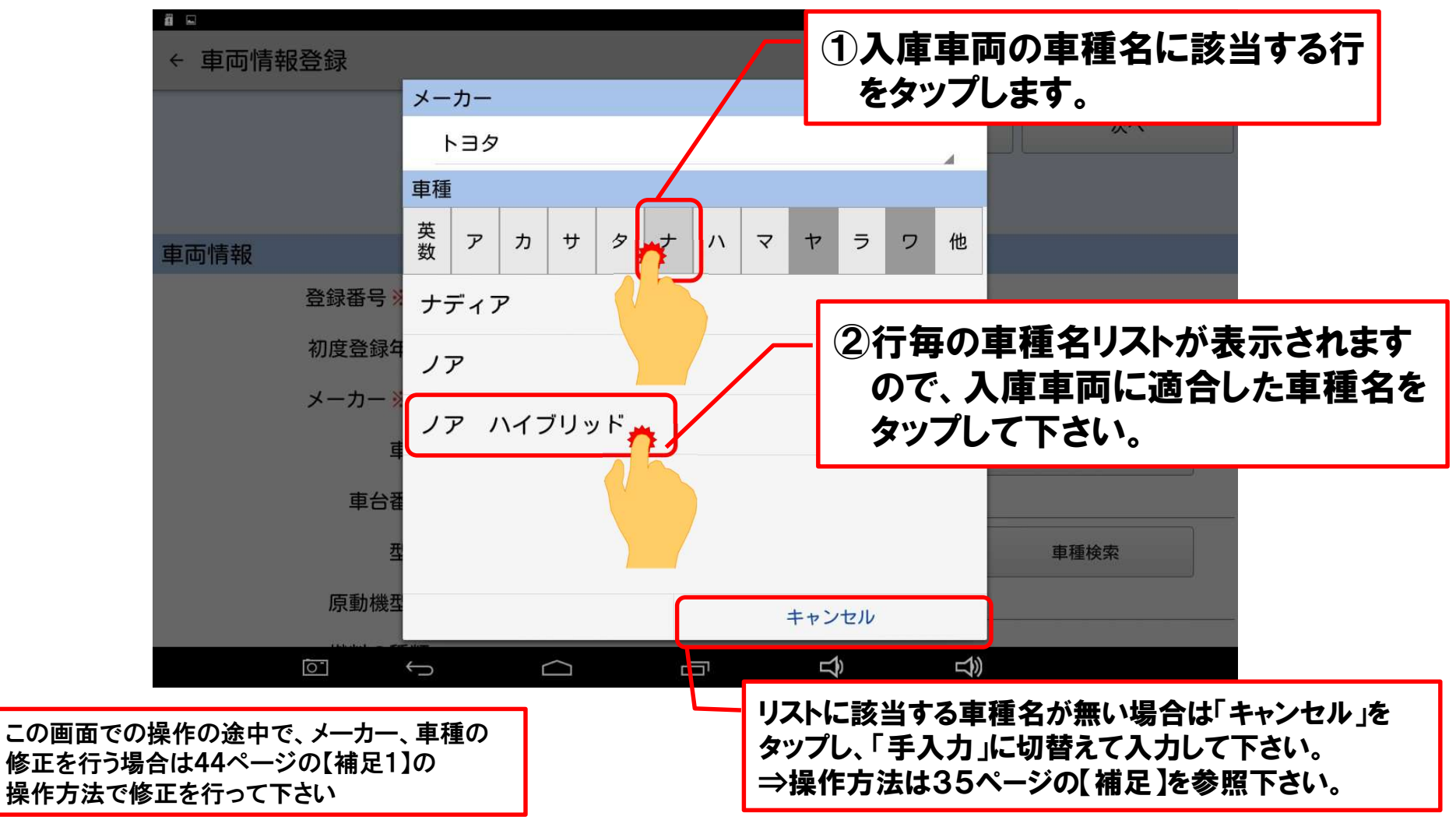

#### (12)車種の名称の入力が完了しましたら、「車体番号」の右にある空欄をタップ して下さい。

| ã 🗆    |        |           |       |                | 8 🖓 🔳 13:57 |
|--------|--------|-----------|-------|----------------|-------------|
| ← 車両情報 | 登録     |           |       |                |             |
|        |        |           | キャンセル | QR⊐−ド          | 次へ          |
|        |        |           |       |                |             |
| 車両情報   |        |           |       |                |             |
|        | 登録番号 💥 | 川崎501た197 | 8     |                |             |
|        | 初度登録年月 | 4         |       |                |             |
|        | メーカー 💥 | トヨタ       |       |                |             |
|        | 車種     | ノア ハイブリ   | ッド    |                | 手入力         |
|        | 車台番号   | <b>*</b>  |       |                |             |
|        | 型式     | $\Lambda$ |       |                | 車種検索        |
|        | 原動機型式  |           |       |                |             |
|        |        |           |       | <b>以)</b> (1)) |             |
|        |        |           |       |                |             |

## (13)キーボードが画面に表示されますので、車検証に記載されている車台番号 を入力して下さい。

| j 🗆          |                |      |      |       | A 🛽 🖓 🖬 13:58 |  |  |  |
|--------------|----------------|------|------|-------|---------------|--|--|--|
| ← 車両情報登録     |                |      |      |       |               |  |  |  |
|              |                | キャン1 | zル   | QR⊐−ド | 次へ            |  |  |  |
|              |                |      |      |       |               |  |  |  |
| 車両情報         |                |      |      |       |               |  |  |  |
|              | 車台番号 ZVW80-014 |      |      |       |               |  |  |  |
| 月年           | 人円時            | 万    | つ 号  | 日個    | 億 件 💟         |  |  |  |
| +            | 1              | 2    |      | 3     |               |  |  |  |
| -            | 4              | 5    |      | 6     | /             |  |  |  |
|              | 7              | 8    | (    | 9     | =             |  |  |  |
| ( <b>•</b> ( | *              | 0    | l)   | #     |               |  |  |  |
| あいう          | 123            | ل ار | (^^) | ٢     | 4             |  |  |  |
|              | ~ C            |      | ŋ    |       |               |  |  |  |

#### (14)次に車両型式の入力を行います。画面をスクロールさせて「型式」の右の 空欄をタップして、キーボードを表示させ、車両型式を入力して下さい。

| ▲ 車両情報登録       | ₹           |                     |                 | A ₿ ▽ ■ 14:01 |
|----------------|-------------|---------------------|-----------------|---------------|
|                |             | キャンセル               | QR⊐−ド           | 次へ            |
|                |             |                     |                 |               |
| 車両情報           |             |                     |                 |               |
|                | 型式 DAA-ZWR8 | 0G                  |                 | 車種検索          |
| が              | 。 した して     | ! してください            | される したら         | しています したり 💟   |
| ←              | @/          | ABC<br>2            | DEF<br>3        | ×             |
| •              | GHI<br>4    | JKL<br><sup>5</sup> | <b>MNO</b><br>6 | •             |
| ©123           | PQRS<br>7   | TUV<br>8            | WXYZ<br>9       | ш<br>         |
| <i></i> ва<br> | a⇔A         | '":;<br>0           | .,?!            | <b>&gt;</b>   |
| 0              | $\sim$      |                     |                 |               |

#### (15)次に「原動機型式」を入力します。画面をスクロールさせて「原動機型式」 の右の空欄をタップして、キーボードを表示させ、エンジン型式を入力して下さい。

| ● 車両情報登録   | Ř         |    |         |                                    |              |                 |      |     |      | 14:01 |
|------------|-----------|----|---------|------------------------------------|--------------|-----------------|------|-----|------|-------|
|            |           |    |         | キャンセル                              | QR⊐−ド        |                 |      | 次へ  |      |       |
|            |           |    |         |                                    |              |                 |      |     |      |       |
| 車両情報       |           |    |         |                                    |              |                 |      |     |      |       |
| 原          | 原動機型式 2ZR |    |         |                                    |              |                 |      |     |      |       |
| <b>N</b> . | 。した       | して | !       | してください                             | される          | したら             | してい  | ます  | したり  |       |
|            | @/        |    |         |                                    |              | DEF<br>3        | 1    |     | ×    |       |
|            | GHI<br>4  |    |         | JKL<br>5                           |              | <b>MNO</b><br>6 |      |     | ►    |       |
| ©123       | PQRS<br>7 |    |         | TUV<br><sup>8</sup>                |              | WXYZ            |      |     |      |       |
| #a         | a⇔A       |    |         | '":;<br>o                          |              | .,?!            |      |     | >    |       |
| Ō          |           |    | 「;<br>キ | <mark>※</mark> 」がついた項目<br>ーボードを格納Ⅰ | 目の全て<br>して下さ | の入力が<br>い。      | が完了さ | されま | したら、 |       |
|            |           |    |         |                                    |              |                 |      |     |      | _     |

させることが可能です。

(16)「※」がついている項目全ての入力が入力が完了されましたら、画面をスクロー ルさせて「通知設定」でON、OFFのいずれかをタップして、最後に「次へ」 をタップして下さい。

|      | ▲ ■  | 服登録    |          |      |     |       |        |          |
|------|------|--------|----------|------|-----|-------|--------|----------|
|      |      |        |          | キャンセ | ıı  | QR⊐−ド | **     |          |
|      | 車両情報 |        |          |      |     |       |        |          |
|      |      | 原動機型式  | 2ZR-5JM  |      |     |       |        |          |
|      |      | 燃料の種類  |          |      |     |       |        |          |
|      |      | 型式指定番号 |          |      |     |       |        | 3        |
|      |      | 類別区分番号 |          |      |     |       | L      |          |
|      |      | 期限満了日  | 選択してくださ  | L1   |     |       |        |          |
|      |      | 通知設定   | ON O OFF |      | (2) |       |        |          |
|      |      | 車両イメー  | してくださ    | い    |     | 4     |        |          |
|      |      |        |          |      | Ц   |       |        |          |
| ※通知設 | 定をON | に設定し   | ておくと、    | 各部位  | の点検 | 時期の到  | 来を画面上に | _<br>_表示 |

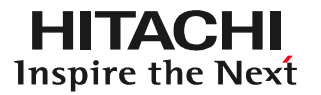

#### (17)「健康診断履歴」画面が表示されれば「車両情報登録」は終了です。

| □ スクリーンショットを保存中 |               |               |
|-----------------|---------------|---------------|
| ■ 健康診断履歴        |               |               |
|                 | トヨタ           | ノア ハイブリッド     |
|                 | 川崎501た1978    | ZWR80-0140072 |
| 前回の健康診断履歴       |               |               |
|                 | 健康診断履歴がありません  |               |
| 新規作成            | 通知設定          | 履歴詳細          |
|                 | Ĝ □           | $\Rightarrow$ |
| 58              | 3ページのステップ3へ進み | メます。          |

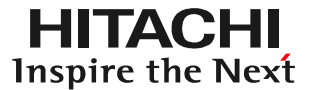

## 車両情報入力に関する補足

#### 【補足1】メーカー名と車種名の修正を行う場合

①車種リストの上部に表示されているメーカー名をタップしてください。

- ②メーカー名のリストが表示されます。表示されたメーカー名のリストから変更したい メーカー名をタップします。
- ③次に車種リストが表示されます。表示される車種名は②で選択されたメーカーが 製造している車両に切り替わりますので、該当する車種名をタップして下さい。 ④「車両情報登録」のメーカー名が修正されると共に、車種が入力されます。

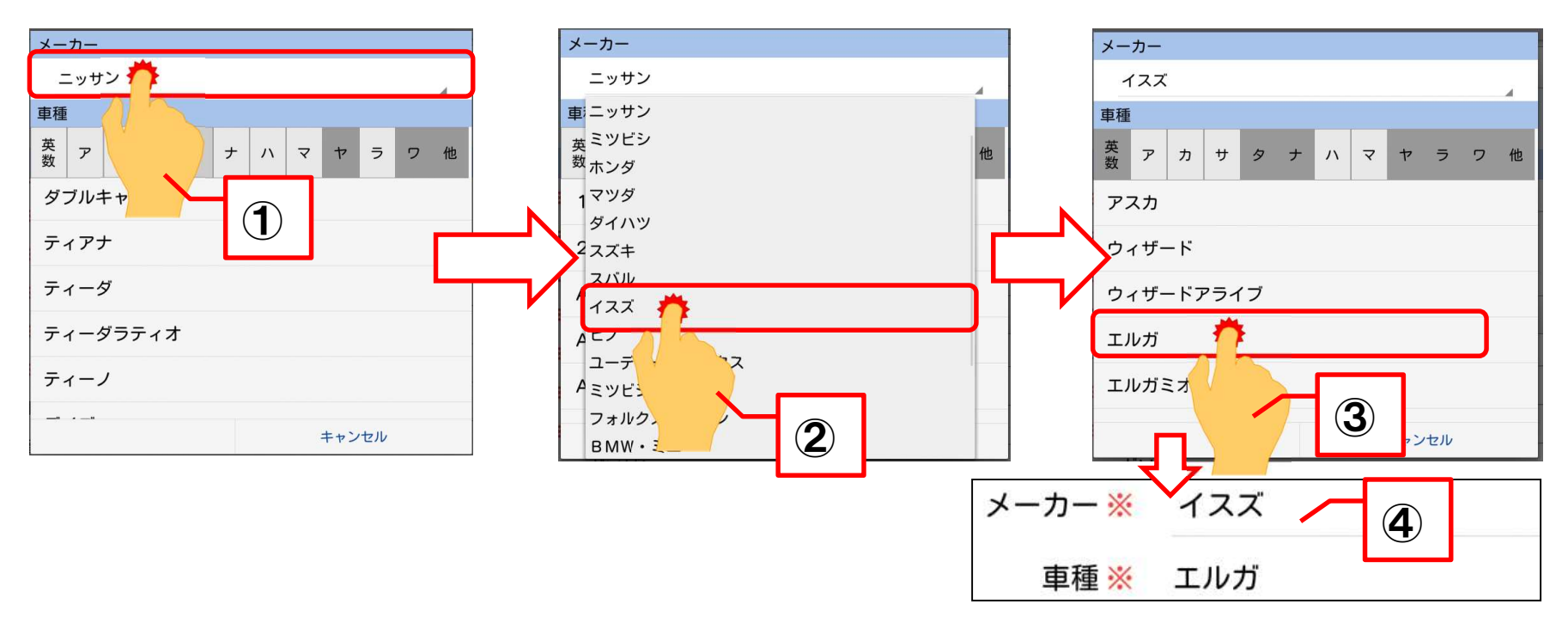

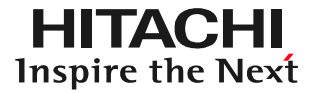

#### 下図の情報が車検証のQRコードから読み込まれます。

| 車両情報   |                    |                                        |
|--------|--------------------|----------------------------------------|
| 登録番号   | 川崎501た1978         | HDM-8000の健康診断アプリ側に                     |
| 初度登録年月 | 2015年(平成27年)09月    | 予め車両型式に対応した「メーカー」                      |
| メーカー   | トヨタ                | 「単種」が登録されている単画(※)<br>であれば自動で入力されます。    |
| 車種     | ノア ハイブリッド          | ※平成10~28年6月に生産された<br>国産乗用車メーカー8社で生産された |
| 車台番号   | ZWR80-0140072      | 乗用車となります。                              |
| 型式     | DAA-ZWR80G         |                                        |
| 原動機型式  | 2ZR-5JM            |                                        |
| 燃料の種類  | ガソリン               |                                        |
| 型式指定番号 | 17698              |                                        |
| 類別区分番号 | 0001               |                                        |
| 期限満了日  | 2018年(平成30年)09月28日 |                                        |

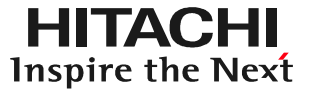

QRコードの読取りを行った後、複数の「車種」の候補が表示される場合が、 ございます。表示されているメッセージの内容に沿って、合致する車種名を タップして下さい。

| 車種選択                                                                   |                  |  |  |  |  |  |
|------------------------------------------------------------------------|------------------|--|--|--|--|--|
| 下記の候補から車種を選択してください。<br>入庫車種と合致する車種が候補に無い場合は<br>「閉じる」をタップし、手入力を行ってください。 |                  |  |  |  |  |  |
| トヨタ:ヴォクシー ハイブリッド                                                       | トヨタ:ヴォクシー ハイブリッド |  |  |  |  |  |
| トヨタ:エスクワイア ハイブリッ                                                       | ۴                |  |  |  |  |  |
| トヨタ:ノア ハイブリッド                                                          |                  |  |  |  |  |  |
|                                                                        | 閉じる              |  |  |  |  |  |

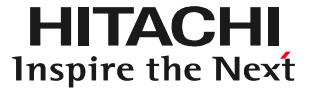

●「入力されている型式に該当する車種が見つかりませんでした。」というメッセ
 ージが表示される場合、「閉じる」をタップして、手入力を行って下さい。
 ●車種を手入力する際の操作は48~52ページを参照して下さい。

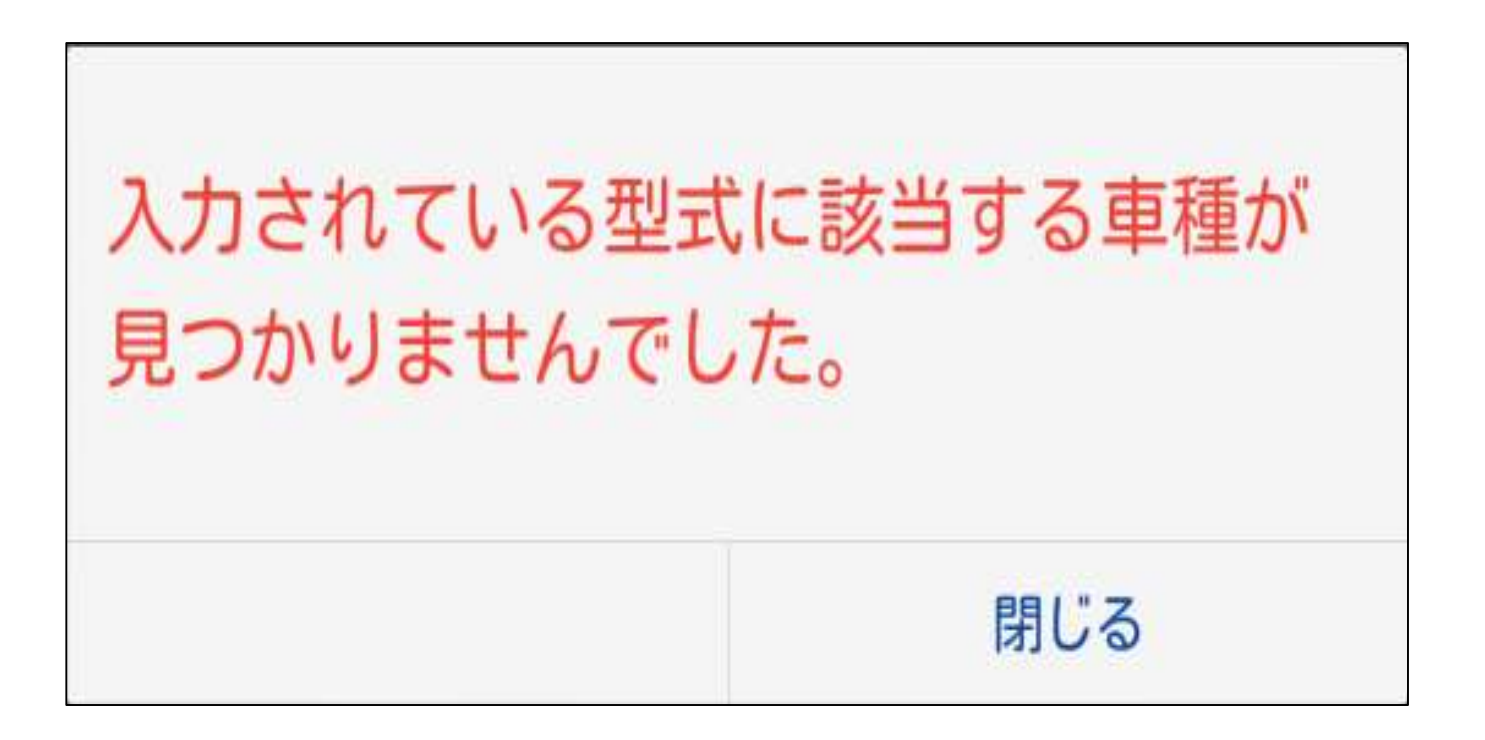

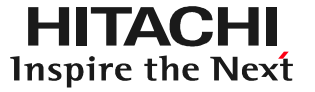

#### (1)画面上の「メーカー」の右にある「選択してください」をタップして下さい。

| ä 🖬    |         |             |       |    |              | 🛿 🖓 📕 15:03 |
|--------|---------|-------------|-------|----|--------------|-------------|
| ← 車両情報 | <b></b> |             |       |    |              |             |
|        |         |             | キャンセル |    | :            | 登録          |
|        |         |             |       |    |              |             |
| 車両情報   |         |             |       |    |              |             |
|        | 登録番号 💥  | 川崎501た197   | 1     |    |              |             |
|        | 初度登録年月  | 2015年(平成27年 | ₹)09月 |    |              |             |
|        | メーカー 💥  | 選択してくださ     | ะเง   | *  |              |             |
|        | 車種      | 選択してくださ     | い     |    |              | 手入力         |
|        | 車台番号    | ZVW80-01400 | 72    |    |              |             |
|        | 型式      | DAA-ZWR80   | )G    |    |              | 車種検索        |
|        | 原動機型式   | 2ZR-5JMm    |       |    |              |             |
|        |         |             |       | D) | <del>」</del> |             |

(2)メーカーの選択リストが表示されます。リスト上の該当するメーカー名をタップ すると、タップしたメーカーが車両情報として入力されます。

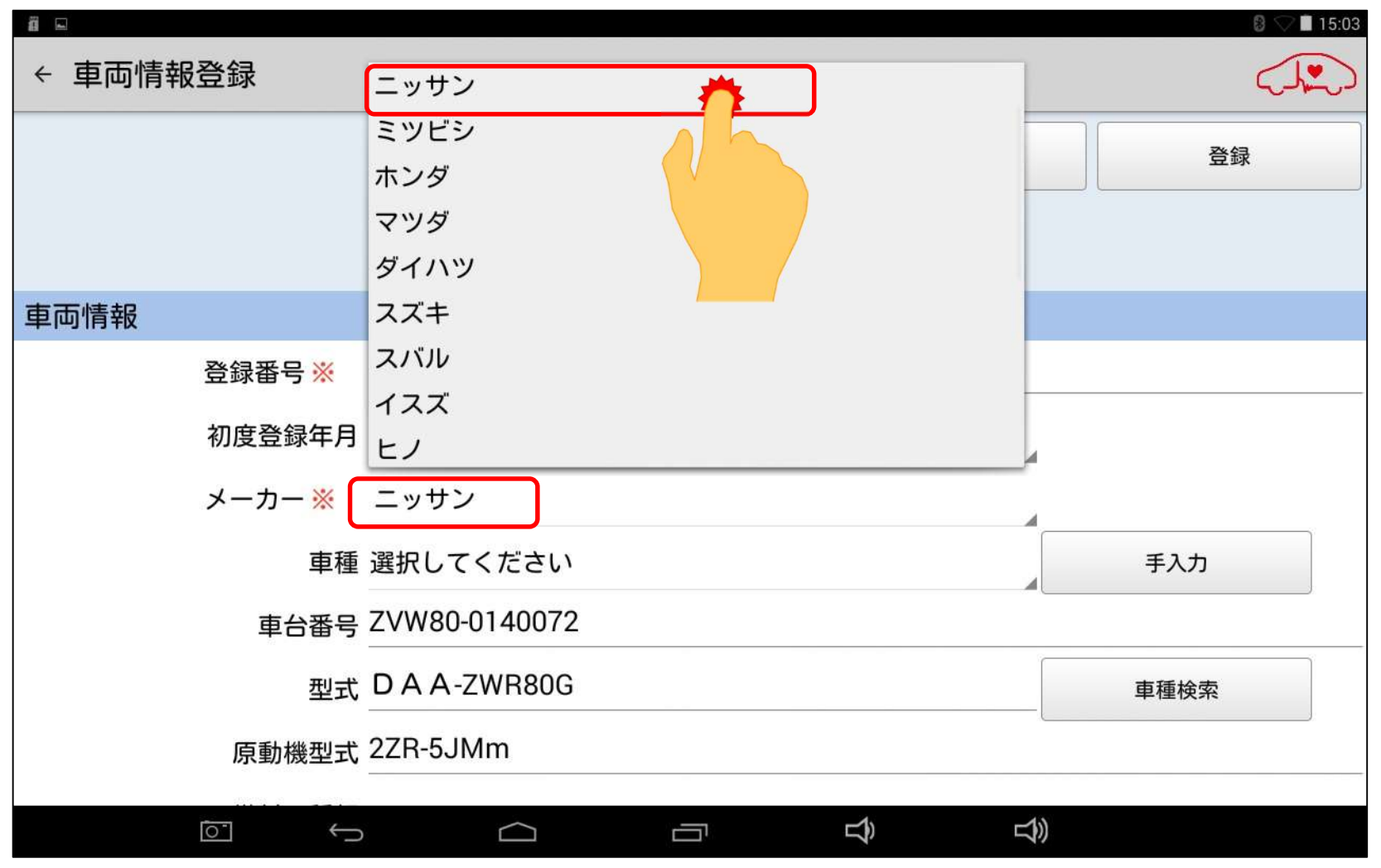

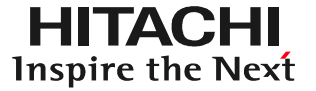

#### (3)画面上の「車種」の「選択してください」をタップして下さい。

| <b>a</b> |        |              |       |           |        | 8 💎 🖬 15:04 |
|----------|--------|--------------|-------|-----------|--------|-------------|
| ← 車両情    | 報登録    |              |       |           |        |             |
|          |        |              | キャンセル | QR⊐-      | - F    | 登録          |
|          |        |              |       |           |        |             |
| 車両情報     |        |              |       |           |        |             |
|          | 登録番号 💥 | 川崎501た197    | 1     |           |        |             |
|          | 初度登録年月 | 2015年(平成27年  | 三)09月 |           |        |             |
|          | メーカー 💥 | ニッサン         |       |           | _      |             |
|          | 車種     | 選択してください     | ,۱    | <u>**</u> |        | 手入力         |
|          | 車台番号   | ZVW80-014007 | 72    |           |        |             |
|          | 型式     | DAA-ZWR80    | G     |           |        | 車種検索        |
|          | 原動機型式  | 2ZR-5JMm     |       |           |        |             |
|          |        | $\Box$       |       | Ĵ         | r<br>B |             |

(4)車種の選択リストが表示されます。リスト上から適合する車種を選択してタップ すると車種名が入力されます。

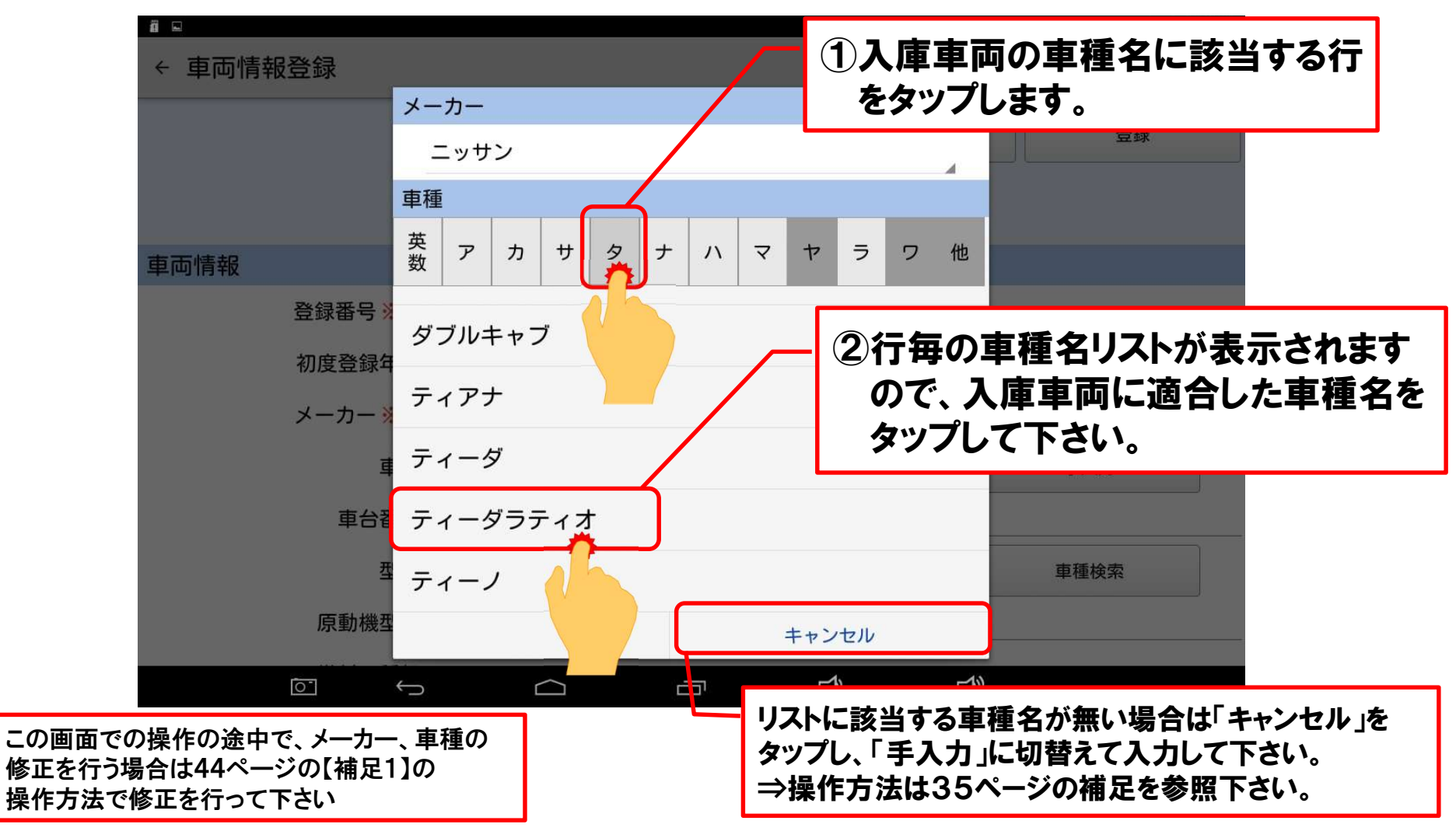

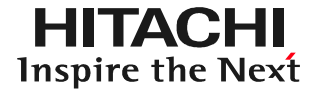

#### (5)メーカー名と車種の入力が完了したら「次へ」をタップして下さい。

| 971                   |                                                |                    |  |  |
|-----------------------|------------------------------------------------|--------------------|--|--|
| 2015年(平成27年)09月       |                                                |                    |  |  |
| ニッサン                  |                                                |                    |  |  |
| -<br>-<br>-<br>-<br>- |                                                | 手入力                |  |  |
| 0072                  |                                                |                    |  |  |
| R80G                  |                                                | 車種検索               |  |  |
|                       |                                                |                    |  |  |
|                       | 971<br>27年)09月<br>-<br>-<br>イオ<br>0072<br>R80G | 971<br>27年)09月<br> |  |  |

●「メーカー」「車種」を修正する場合は、それぞれの項目をタップするとリストが表示されますので、修正を行って下さい。 ●「キャンセル」をタップすると26ページに掲載している「車両一覧」の画面に遷移し、取込みした車両情報も消去されます。 ●「QRコード」をタップするとカメラが起動し、27ページに掲載している「QRコード」の読取画面に遷移します。 ●「QRコード」の読取画面に遷移した後、画面下の「戻る」ボタンを押すと、上掲の画面に戻ることが可能です。

●「QRコード」の読取画面に遷移した後、QRコードの読取りを実行すると「メーカー」「車種」以外の情報が上書きされます。

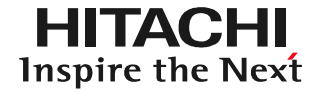

53

#### (1)型式」の右側の空欄をタップして下さい。

| ▲ 車両情報3 | 登録             |       |                                  |                                 |
|---------|----------------|-------|----------------------------------|---------------------------------|
|         |                | キャンセル | QR⊐−ド                            | 次へ                              |
|         |                |       |                                  |                                 |
| 車両情報    |                |       |                                  |                                 |
| ł       | 登録番号 💥         |       |                                  |                                 |
|         | 初度登録年月 選択してくださ | さい    |                                  |                                 |
|         | メーカー ※ 選択してくだる | さい    | 4                                |                                 |
|         | 車種 選択してくださ     | さい    |                                  | 手入力                             |
|         | 車台番号           |       |                                  |                                 |
|         | 型式             |       |                                  | 車種検索                            |
|         | 原動機型式          |       |                                  |                                 |
|         |                |       |                                  |                                 |
|         |                |       | ) Hitachi Auto Parts & Service ( | Co. 1 td. 2020. All rights rese |

HITACHI Inspire the Next

#### (2)キーボードが表示されましたら、車検証の「型式」欄に記載されている車両型式 を半角で入力して下さい。

|          |              |            |          | A 🛽 🖓 🗖 15:21 |  |  |  |
|----------|--------------|------------|----------|---------------|--|--|--|
| ← 車両情報登録 |              |            |          |               |  |  |  |
|          |              | キャンセル      | QR⊐−ド    | 次へ            |  |  |  |
|          |              |            |          |               |  |  |  |
| 車両情報     |              |            |          |               |  |  |  |
|          | 型式 DAA-ZWR8  | 30G        | ]        | 車種検索          |  |  |  |
| が、       | 。したし         | て ! してください | される したら  | しています したり 💟   |  |  |  |
| ←        | @/           | ABC        | DEF<br>3 | ×             |  |  |  |
| •        | GHI<br>4     | JKL<br>5   | MNO<br>6 | •             |  |  |  |
| ©123     | PQRS<br>7    | TUV<br>8   | WXYZ     |               |  |  |  |
| <i></i>  | a⇔A          | '":;<br>0  | .,?!     | >             |  |  |  |
| 0        | $\checkmark$ |            |          |               |  |  |  |

© Hitachi Auto Parts & Service Co., Ltd. 2020. All rights reserved. 54

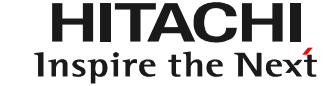

#### (3)車両型式の入力が完了されましたら「車種検索」をタップして下さい。

| 5<br>1   |               |                     |           | A 🔋 🖓 🖬 15:21 |  |  |  |
|----------|---------------|---------------------|-----------|---------------|--|--|--|
| ← 車両情報登録 |               |                     |           |               |  |  |  |
|          |               | キャンセル               | QR⊐−ド     | 次へ            |  |  |  |
|          |               |                     |           |               |  |  |  |
| 車両情報     |               |                     |           |               |  |  |  |
|          |               |                     | (         |               |  |  |  |
|          | 型式 DAA-ZWR80G |                     |           | 車種検索          |  |  |  |
|          |               |                     |           |               |  |  |  |
| <b>4</b> | @/            |                     | DF        |               |  |  |  |
| •        | GHI<br>4      | JKL<br>5            | MN C<br>6 | •             |  |  |  |
| ©123     | PQRS<br>7     | TUV<br><sup>8</sup> | WXYZ<br>9 |               |  |  |  |
| ља       | a⇔A           | '":;<br>0           | .,?!      | >             |  |  |  |
| 0        | ✓             |                     |           |               |  |  |  |

HITACHI Inspire the Next

#### (4)入力した車両型式によっては画面上に「車種選択」が表示されます。表示され ている候補のなかから入庫車両の合致する車種名ををタップして下さい。

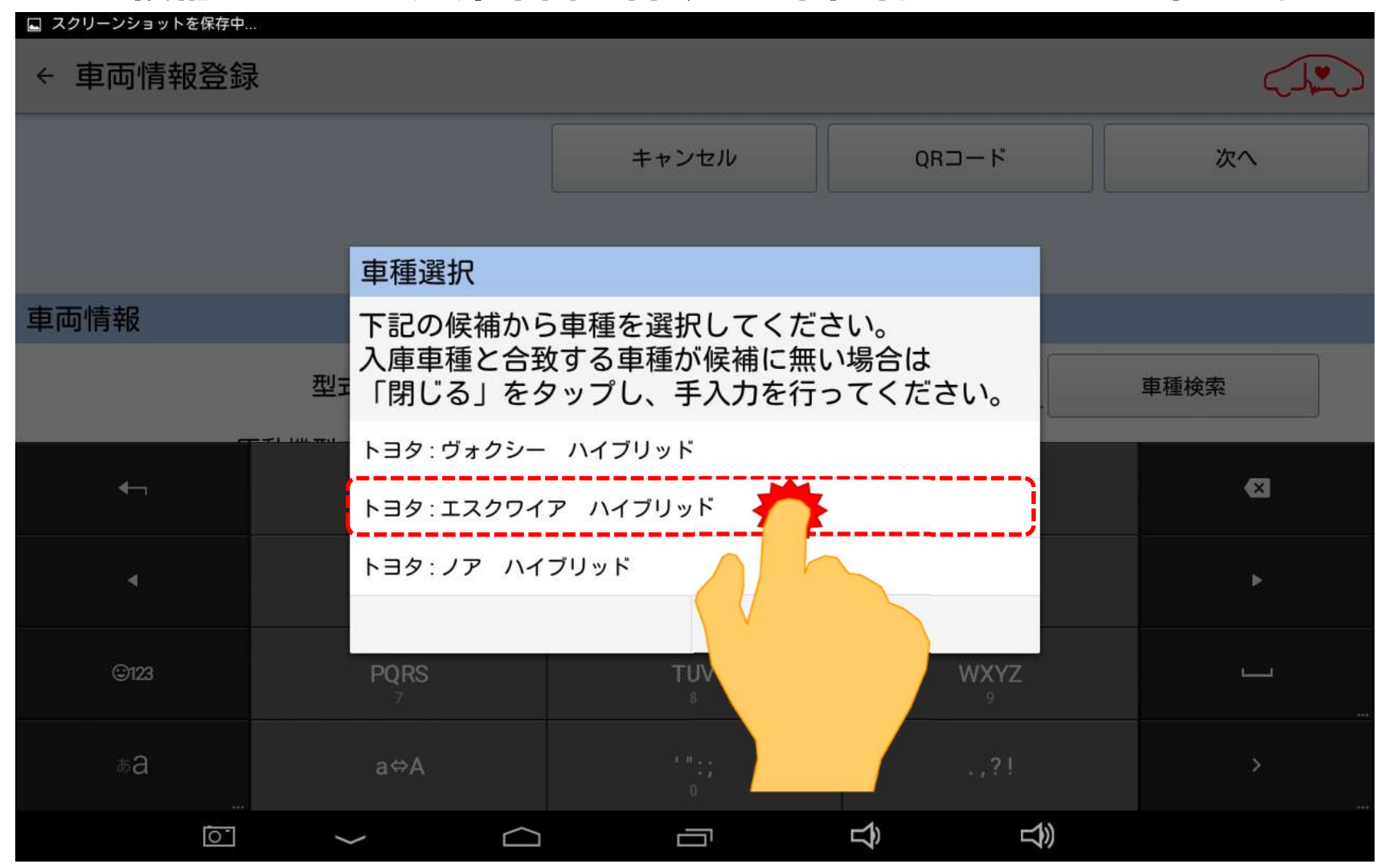

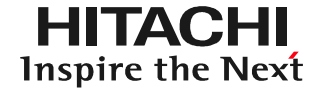

#### (5) 画面下のキーボードの格納ボタンをタップして下さい。

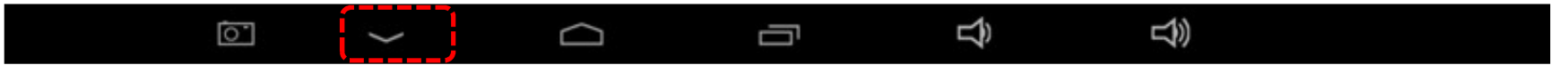

#### (6)メーカーと車種名が正しく入力されたか確認して下さい。

| a 🖬                 |            |        |       | 8 🖓 🗖 15:21 |
|---------------------|------------|--------|-------|-------------|
| ← 車両情報登録            |            |        |       |             |
|                     |            | キャンセル  | QR⊐−ド | 次へ          |
|                     |            |        |       |             |
| 車両情報                |            |        |       |             |
| 登録番号 <mark>※</mark> |            |        |       |             |
| 初度登録年月              | 選択してくださ    | い      |       |             |
| メーカー 💥              | トヨタ        |        |       |             |
| 車種                  | エスクワイア     | ハイブリッド |       | 手入力         |
| 車台番号                | <u>.</u>   |        |       |             |
| 型式                  | DAA-ZWR80G |        |       | 車種検索        |
| 原動機型式               | <u>.</u>   |        |       |             |
|                     |            |        |       |             |
|                     |            |        |       |             |

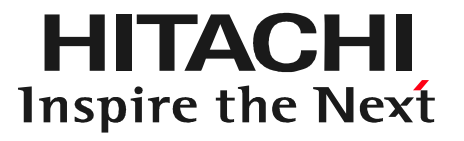

# ステップ3 全DTC点検の実行

#### 手順1.車両へのインターフェースボックスの接続

HITACHI Inspire the Next

(1)インターフェースボックスの赤色のコネクタを、車室内の診断コネクタに接続して下さい。(別売の延長ケーブルを使用することも可能です。次ページ参照)
 (2)インターフェースボックスのLEDが緑色に点灯することを確認して下さい。
 (3)エンジンを始動して下さい。

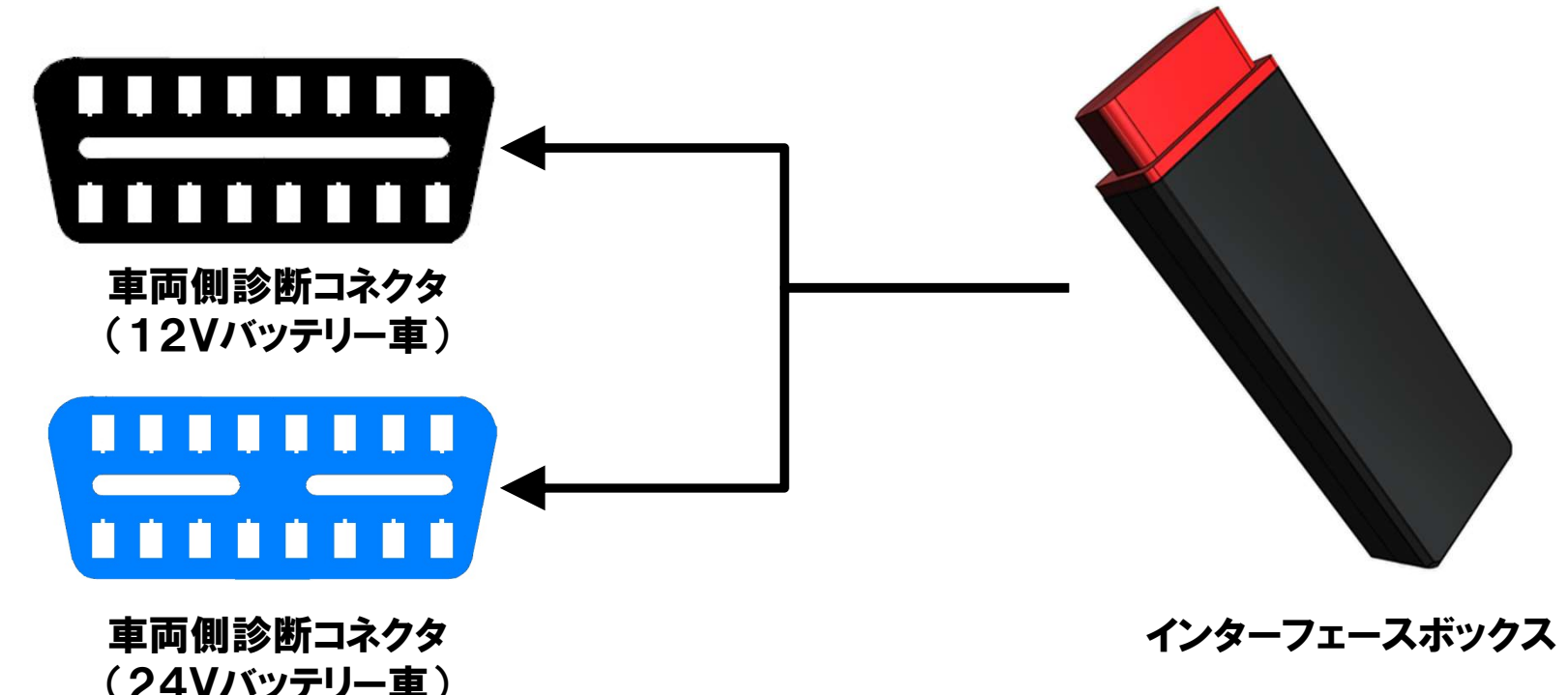

※1:車両によって車両側診断コネクタの色は異なります。
 ※2:車両側診断コネクタの一般的な取付位置は次ページを参照下さい。
 ※3:07年頃までに発売されたいすゞ・エルフの場合、別売の電源ケーブルが必要です。

#### 手順1.車両へのインターフェースボックスの接続

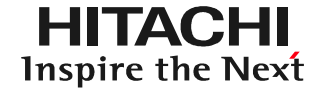

#### 【補足①】一般的な車両側診断コネクタの取付位置

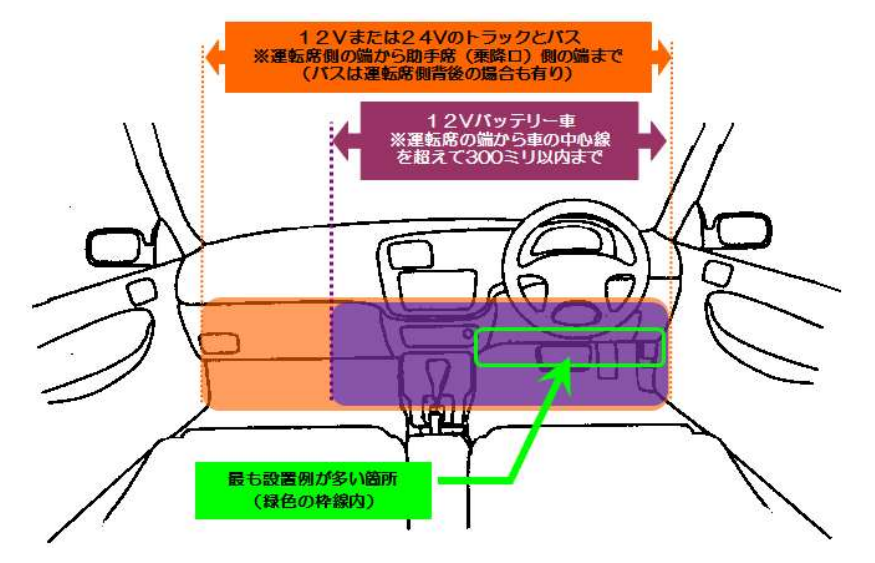

#### 【補足②】延長ケーブルの使用イメージ

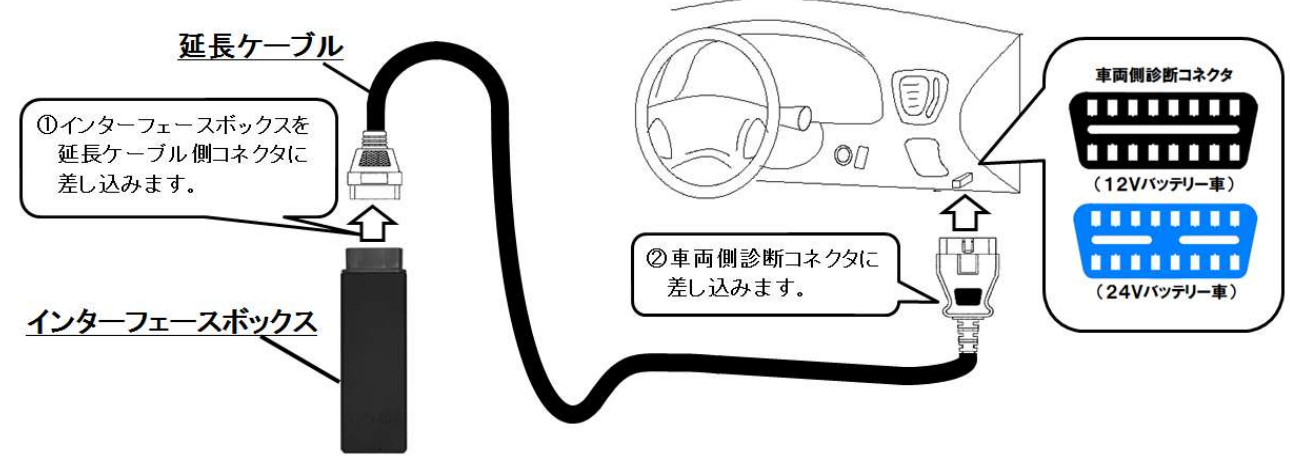

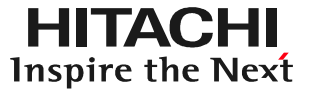

#### (1)「健康診断履歴」の左下にある「新規作成」をタップします。

| □ スクリーンショットを保存中 |              |               |
|-----------------|--------------|---------------|
| ≡ 健康診断履歴        |              |               |
|                 | トヨタ          | ノア ハイブリッド     |
|                 | 川崎501た1978   | ZWR80-0140072 |
| 前回の健康診断履歴       |              |               |
|                 | 健康診断履歴がありません |               |
|                 |              |               |
|                 |              |               |
|                 |              |               |
|                 |              |               |
|                 |              |               |
|                 |              |               |
| 新規作成            | 通知設定         | 履歴詳細          |
|                 |              | L<br>シ        |
|                 |              |               |

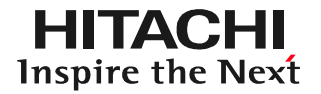

### (2)「健康診断」が表示されます。 1の方をタップして下さい。

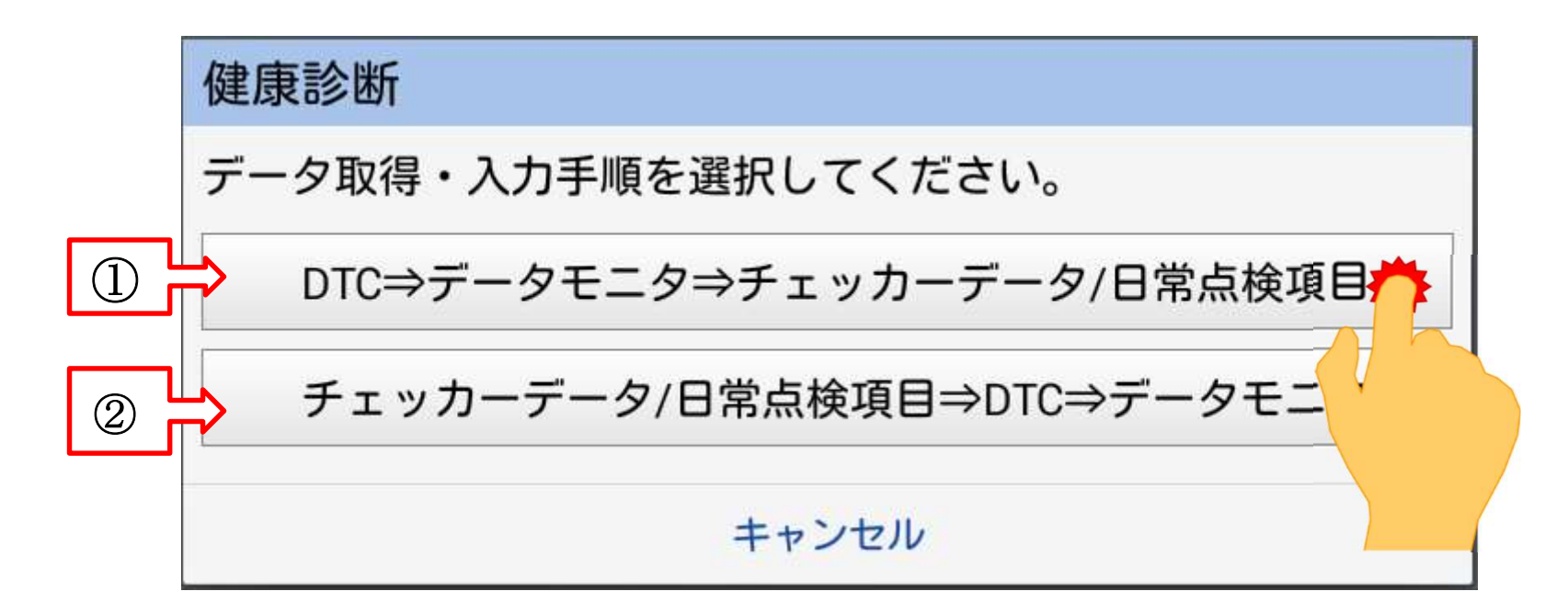

| ①をタップした場合 | 最初にHDM8000の診断ソフトによる全自己診断とデータ<br>モニタによる点検が始まります。次ページ以降の手順を<br>参照して下さい。 |
|-----------|-----------------------------------------------------------------------|
| ②をタップした場合 | 専用チェッカーによる点検結果の入力から、健康診断シート<br>の作成を行います。(※「診断データ」作成時はタップしない<br>で下さい)  |

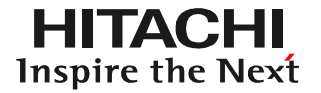

#### (3)「接続中しばらくお待ち下さい」が表示されます。

接続中.... しばらくお待ちください

(4) 「メーカー選択」が表示されます。入庫車両に該当するメーカーをタップして 下さい。

| メーカー選択     |  |
|------------|--|
| ~ 国産乗用車    |  |
| トヨタノレクサス   |  |
| 日産/インフィニティ |  |
| ホンダ/アキュラ   |  |
| 三菱         |  |
| スズキ        |  |
| ダイハツ       |  |
| マツダ        |  |
| スバル        |  |
|            |  |
|            |  |

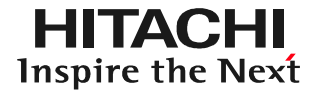

(5)「アプリケーション起動中しばらくお待ちください」と表示された後、診断 ソフト名が表示されます。その後、「しばらくお待ちください」と表示された後、 車種選択画面が表示されます。(ソフトにより画面の遷移が異なります)。

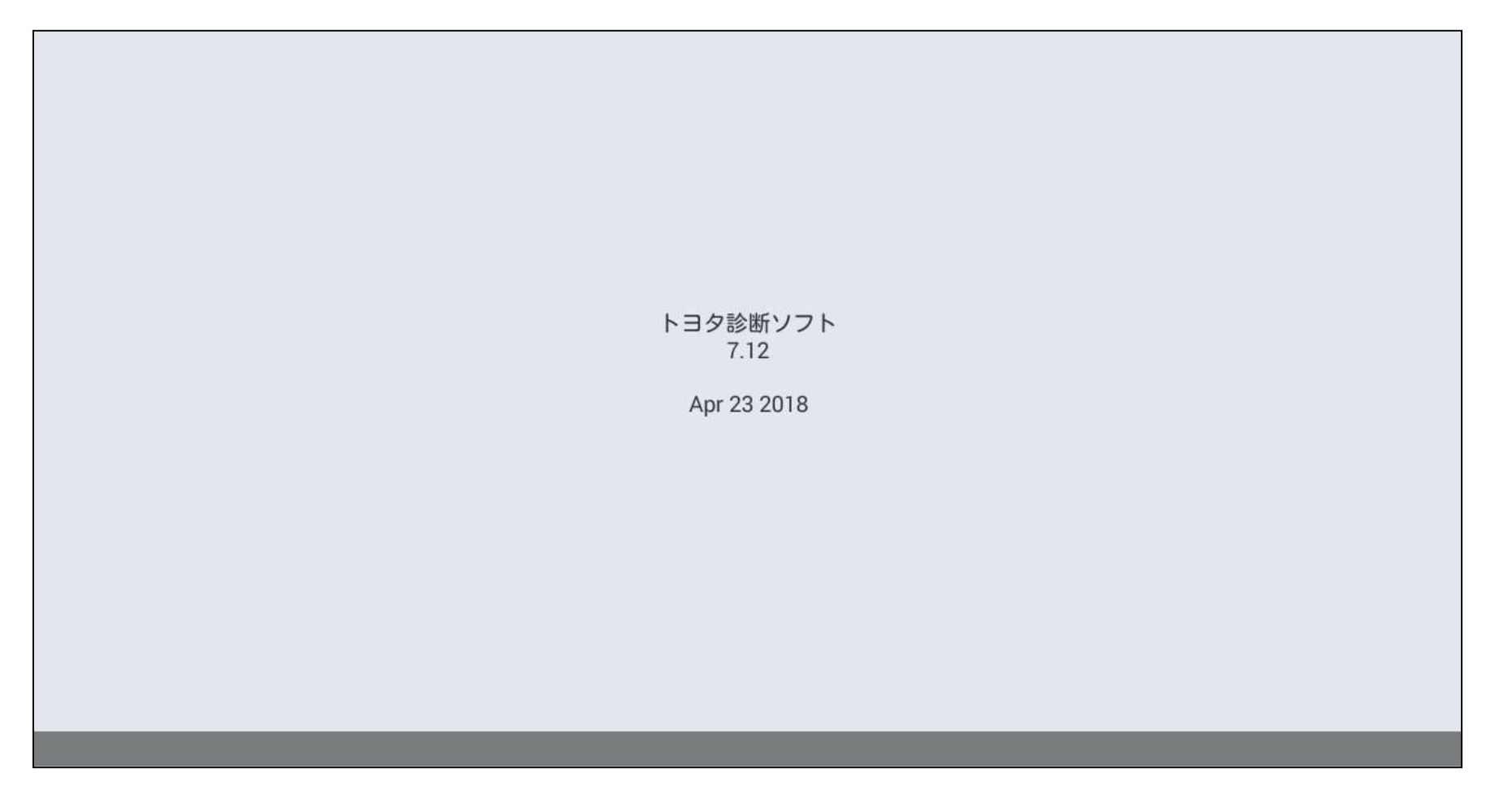

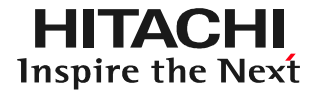

#### (6)「イニシャライズ中」が表示されますので、しばらくお待ちください。

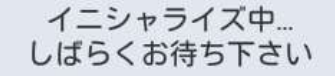

#### (7)年式選択画面が表示されます。初年度登録日を参考に、該当する年式を選択 して下さい。

| ■<br>オプション                 | 戻る 終了 16:58 |
|----------------------------|-------------|
| 2014(H26)年2月~2015(H27)年12月 |             |
| 2016(H28)年1月~2017(H29)年5月  |             |
| 2017(H29)年6月~              |             |
|                            |             |
|                            |             |
|                            |             |
|                            |             |
|                            |             |
|                            |             |
|                            |             |
|                            |             |
|                            |             |
|                            |             |
|                            | ¢           |

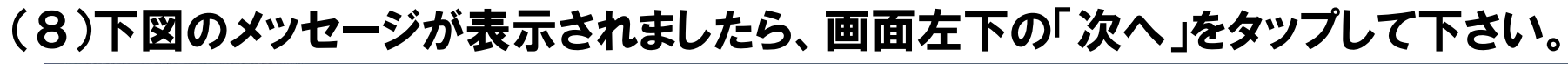

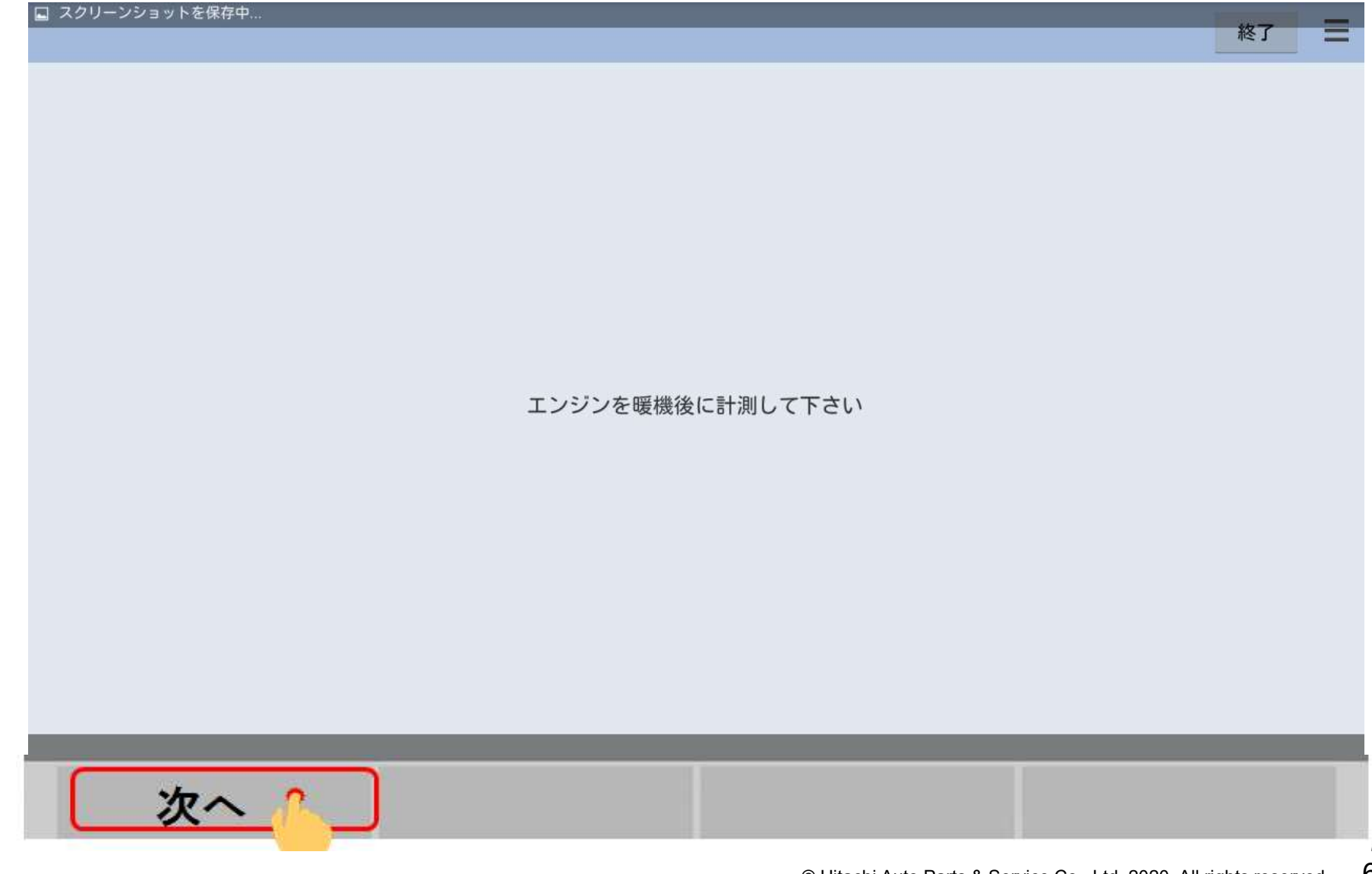

(9)画面が「車両搭載システム確認中」から「故障コード読み取り中」に遷移します。 次の画面が表示されるまで、お待ち下さい。

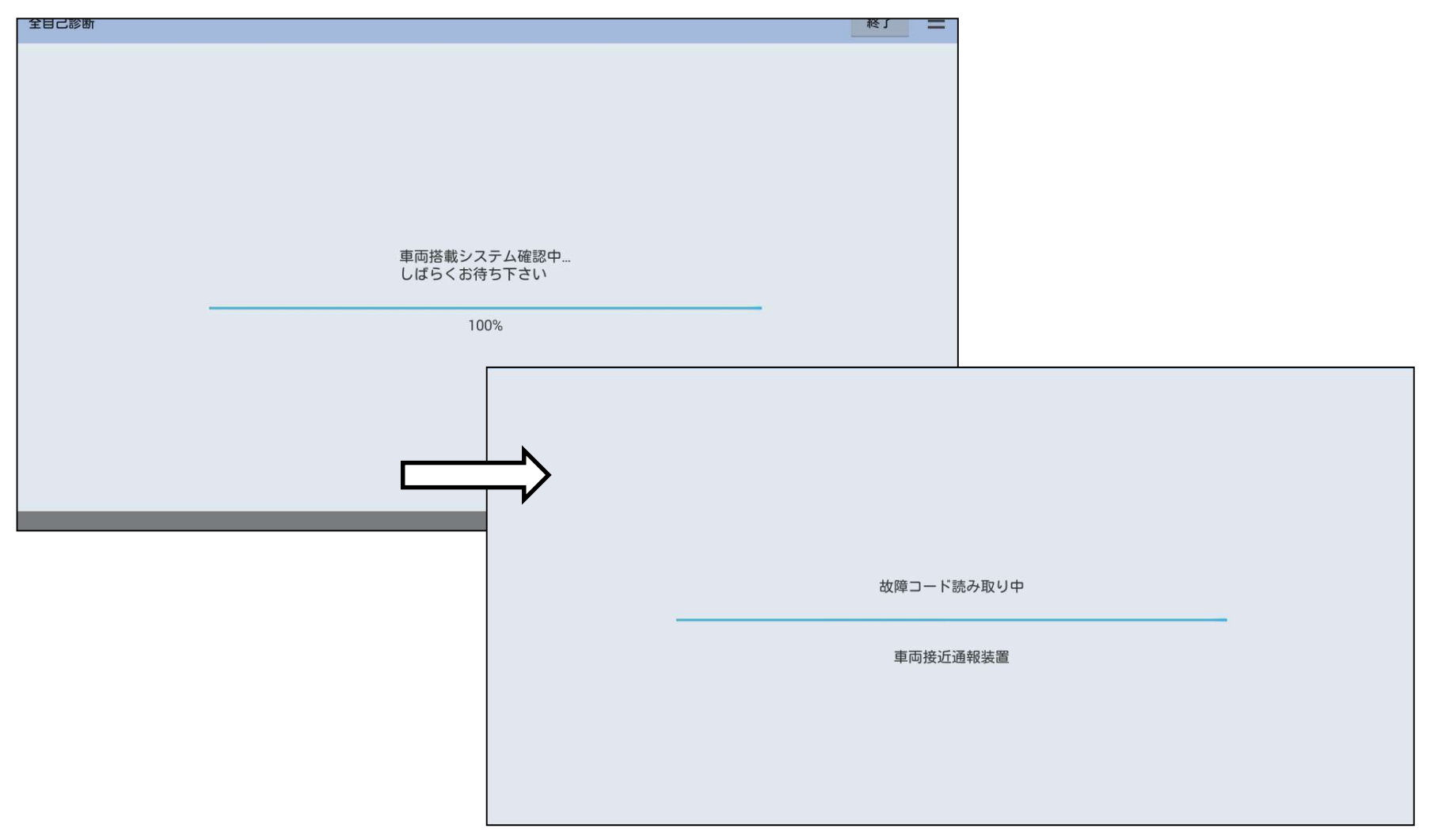

### 手順3.エンジンデータ取得(例:トヨタソフト)

(1) エンジンデータ取得中」の画面が30秒間表示されます。次の画面が表示 されるまで、お待ち下さい。

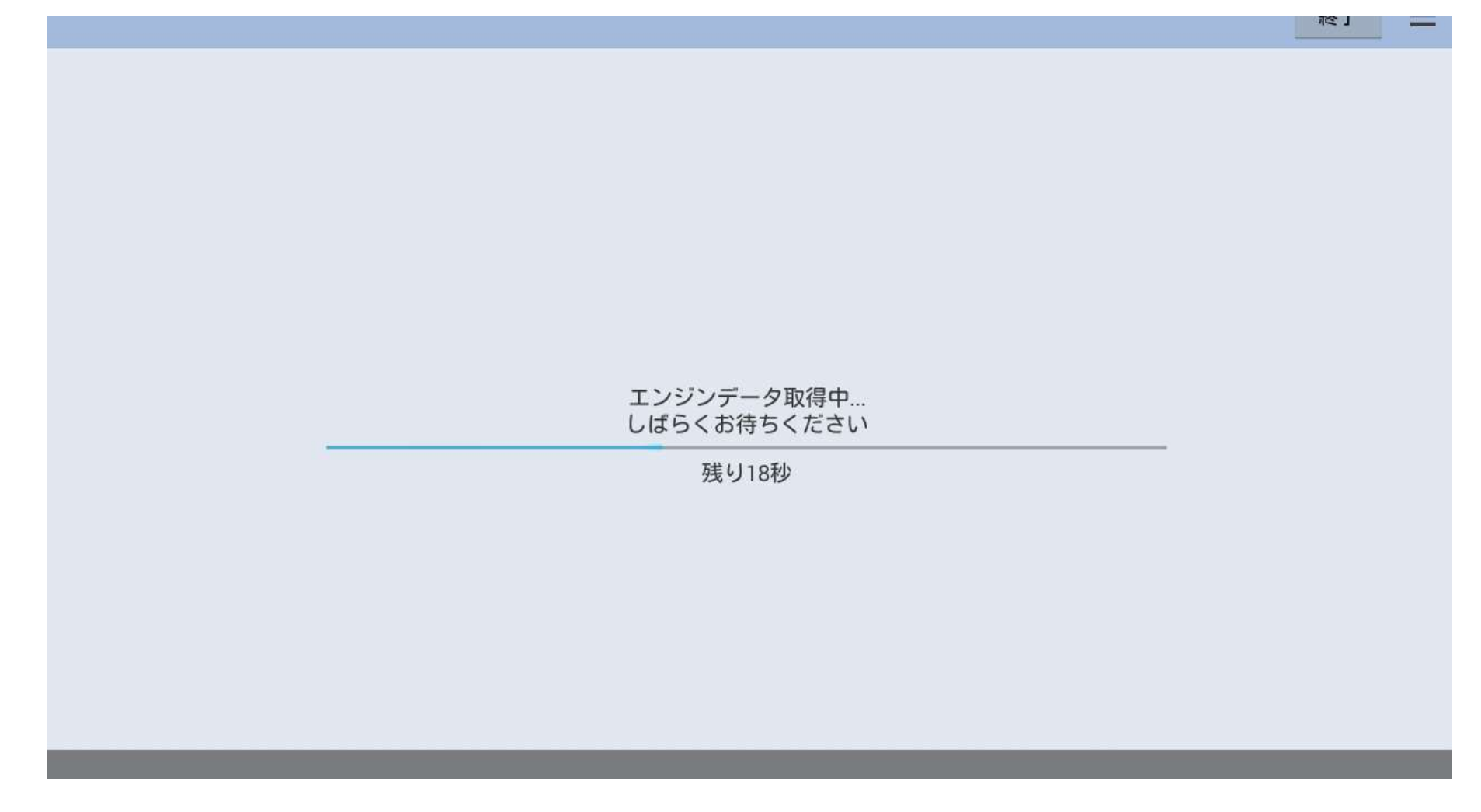

## 手順3.エンジンデータ取得(例:トヨタソフト)

#### (2)「健康診断シート作成」が表示され、全DTCの点検結果が表示されます。

| <ul> <li>□ スクリーンショットを保存中</li> <li>← 健康診断シート作成</li> </ul> |               |        |     |                 |   |    |        |    |
|----------------------------------------------------------|---------------|--------|-----|-----------------|---|----|--------|----|
| 整備簿                                                      | 全DTC          | データモニタ | チェッ | チェッカー カメラ メモ コメ |   |    |        |    |
| 再点検                                                      | 再点検 最終点検実行 カメ |        |     | 撮影              |   | 印刷 |        | 保存 |
| 走行距離                                                     |               |        |     |                 |   |    |        |    |
| 走行距離 km                                                  |               |        |     |                 |   |    |        |    |
| 点検内容                                                     |               |        |     | 1次点             | 検 | 対応 | 最終点検   |    |
| 全DTC                                                     |               |        |     |                 |   |    |        |    |
| ステアリング                                                   | グシステム         |        |     |                 | 0 |    |        |    |
| エンジンシス                                                   | ステム           |        |     |                 | 0 |    |        |    |
| エアコンシステム                                                 |               |        |     |                 | 0 |    |        |    |
| メーターシステム                                                 |               |        |     |                 | 0 |    |        |    |
| パワーウィンドウ/ドアコントロー<br>ルシステム                                |               |        |     |                 | 0 |    |        |    |
| 0                                                        | ţ             | $\Box$ |     | 1               | Ĵ |    | り<br>じ |    |

## 手順4.走行距離の入力と日常点検項目の消去

(1) 車両側のオドメータに表示されている走行距離(入庫当日の走行距離)を、 画面上の走行距離の欄に入力して下さい。

| a                 |                   |        |          |       |    | A 🛽 🖓 🗎 17:00 |
|-------------------|-------------------|--------|----------|-------|----|---------------|
| ← 健康診断            | シート作成             | ①走行距   | 離の欄をタップし | します。  |    |               |
| 整備簿               | 全DTC              | データモニ  | タ チェッカー  | カメラ   | メモ | コメント          |
| 再点検               |                   | 最終点検実行 | カメラ撮影    | 印刷    |    | 保存            |
| 走行距離              |                   |        |          |       |    |               |
| 走行距離              |                   |        |          |       | km |               |
| 点検内容              |                   |        | 1次       | 点検 対応 |    |               |
|                   |                   | 1      | 2        | 3     |    | ×             |
| (2)キーホートが表ますので、キー | ホってい<br>ボード<br>新た | 4      | 5        | 6     |    | /             |
| 入力して下さい           | o                 | 7      | 8        | 9     |    | <u>ц</u>      |
|                   |                   | *      | 0        | #     |    | >             |
|                   |                   | $\Box$ | 5        | Ŷ     | む  |               |

© Hitachi Auto Parts & Service Co., Ltd. 2020. All rights reserved. 71
(2) 走行距離(入庫当日の走行距離)の入力が完了されましたら、キーボード の格納ボタンを押して、キーボードを消去します。

| 🔲 スクリーンショットを                    | 呆存中          |        |          |        |        | 0    |  |  |  |  |
|---------------------------------|--------------|--------|----------|--------|--------|------|--|--|--|--|
| <ul> <li>← 健康診断シート作成</li> </ul> |              |        |          |        |        |      |  |  |  |  |
| 整備簿                             | 全DTC         | データモニタ | チェッカー    | カメラ    | メモ     | コメント |  |  |  |  |
| 再点検                             | 最終           | 《点検実行  | カメラ撮影    | 印刷     | J      | 保存   |  |  |  |  |
| 走行距離                            |              |        |          |        |        |      |  |  |  |  |
| 走行距離                            | ī距離 26913 km |        |          |        |        |      |  |  |  |  |
| 点検内容                            |              |        | 1次       | 2点検 対応 | 最終点検   |      |  |  |  |  |
| +                               |              | 1      | <u>ō</u> | ~      | -      |      |  |  |  |  |
| -                               |              | 4      |          |        |        |      |  |  |  |  |
| ,                               |              | 7      |          |        |        |      |  |  |  |  |
| •                               |              | ×      | J        | )      | "      |      |  |  |  |  |
| I                               | <u>`</u>     |        |          | Ŷ      | )<br>N |      |  |  |  |  |

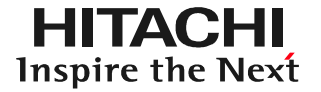

#### (3) 画面を上方向にスクロールして「日常点検」を表示させて下さい。

| * ■ ■<br>← 健康診断3 | ノート作成                              |        |       |                    |         |        |  |
|------------------|------------------------------------|--------|-------|--------------------|---------|--------|--|
| 整備簿              | 全DTC                               | データモニタ | チェッカー | カメラ                | 5 ×1    | = コメント |  |
| 再点検              | 検 最終点検実行 カメラ                       |        |       |                    | 印刷      | 保存     |  |
| 走行距離             |                                    |        |       |                    |         |        |  |
| 走行距離 269136 km   |                                    |        |       |                    |         |        |  |
| 点検内容             | 点検内容 1次点検 対応 最終点検                  |        |       |                    |         |        |  |
| タイヤの深            | 構の深さ、異常な                           | 、摩耗    |       |                    |         |        |  |
| ブレーキの            | D残量                                |        |       |                    |         |        |  |
| 日常点検             |                                    |        |       |                    | 未入力 13件 |        |  |
| 🗹 ブレーキン          | フルードの液量                            |        |       |                    |         |        |  |
| タイヤの<br>3        | 空気圧                                |        |       |                    |         |        |  |
| 🗹 タイヤの           | <b>惶裂、損傷</b>                       |        |       |                    |         |        |  |
| <u>آ</u>         | $\stackrel{\sim}{\hookrightarrow}$ |        | ,     | $\widehat{\nabla}$ | Ľ?      |        |  |

#### (4)「日常点検」の各項目の左にあるチェックマーク( 図 )をタップしてグレーに 反転させて、項目の非表示設定を行って下さい。

|        | <sub>程存中…</sub><br>シート作成         |        |       |      |     |                |      |
|--------|----------------------------------|--------|-------|------|-----|----------------|------|
| 整備簿    | 全DTC                             | データモニタ | チェッカー |      | カメラ | メモ             | コメント |
| 再点検    | 再点検         最終点検実行         カメラ撮影 |        |       |      |     | J              | 保存   |
| 走行距離   |                                  |        |       |      |     |                |      |
| 走行距離   |                                  |        |       |      |     | 269136 km      |      |
| 点検内容   |                                  |        |       | 1次点検 | 対応  | 最終点検           |      |
| 🌴 ブレーキ | フルードの液量                          |        |       |      |     |                |      |
| タイヤの   | 空気圧                              |        |       |      |     |                |      |
| 「ヤの    | 亀裂、損傷                            |        |       |      |     |                |      |
| バッテリ   | 一液の量                             |        |       |      |     |                |      |
| ☑ 冷却水の | 里                                |        |       |      |     |                |      |
| 🗹 エンジン | オイルの量                            |        |       |      |     |                |      |
|        |                                  | $\Box$ |       |      | Ŷ   | <del>以</del> 》 |      |

(5) 更に画面を上方向にスクロールさせて、前のページの(4)の操作手順で「日常 点検」の全項目をグレーに反転させて下さい。(全15項目)

| 整備簿          | 全DTC     | データモニタ     | チェッカー | カメラ    | メモ           | コメント |
|--------------|----------|------------|-------|--------|--------------|------|
| 再点検          | 最終       | 冬点検実行      | カメラ撮影 | ED #   | J            | 保存   |
| <b></b> 七行距離 |          |            |       |        |              |      |
| 走行距離         |          |            |       |        | 269136 km    |      |
| 点検内容         |          |            | 12    | 欠点検 対応 | 最終点検         |      |
| □ タイヤの       | 亀裂、損傷    |            |       |        | i, i         |      |
| □ バッテリ       | ー液の量     |            |       |        |              |      |
| □ 冷却水の       | 2<br>E   |            |       |        |              |      |
| □ エンジン       | オイルの量    |            |       |        |              |      |
| □ エンジン       | のかかり具合、野 | <b>【</b> 音 |       |        |              |      |
| 🐴 低速、加注      | 速の状態     |            |       |        |              |      |
|              | Û Ū      | $\Box$     |       | Ŷ      | <del>〕</del> |      |

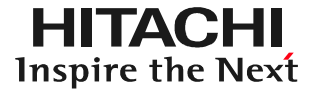

#### (6) 最後に保存ボタンを押してチェック結果を保存して下さい。

| ← 健康診断         | <sub>藤中</sub><br>シート作成 |        |       |                    |              |      |  |  |
|----------------|------------------------|--------|-------|--------------------|--------------|------|--|--|
| 整備簿            | 全DTC                   | データモニタ | チェッカー | カメラ                | メモ           | コメント |  |  |
| 再点検            | Ē                      | 後終点検実行 | カメラ撮影 | ED#                | 1            | 保存   |  |  |
| 走行距離           |                        |        |       |                    |              |      |  |  |
| 走行距離           |                        |        |       |                    | 26913 km     |      |  |  |
| 点検内容           |                        |        | 12    | R点検 対応             | 最終点検         |      |  |  |
| 全DTC           |                        |        |       |                    |              |      |  |  |
| ステアリ:<br>エンジン: | ングシステム<br>システム         |        |       |                    | 保存           |      |  |  |
| エアコン           | システム                   |        |       |                    |              |      |  |  |
| メーター           | システム                   |        |       |                    |              |      |  |  |
| パワーウ<br>ルシステ.  | ィンドウ/ドァ<br>ム           | コントロー  |       |                    |              |      |  |  |
| [              |                        |        |       | $\hat{\mathbf{T}}$ | <del>」</del> |      |  |  |

(7)健康診断履歴の画面が表示されます。終了する場合は画面下の戻るボタンを 押して下さい。PDFによる診断データ作成を行う場合はステップ4(79ページ) へ進めて下さい。

| ■ スクリーンショットを保存中  |                |               |      |              |
|------------------|----------------|---------------|------|--------------|
| ≡ 健康診断履歴         |                |               |      |              |
| -                | トヨタ            |               | ノア   | ハイブリッド       |
|                  | 川崎501た1978     |               | Z    | WR80-0140072 |
| 前回の健康診断履歴        |                |               |      |              |
| 2018/10/19 17:00 | 健康診断シート作成      |               |      |              |
| 走行距離             |                | 26913         | 3 km |              |
| 点検内容             |                | 1次点検          | 対応   | 最終点検         |
| 全DTC             |                |               |      |              |
| ステアリングシステム       |                | 0             |      |              |
| エンジンシステム         |                | 0             |      |              |
| エアコンシステム         |                | 0             |      |              |
| メーターシステム         |                | 0             |      |              |
|                  | 健康診断シートを保存しました | · · · · · · · |      | 1            |
| 新規作成             | 通知設定           |               | 履歴詳維 | ₿            |
|                  |                | r<br>S        |      |              |

●一旦、タブレットの電源をOFFする等、HDM8000の使用を中断した後、保存した健康診断シートのデータを再表示させたい場合は、95~100ページの手順でタイムラインを操作し、「健康診断シート」をタップして再表示させて下さい。
 ●エクセル形式による診断データ作成を行う場合は92ページからのステップ5をご参照下さい。

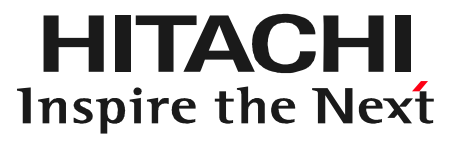

# ステップ4 診断データの出力 (健康診断シート/PDFによる出力)

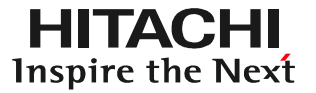

#### (1)健康診断履歴の画面右下の「履歴詳細」をタップします。

| 4 <b>1</b>       |            |       |      | 8 🖓 🛿 17:42  |
|------------------|------------|-------|------|--------------|
| ≡ 健康診断履歴         |            |       |      |              |
|                  | トヨタ        |       | ノア   | ハイブリッド       |
|                  | 川崎501た1978 |       | Z    | WR80-0140072 |
| 前回の健康診断履歴        |            |       |      |              |
| 2018/10/19 17:42 | 健康診断シート作成  |       |      |              |
| 走行距離             |            | 26913 | 6 km |              |
| 点検内容             |            | 1次点検  | 対応   | 最終点検         |
| 全DTC             |            |       |      |              |
| ステアリングシステム       |            | 0     |      |              |
| エンジンシステム         |            | 0     |      |              |
| エアコンシステム         |            | 0     |      |              |
| メーターシステム         |            | 0     |      |              |
|                  | ·          |       |      |              |
| 新規作成             | 通知設定       |       | 履歴詳約 |              |
|                  |            | گ     |      |              |
|                  |            |       |      |              |

(2)「健康診断シート作成画面」が表示されますので「印刷」ボタンをタップします。

| Ŷ <b>∭</b> ⊨  |               |        |       |      |           | 8 🖓 🛿 17:44 |
|---------------|---------------|--------|-------|------|-----------|-------------|
| ← 健康診断音       | シート作成         |        |       |      |           |             |
| 整備簿           | 全DTC          | データモニタ | チェッカー | カメラ  | メモ        | コメント        |
| 再点検           | 最終            | 经点検実行  | カメラ撮影 | ED # | J         | 保存          |
| 走行距離          |               | 20125  |       | 77 5 |           |             |
| 走行距離          |               |        |       |      | 269136 km |             |
| 点検内容          |               |        | 1次    | 点検   | 最終点検      |             |
| 全DTC          |               |        |       |      |           |             |
| ステアリ          | ングシステム        |        |       | 0    |           |             |
| エンジン          | システム          |        |       | 0    |           |             |
| エアコン          | システム          |        |       | 0    |           |             |
| メーター          | システム          |        |       | 0    |           |             |
| パワーウ<br>ルシステ. | ィンドウ/ドアニ<br>ム | ントロー   |       | 0    |           |             |
| 1             |               | $\Box$ |       |      | 」<br>()   |             |

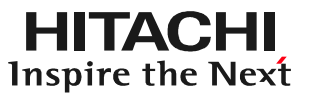

(3)「印刷レイアウト選択」が表示 されます。 レイアウト選択で「シンプル レイアウト」を選択し、次に 「整備簿自動コメント表示」で 「コメントを表示しない」を タップして選択し、最後に 「印刷」をタップします。

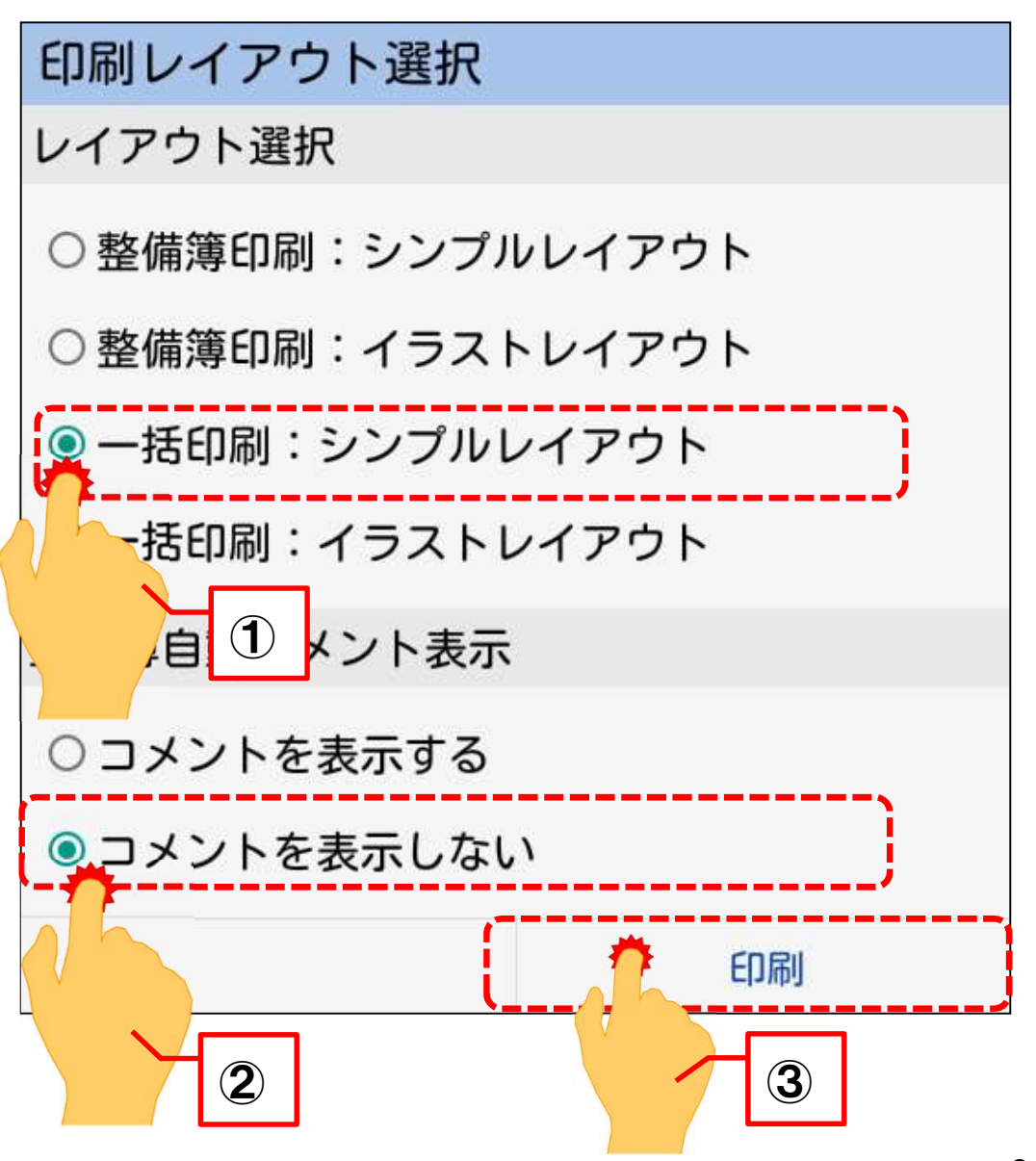

(4)プリンタ選択画面が表示されます。画面をタップして「PDF形式で保存」を選択すると すると画面が切り替わるので、画面下部の「保存」をタップしてください。

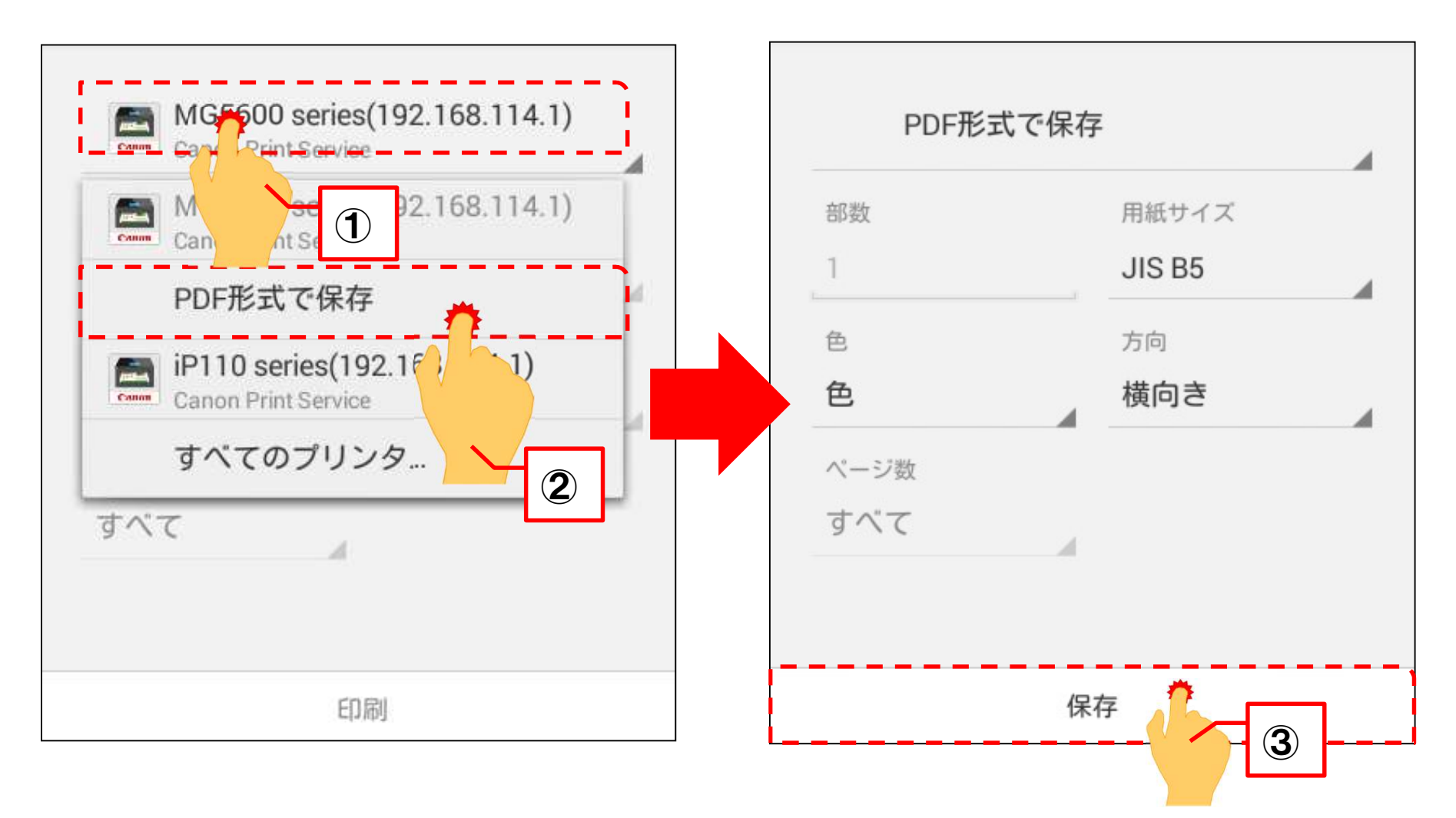

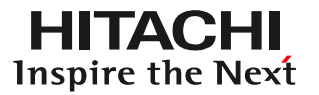

#### (5)以下の画面が表示されます。画面右下の「保存」をタップしてください。

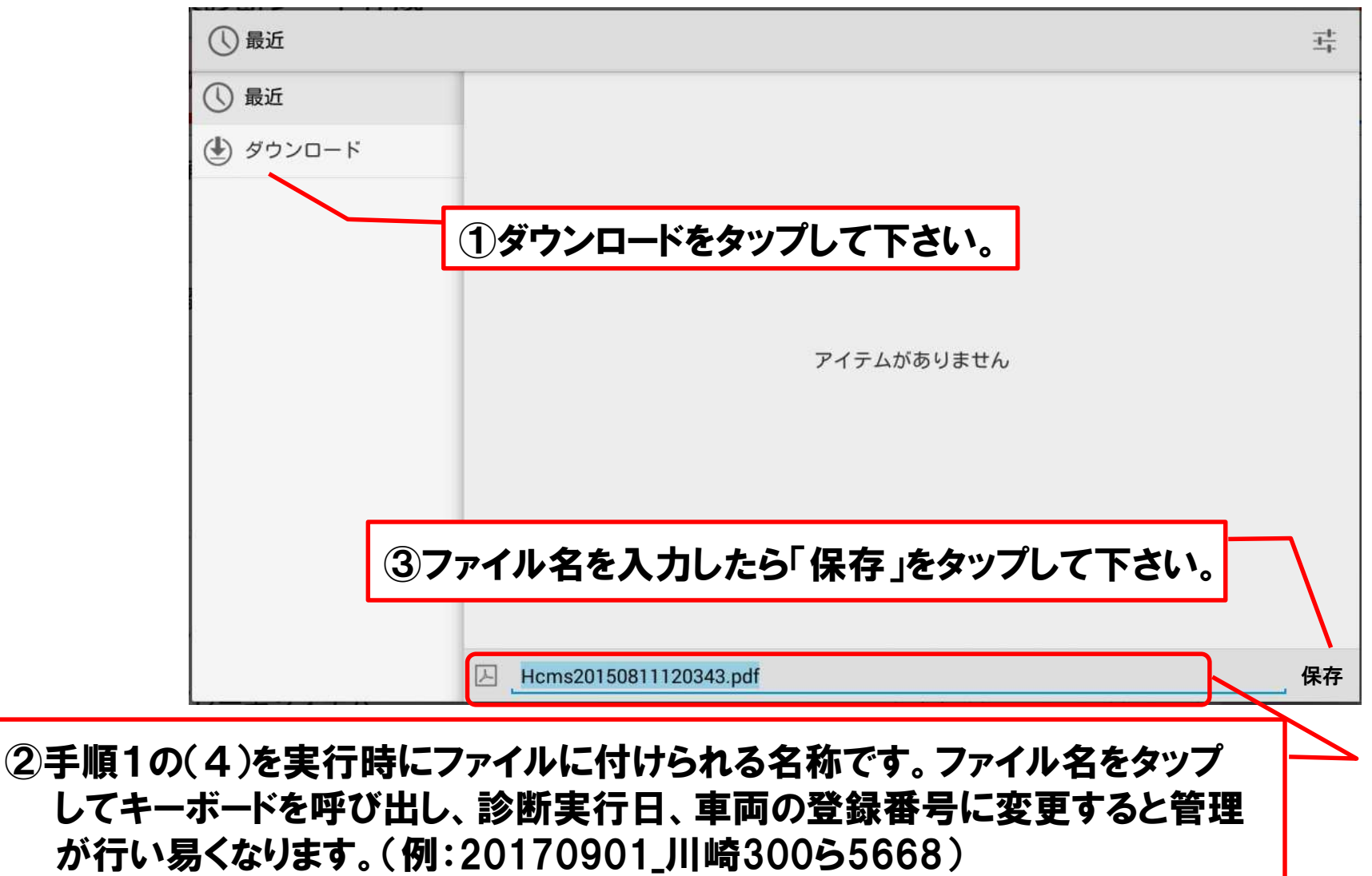

(6)「保存」が終了すると「健康診断シート作成」画面に戻ります。前の画面に戻る場合は、 画面の左上の矢印か画面下の「戻る」ボタンをタップして下さい。

| ■ *<br>← 健康診断シ- | ート作成     |        |     |      |                |     |          | 83% ■ 20:32 |
|-----------------|----------|--------|-----|------|----------------|-----|----------|-------------|
| 整備簿             | 全DTC     | データモニ  | Ø   | チェッカ | -              | -   | カメラ      | メモ          |
| 再点検             | 最終点検実    | 行      | カメラ | 撮影   |                | 印刷  |          | 保存          |
| 走行距離            |          | 20.20  |     |      | <u></u>        |     | 20 E     |             |
| 走行距離            |          |        |     |      |                |     | 14551 km | l           |
| 点検内容            |          |        |     | 1次点検 | ŧ              | 対応  | 最終点検     |             |
| 全DTC            |          |        |     |      |                |     |          |             |
| エンジンシス          | ペテム      |        |     |      | 0              |     | Ο        |             |
| エアバックシ          | マステム     |        |     |      | 0              |     | Ο        |             |
| データモニタ          |          |        |     |      |                |     |          |             |
| エアフローセ          | zンサの状態   |        |     |      | 0              |     | Ο        |             |
| チェッカー           |          |        |     |      |                | 未入力 | 0件       |             |
| イグニッショ          | コンコイルの状態 |        |     |      | 1              |     |          |             |
| 0               | Ś        | $\Box$ |     | ונ   | $\hat{\Delta}$ |     | り<br>の   |             |

# 手順2. PDF化した健康診断シートの取り出し

(1)タブレットの電源を入れてから、付属のUSBケーブルでPCとタブレットを接続して下さい。 「自動再生」が表示されましたら「デバイスを開いてファイルを表示する」をクリックします。

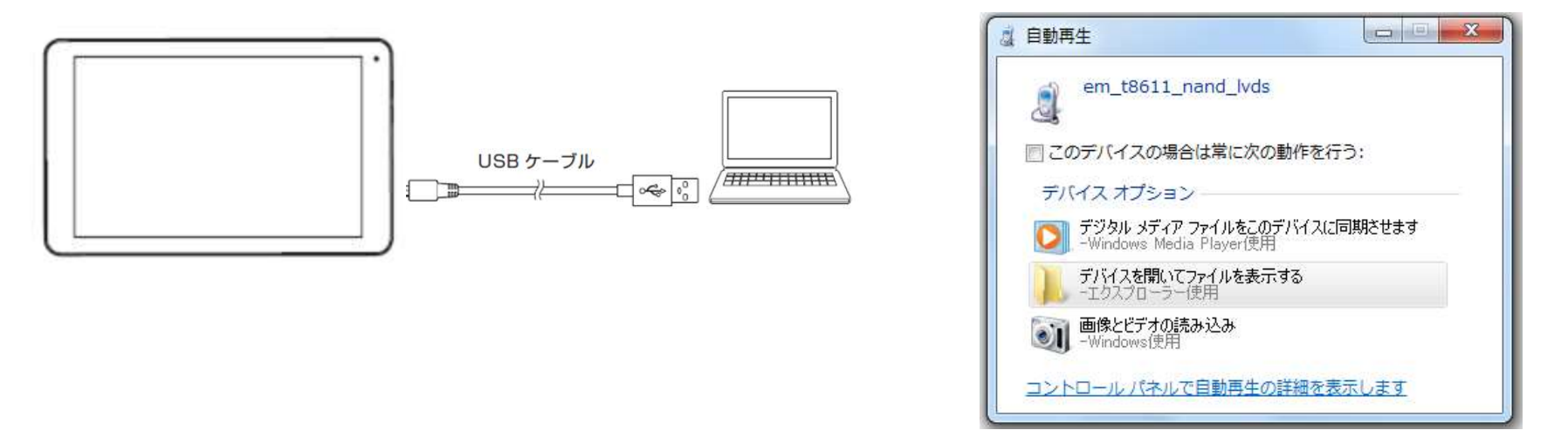

(2)次に表示された「USBストレージ」をクリックすると、各フォルダが表示されます。「Down load」のフォルダをクリックして開き、保存された健康診断シートのファイルを取り出します。

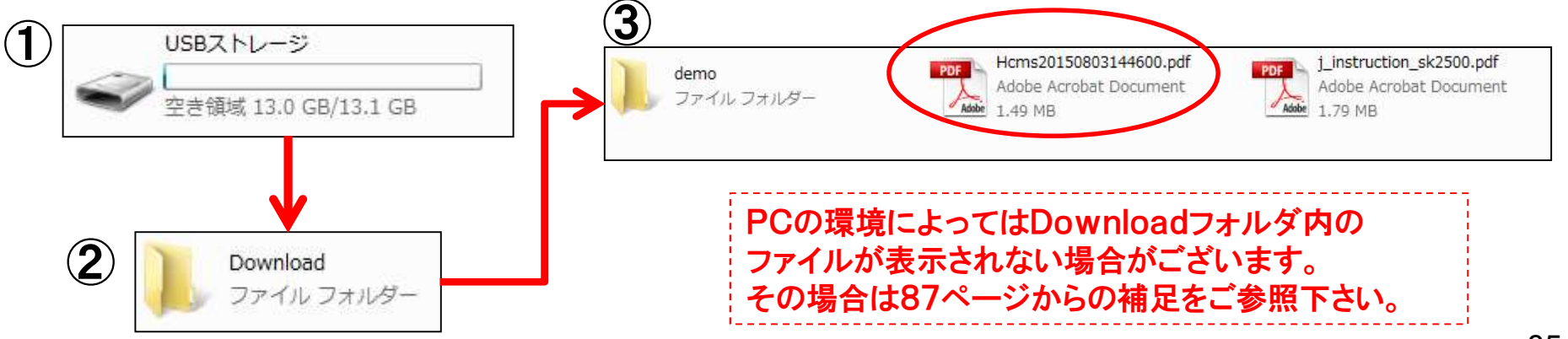

# 手順2. PDF化した健康診断シートの取り出し

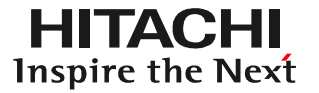

#### (3)健康診断シートのPDFファイルをPCから取り出したら、PCKK殿に提出して下さい。

| エンジン・ルーム点検<br>[パワー・ステアリング]<br>[エンジン]<br>[エンジン]                    | 健康診断日:2015/08/15<br>■足廻り点検<br>【ブレーキ・デ<br><br>■安全装置点検 | 走行距離:94666km<br>イスク・ドラム】<br><del>=システム</del> | 型式 : LA-SE3P       | 日立オートパーツ&サービ<br>TEL. 999-999-9999 FAX. | 2<br>999-999-9999 |                                   |               |            |             |                                                        |
|-------------------------------------------------------------------|------------------------------------------------------|----------------------------------------------|--------------------|----------------------------------------|-------------------|-----------------------------------|---------------|------------|-------------|--------------------------------------------------------|
| <ul> <li>× エンジンシステム</li> <li>■室内点検</li> <li>× メーターシステム</li> </ul> | O 17/1-                                              | ,99724                                       |                    | -A N#                                  | お客                | 様名: 登録                            | 番号:横浜301の5163 | 車種:RX-8    | 神 13        | 奈川県川崎市川崎区富士現1-6-3<br>9                                 |
|                                                                   |                                                      |                                              | いい健康               | 診断シー                                   | 健康診               | 新日:2015/08/15 走行                  | i距離:94666km   | 型式:LA-SE3P | - 8<br>TE   | 。<br>立オートパーツ&サービス<br>L. 999-999-9999 FAX, 999-999-9999 |
|                                                                   |                                                      |                                              | 【全DTC】             |                                        |                   |                                   | -             |            |             |                                                        |
|                                                                   |                                                      |                                              | 1次点検の結果            |                                        | 144.000 1         |                                   | 最終点検の結果       |            | 44.00 - 1   | -                                                      |
|                                                                   |                                                      | 3                                            | 品快内容<br>ステアリングシステム | 電動パワステ                                 | U 1900            | CAN9276通信IF-                      | ステアリングシステム    | 電動パワステ     | U 1900      | CAN 9274通信17-                                          |
|                                                                   |                                                      | -                                            | エンジンシステム           | エンジン                                   | U0073             | コントローラーエリアネットワークコミュニケーション パ<br>故障 | エンジンシステム      | エンジン       | U 0073      | コントローラーエリアネットワークコミュニケーション<br>故障                        |
|                                                                   |                                                      |                                              |                    | エンジン                                   | P0076             | インテークハールフ コントロール回路低入力(<br>・ンク1)   | メーターシステム      | メータ        | U 1900      | 整備書で確認して下さい                                            |
|                                                                   |                                                      | 3                                            | メーターシステム           | メータ                                    | U 1900            | 整備書で確認して下さい                       | ブレーキシステム      | ABS        | U 1900      | CAN Jミュニケーションハ ス故障                                     |
| コメント                                                              |                                                      |                                              | ブレーキシステム           | ABS                                    | U 1900            | CAN コミュニケーションバス故障                 | エアバックシステム     | エアバッグ      | 故障コード<br>なし |                                                        |
|                                                                   |                                                      |                                              | エアパックシステム          | エアパッグ                                  | 故障コート<br>なし       | :                                 |               |            | C.          |                                                        |
|                                                                   |                                                      |                                              |                    |                                        |                   |                                   |               |            |             |                                                        |
| 通常は3ページ <sup>-</sup><br>より2ページで出                                  | でPDF出力に<br>けされます                                     | されますが、<br>ト。                                 | 、車両に               |                                        |                   |                                   |               |            |             |                                                        |
|                                                                   |                                                      |                                              |                    | i                                      |                   |                                   |               |            |             |                                                        |
|                                                                   |                                                      |                                              |                    |                                        |                   |                                   | 10            |            |             |                                                        |

#### (補足)PC上で「Download」フォルダが表示されない場合 HITACHI Inspire the Next

(1)タブレットのトップ画面(HDM-8000アプリの)でルートメニューを開いて、 ルートメニューから「その他アプリケーション」をタップして下さい。

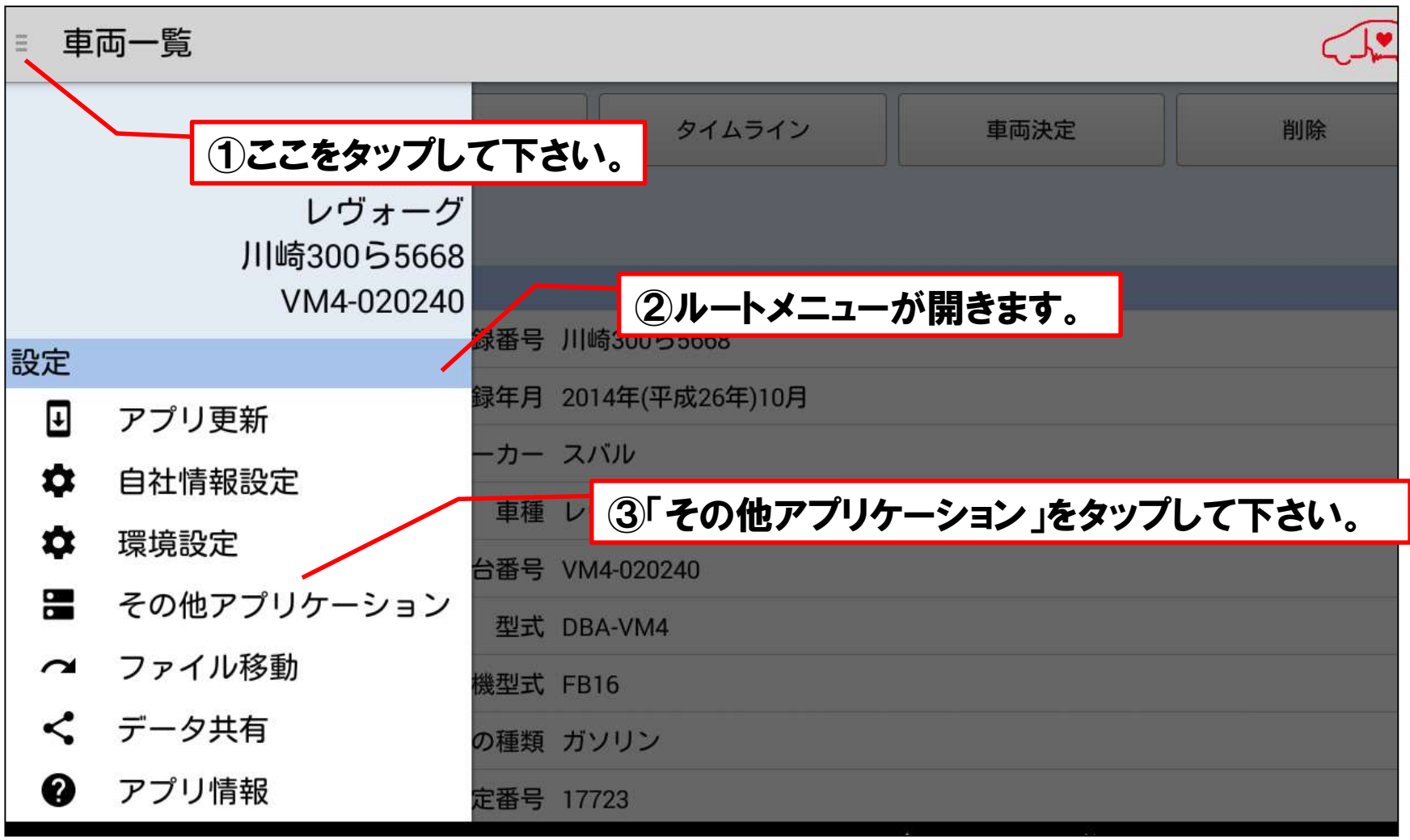

#### (補足)PC上で「Download」フォルダが表示されない場合 HITACHI Inspire the Next

(2)「その他アプリケーション」の画面から「File Manager」をタップして 下さい。

| ← その他アプリケーション         |
|-----------------------|
| M + ヤノリー              |
| カメラ                   |
| 🙀 カメラアプリ              |
| 健康診断                  |
|                       |
| 🙀 故障診断                |
| 🙀 故障診断データ比較           |
| File Manager          |
| STKAccCa viver v1.6.0 |
| B HDMインス              |

# (補足)PC上で「Download」フォルダが表示されない場合 HITACHI Inspire the Next

(3)ホーム画面が表示されます。ホーム画面から「USBストレージ」をタップ して下さい。USBストレージ内のフォルダー覧が表示されましたら、画面 右上のコピーボタンをタップして、フォルダを作成して下さい。

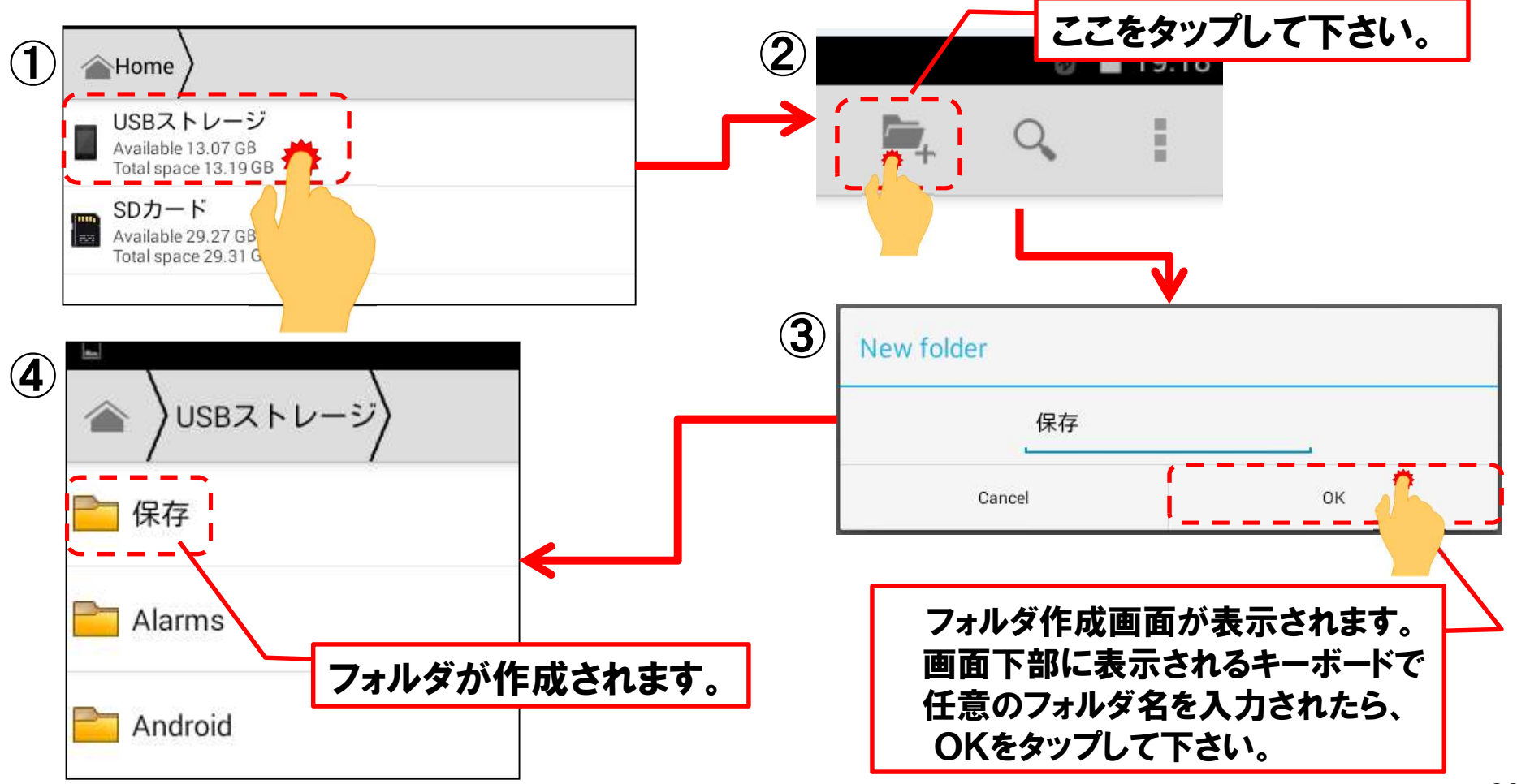

# (補足)PC上で「Download」フォルダが表示されない場合 HITACHI Inspire the Next

(4)「Download」のフォルダをタップして開き、前ページの(3)で作成した フォルダに移動させたいファイル名を長押して下さい。水色の網掛け が表示されましたら、画面右上のコピーボタンを押して下さい。

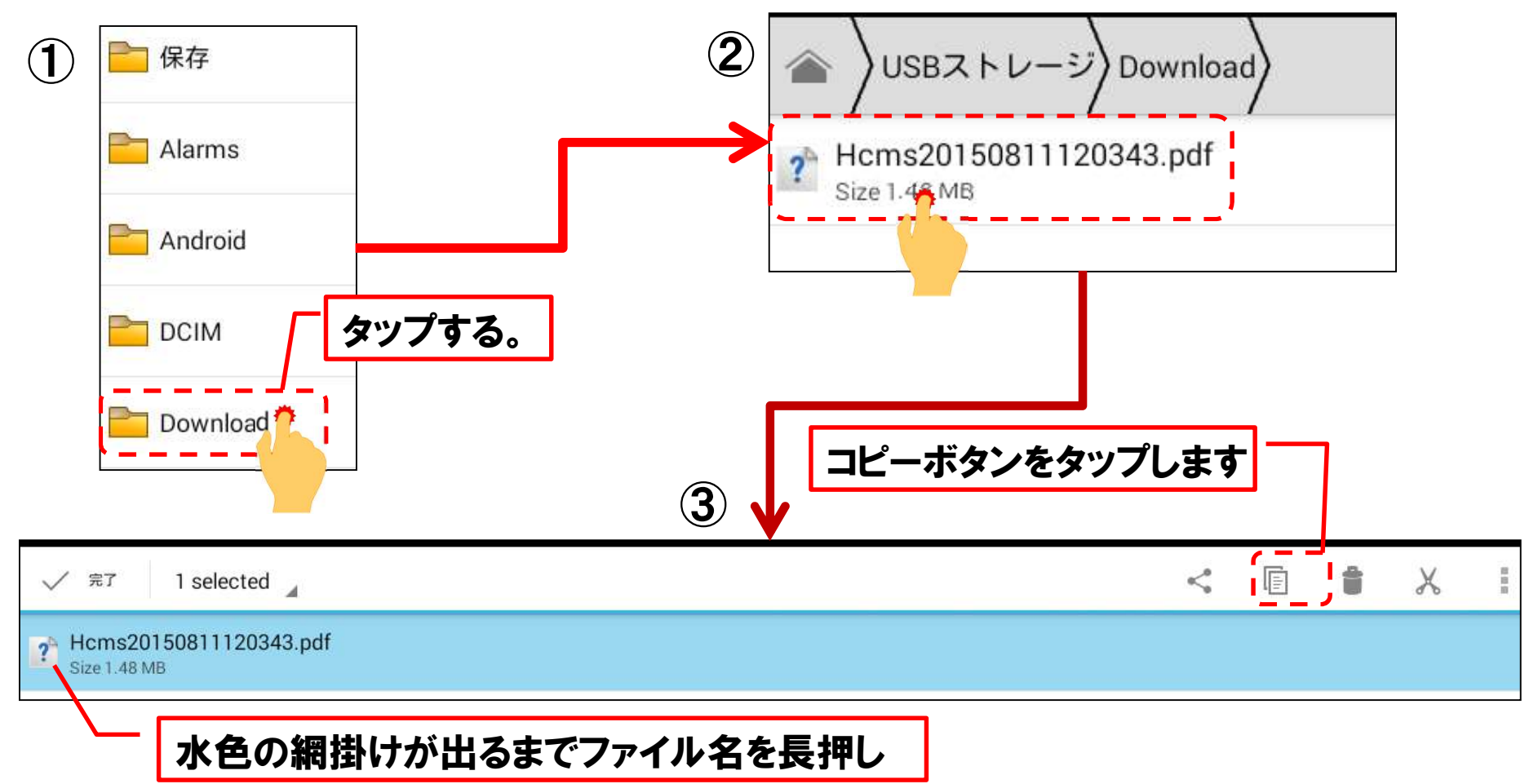

#### (補足)PC上で「Download」フォルダが表示されない場合 HITACHI Inspire the Next

(5)画面左上のUSBストレージをタップして、フォルダー覧に戻ります。 フォルダー覧に表示されている(3)で作成したフォルダを開いて、 画面右上の貼付ボタンをタップすると、(4)でコピーしたファイルが 貼付られます。

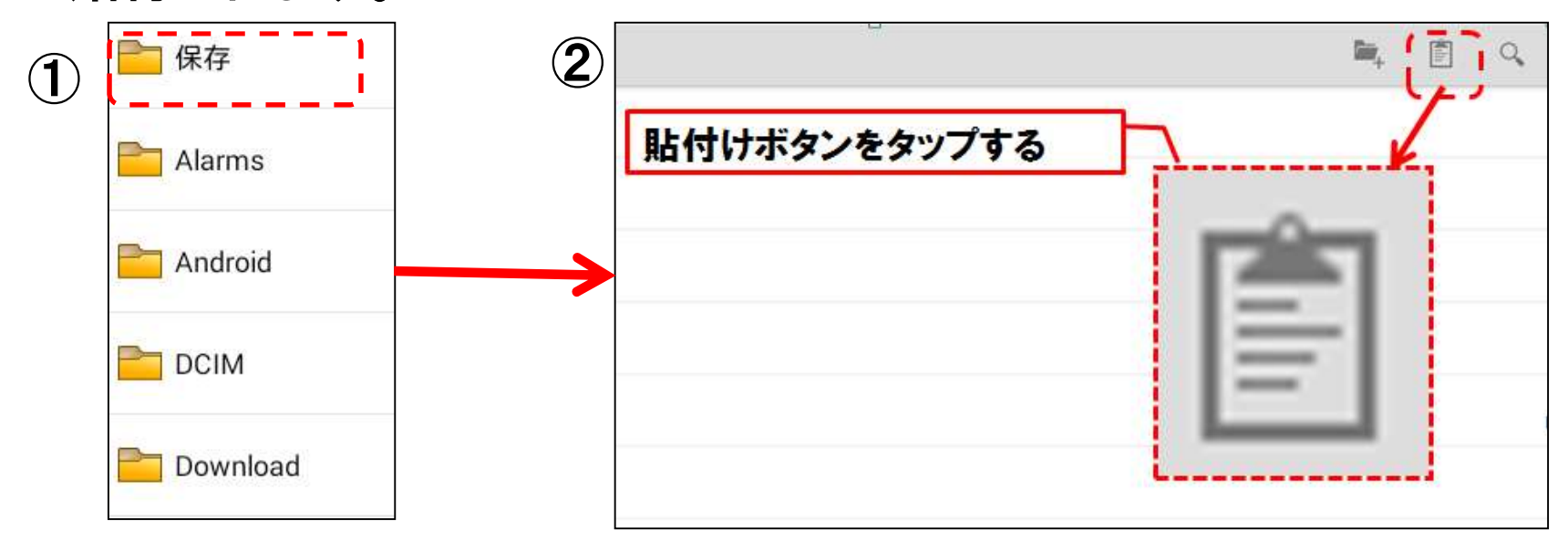

(6)85ページの手順2の(1)の様に、パソコンとタブレットを接続して、 パソコン上で上記の(5)で保存されたファイルを開いて下さい。

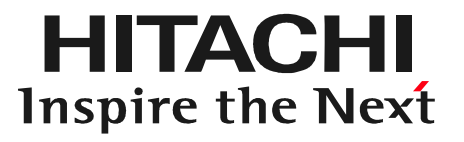

# ステップ5 エクセルによる「診断データ」出力

### エクセルによる「診断データ」出力について

エンジンやABS等、個別のシステムをHDM8000の「故障診断」で点検した際、画面上に 表示された故障コードを基に「診断データ」を作成する手順です。以下に示す使用状況の ケースに応じて、操作を行って下さい。

(1)ケースA:

本書のステップ2(15~42ページ)の手順で「車両情報」の登録を行った後、「車両一覧」 で「故障診断」をタップし、診断ソフトの「故障コード表示」で表示されたDTCを保存している 場合。⇒95ページ以降の手順で「診断データ」を作成して下さい。

|                                                 | * ■ ■ ■ ■ ■ ■ ■ ■ ■ ■ ■ ■ ■ ■ ■ ■ ■ ■ ■ |       |                   |                |        |    |         |
|-------------------------------------------------|-----------------------------------------|-------|-------------------|----------------|--------|----|---------|
|                                                 | 新規車両                                    | 編集    | タイムライン<br>(保存データ) | 車両決定           | 故障診断   | 削除 |         |
|                                                 | 登録番号から検索                                | 1     |                   |                |        |    |         |
|                                                 |                                         | 車両情報  |                   |                |        | 10 |         |
| 登録した車両の情報が                                      | <b>埼501た1978</b>                        | 登録番·  | 号 川崎501た1978      | -              |        |    |         |
| 「車両情報」の欄に表示                                     |                                         | 初度登録年 | 月 2015年(平成27年)09月 |                |        | 故國 | 故障診断 🔿  |
| された状態で故障診断れ                                     | を                                       | メーカ・  | ー トヨタ             |                |        |    |         |
| 実行して、故障コードを                                     |                                         | 車     | 種 ノア ハイブリッド       |                |        | -  | ( ` )   |
| 只有了。<br>(1) (1) (1) (1) (1) (1) (1) (1) (1) (1) |                                         | 車台番-  | 号 ZWR80-0140072   |                |        |    |         |
| <b>IV I2</b> °                                  |                                         | 型     | 式 DAA-ZWR80G      |                |        |    |         |
|                                                 |                                         | 原動機型  | 式 2ZR-5JM         |                |        |    |         |
|                                                 |                                         | 燃料の種類 | 類 ガソリン            | 1              |        |    |         |
|                                                 |                                         | 型式指定番 | 号 17698           |                |        |    | 次ページに続く |
|                                                 | 0                                       | Ú L   |                   | <del>ل</del> ک | り<br>の |    | ·       |

#### エクセルによる「診断データ」出力について

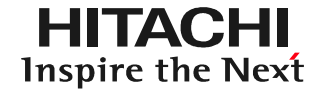

#### (2)ケースB:

「車両情報」の登録を行わず、先に「車両一覧」で「故障診断」をタップし、診断ソフトの 「故障コード表示」で表示されたDTCを保存されている場合。

⇒以下①~③の手順で進めて下さい。

①本書のステップ2(15~42ページ)の手順で「車両情報」の登録を行います。

②本書のステップ6(113~129ページ)の手順で①で登録した情報と保存データ を紐付けて下さい。

③最後に本書のステップ5(92~112ページ)の手順で診断データを作成します。

左の図の様に「車両情報」の欄が空欄に状態で故障診断を実行し、故障コード表示で保存を実行した際、右の図のメッセージが表示された場合の手順です。

| 新規車両     | 編集     | タイムライン<br>(保存データ) | 車両決定 | 故障診断 | 削除 |
|----------|--------|-------------------|------|------|----|
| 登録番号から検索 | 4      |                   |      |      |    |
| q        | 車両情報   |                   |      |      |    |
|          | 登録番号   |                   |      |      |    |
|          | 初度登録年月 | ]                 |      |      |    |
|          | メーカー   | -                 |      |      |    |
|          | 車租     |                   |      |      |    |
|          | 車台番号   | 2                 |      |      |    |
|          | 型式     | 7                 |      |      |    |
|          | 原動機型式  | t                 |      |      |    |
|          | 燃料の種類  | Ą                 |      |      |    |
|          | 型式指定番号 | 2                 |      |      |    |

| ファイルを      |                                     |
|------------|-------------------------------------|
| で後でルーデータを移 | トメニューのファイル移動を美行して止しい単両へ<br>動してください。 |
|            | ОК                                  |

# (1)「車両一覧」の画面の左側に表示されている「登録番号から検索」をタップして下さい。

| ÷.         |        |                   |      |              | 8 🖓 🛢 10:12 |
|------------|--------|-------------------|------|--------------|-------------|
| ≡ 車両一覧     | _      |                   |      |              |             |
| 新規車両       | 編集     | タイムライン<br>(保存データ) | 車両決定 | 故障診断         | 削除          |
| 登録番号から検索   |        |                   |      |              |             |
| a (/)      | 車両情報   |                   |      |              |             |
| なにわ301と3   | 登録番号   |                   |      |              |             |
| 川崎501た1978 | 初度登録年月 | l                 |      |              |             |
| 東雲50き1717  | メーカー   |                   |      |              |             |
|            | 車種     |                   |      |              |             |
|            | 車台番号   | ł                 |      |              |             |
|            | 型式     | ;                 |      |              |             |
|            | 原動機型式  | ;                 |      |              |             |
|            | 燃料の種類  | Į                 |      |              |             |
|            | 型式指定番号 | +                 |      |              |             |
| Ō          | Ú Ú    |                   | Ŷ    | <del>گ</del> |             |

#### (2)「登録番号から検索」と「車台番号から検索」の2つの選択肢が表示されます ので、いずれかをタップして選択して下さい。

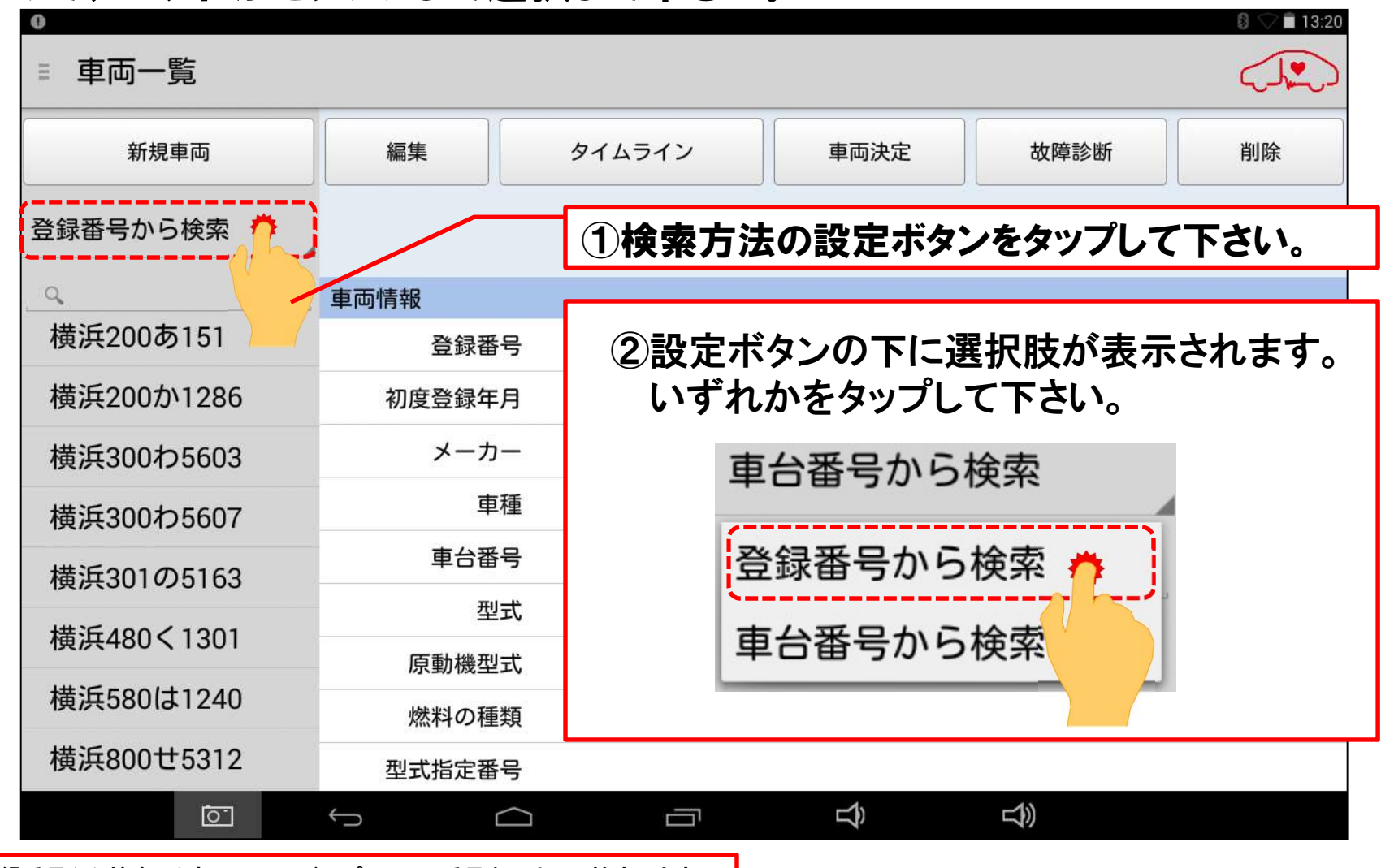

「登録番号から検索」は車両のナンバープレートの番号を入力して検索します。

(3)検索方法の選択が完了されましたら、検索方法の選択欄の下にある、番号の 入力欄をタップして下さい。キーボードが表示されます。

| *■□<br>■ 車両一覧 |                     |                   |        | A 🛿 🛇 🖬 11:18 |
|---------------|---------------------|-------------------|--------|---------------|
| 新規車両          | 編集                  | タイムライン<br>(保存データ) | 車両決定故障 | 診断 削除         |
| 登録番号から検索      |                     |                   |        |               |
|               | 車両情報                |                   |        |               |
| なにわ、う         | 4 登録番号              | なにわ301と3224       |        |               |
| 川崎501         | 初度登録年月              | 2014年(平成26年)09月   |        |               |
| +             | 1                   | 2                 | 3      | ×             |
| -             | 4                   | 5                 | 6      | /             |
| ,             | 7                   | 8                 | 9      | <u> </u>      |
|               | *                   | 0                 | #      | Q             |
| <u>[0]</u>    | <ul><li>✓</li></ul> |                   |        |               |

(4)キーボードが表示されましたら、保存データを呼び出したい車両の登録番号、 を入力して、最後にキーボードの右下にある虫メガネのボタンをタップして下さい。

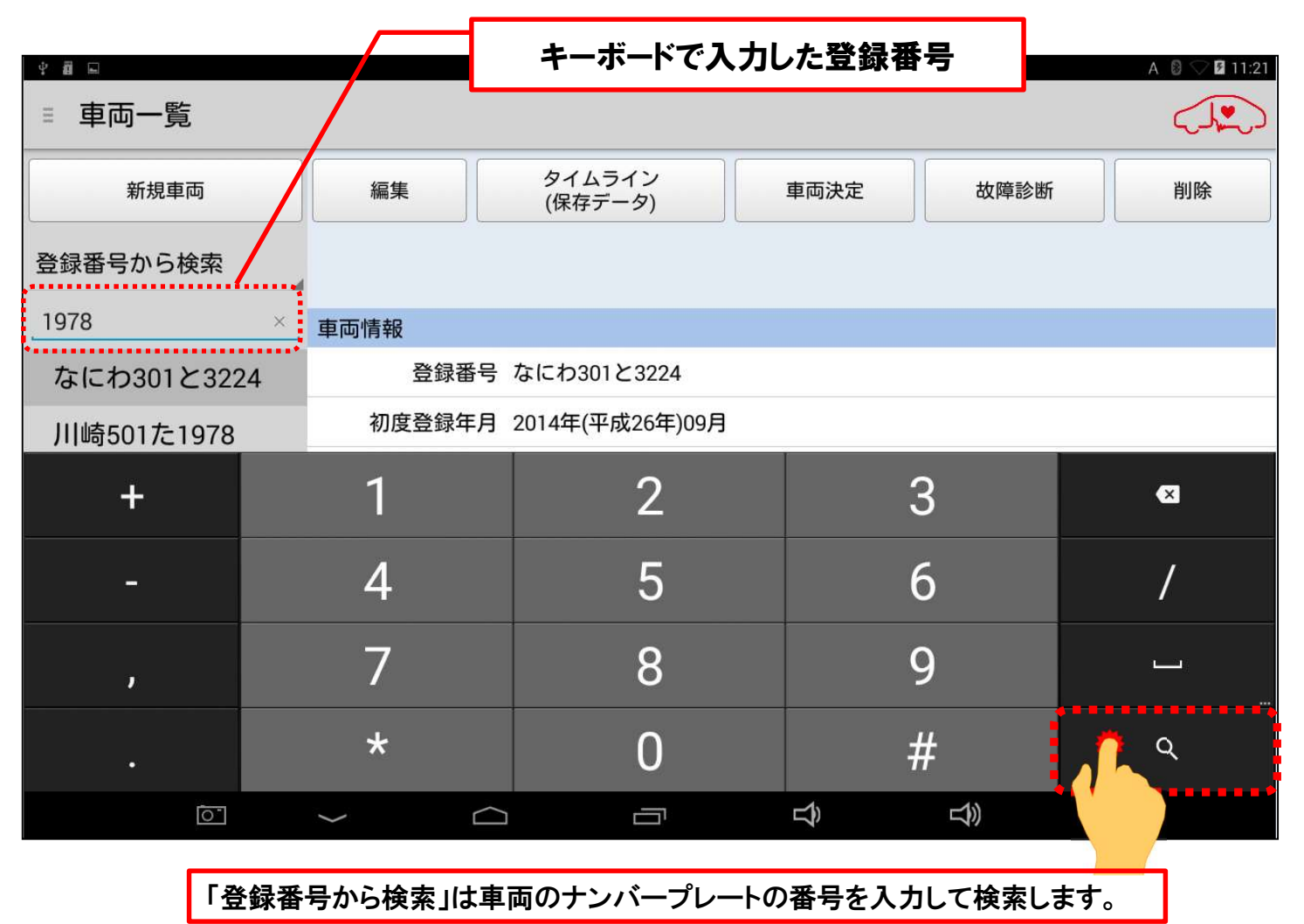

(5)画面左に該当する「車両情報」の登録番号が表示されます。登録番号をタップ すると、「車両情報」が表示されます。

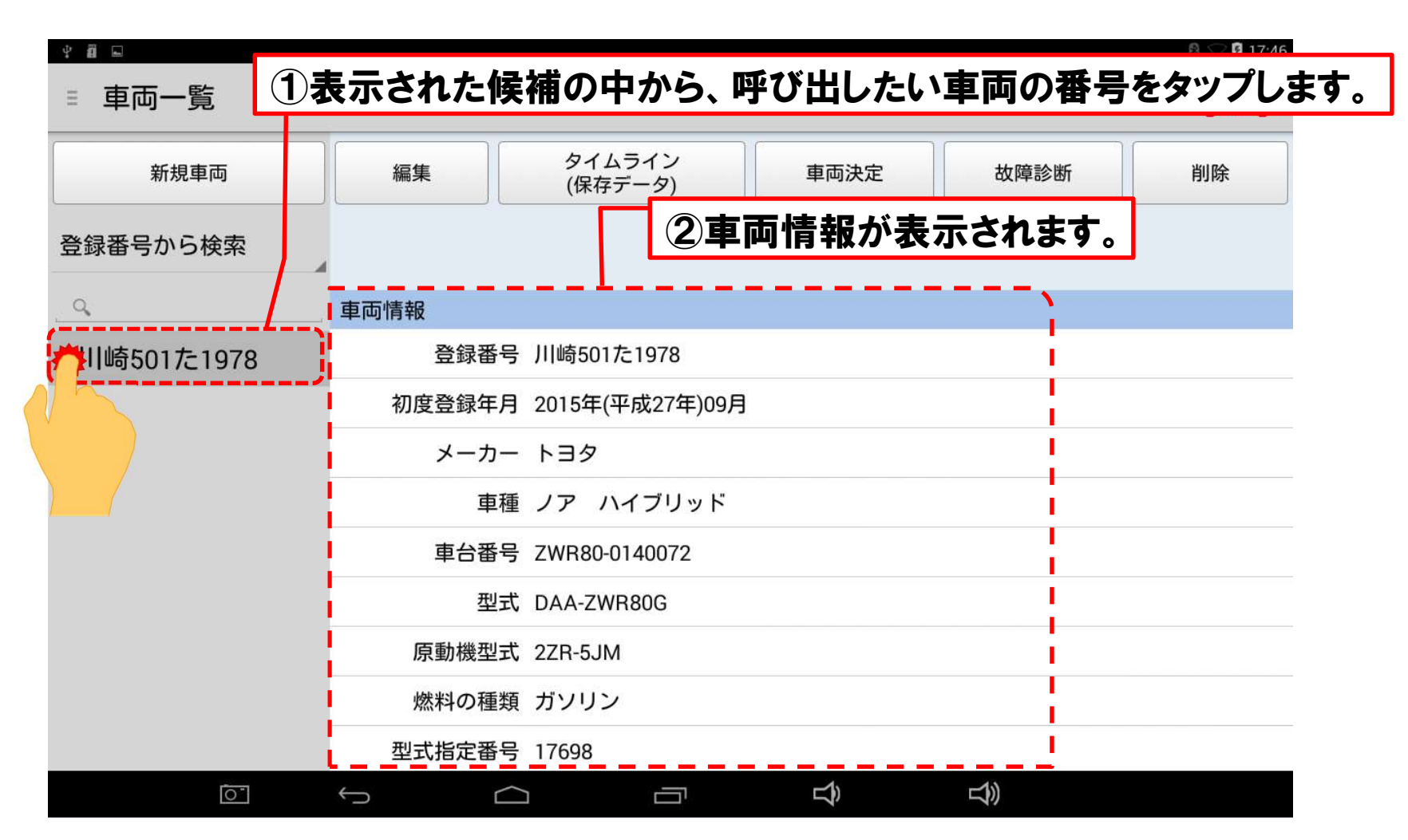

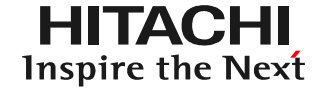

#### (1)画面上部の「タイムライン(保存データ)」をタップして下さい。

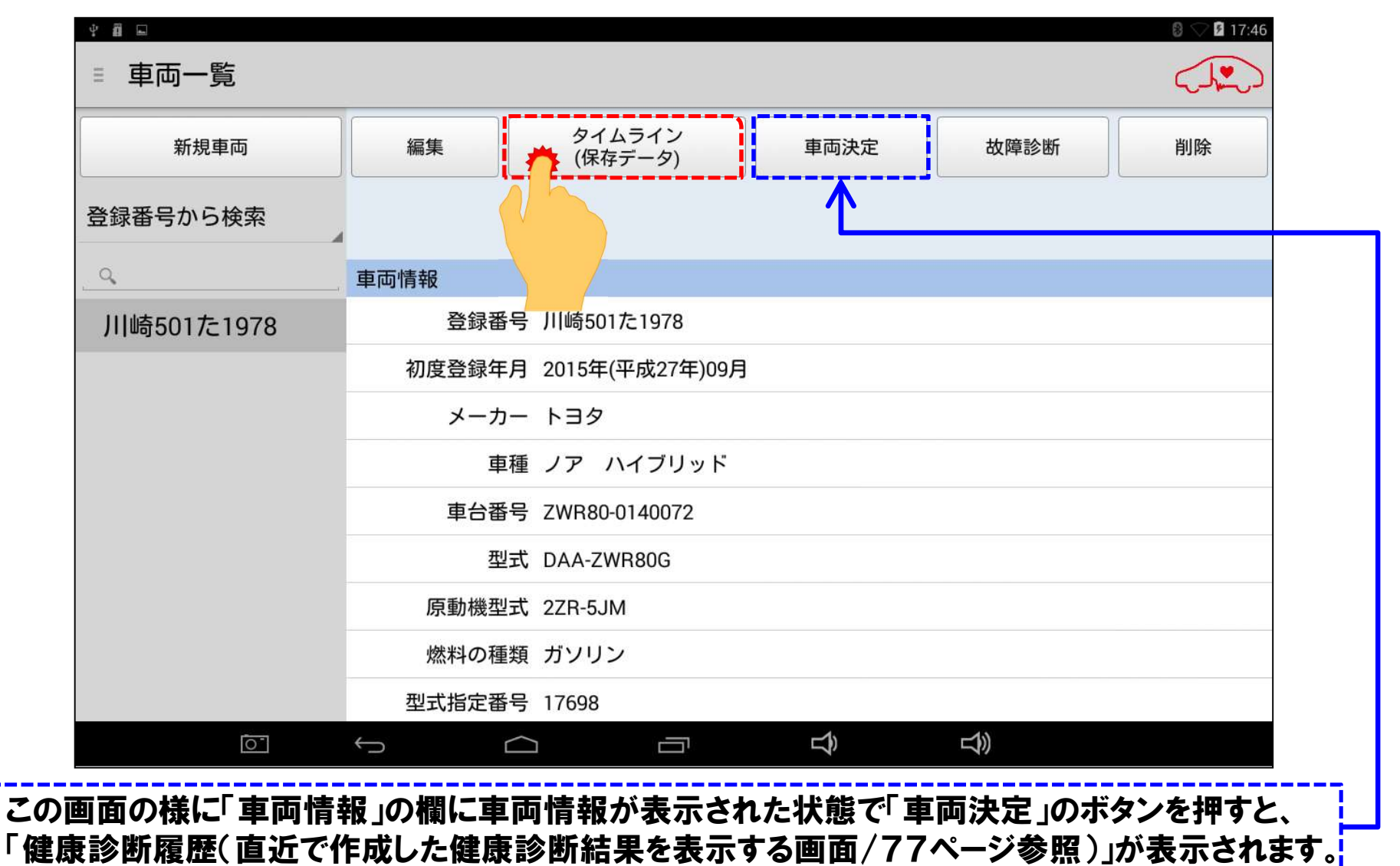

© Hitachi Auto Parts & Service Co., Ltd. 2020. All rights reserved. 100

#### (2)「タイムライン」が表示されます。ソフトウェアキーボードが表示されますので、 画面下部の消去ボタンをタップして、キーボードの表示を隠して下さい。

| 🔲 スクリーンショ | リットを保存中        |                |                |    |   |   |                |    |   |
|-----------|----------------|----------------|----------------|----|---|---|----------------|----|---|
| ≡ タイム     | ムライン           |                |                |    |   |   |                |    |   |
| 検索条件      |                |                |                |    |   |   |                |    |   |
| 表示イベン     | ント: 全て         | のイベン           | ۲              | 4  |   |   |                |    |   |
| 検索対       | 对象: 登録         | 番号             |                | 4  |   |   |                |    |   |
| 川崎501     | た1978          |                |                |    |   |   |                |    | × |
| タイムラー     | イン             |                |                |    |   |   |                |    |   |
| 2017/09/0 | 1 10:25 健康詞    | <b>诊断シート作</b>  | ■成             |    |   |   |                |    |   |
| Q         | W <sup>2</sup> | E <sup>3</sup> | R <sup>4</sup> | T⁵ | Y | U | I <sup>8</sup> | 0° | P |
| А         | S              | D              | F              | G  | Η | J | K              | L  | _ |
| ©123      | Z              | Х              | С              | V  |   | В | Ν              | М  | × |
| Ба        |                |                | タップする          | 5. |   | 0 | 4              | •  | Q |
|           | 0              |                | $\Box$         |    | 1 | Ŷ | ŝ              |    |   |

HITACHI

Inspire the Next

HITACHI Inspire the Next

#### (3)「タイムライン」の一覧が表示されます。タイムラインにある「故障診断データ (DTC)」を確認されましたら「再表示」をタップします。

| * ª ■<br>≡ タイムライン             |               | 8 V 13:29 |
|-------------------------------|---------------|-----------|
| 検索条件                          |               |           |
| 表示イベント: 全てのイベント               | 4             |           |
| 検索対象: 登録番号                    |               | ()スクロール   |
| RE                            |               | ×         |
| タイムライン                        |               |           |
|                               |               | 再表示       |
| 2018/10/19 16:59 故障診断データ(DTC) |               |           |
| トヨタ                           | ノア ハイブリッド     | 「1 ②タップ   |
| 川崎501た1978                    | ZWR80-0140072 |           |
| 削除                            |               | 再表示       |
|                               |               |           |

●タイムラインに表示されている「健康診断シート作成」のデータを基に診断データを作成する場合は、「健康診断シート作成」の 「再表示」をタップして、80ページ以降の操作を行って下さい。

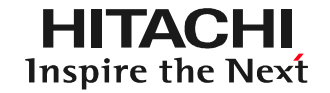

#### (4)「故障診断データ(DTC)」が表示されます。

| ⊑ \$ \$ <b>#</b>                         |             |                                                           | 8 🛇 100% 🗎 1 | 1:27 |
|------------------------------------------|-------------|-----------------------------------------------------------|--------------|------|
| 保存日時<br>アプリケーション<br>システム<br>区分<br>故障コード数 |             | 2016/04/21 18:41:21<br>日産/インフィニティ<br>全システムのダイアグコード表示<br>2 |              |      |
| システム                                     | コード         | コード内容                                                     | 検出条件         |      |
| エンシ" ン                                   | P0102       | エアフローセンサ                                                  |              |      |
| エンシ" ン                                   | P0113       | 吸気温センサ                                                    |              |      |
| ABS                                      | 故障コード<br>なし |                                                           |              | /    |
| メータ/メータ&I7コンアンプ                          | 故障コード<br>なし |                                                           |              |      |
| BCM                                      | 故障コード<br>なし |                                                           |              |      |
| エアハ" ック"                                 | 故障コード<br>なし |                                                           |              |      |
| AT/CVT                                   | 故障コード<br>なし |                                                           |              |      |
| 電動パワステ                                   | 故障コード<br>なし |                                                           |              |      |
| IPDM E/R                                 | 故障コード       |                                                           |              |      |
| 0                                        | ¢           |                                                           | り<br>し<br>し  |      |

# 手順3.保存データのCSV化

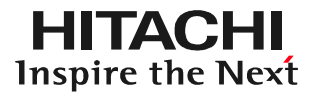

### (1)液晶画面の右に表示さている矢印(<)をタップして下さい。

| ⊑ 4 ° ₩                                  |             |                                                           | 8 🖓 100% 🗎 11:27 |
|------------------------------------------|-------------|-----------------------------------------------------------|------------------|
| 保存日時<br>アプリケーション<br>システム<br>区分<br>故障コード数 | ,           | 2016/04/21 18:41:21<br>日産/インフィニティ<br>全システムのダイアグコード表示<br>2 |                  |
| システム                                     | コード         | コード内容                                                     | 検出条件             |
| IV9" V                                   | P0102       | エアフローセンサ                                                  |                  |
| エンシ" ン                                   | P0113       | 吸気温センサ                                                    |                  |
| ABS                                      | 故障コード<br>なし |                                                           |                  |
| メータ/メータ&エアコンアンフ゜                         | 故障コード<br>なし |                                                           |                  |
| BCM                                      | 故障コード<br>なし |                                                           |                  |
| I7N" ック"                                 | 故障コード<br>なし |                                                           |                  |
| AT/CVT                                   | 故障コード<br>なし |                                                           |                  |
| 電動パワステ                                   | 故障コード<br>なし |                                                           |                  |
| IPDM E/R                                 | 故障コード       |                                                           |                  |

# 手順3.保存データのCSV化

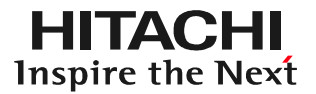

### (2)メニューが表示されましたら「CSV出力」をタップして下さい。

| 🖬 スクリーンショットを保存中                          | 3           |                                                           |            |                                        |
|------------------------------------------|-------------|-----------------------------------------------------------|------------|----------------------------------------|
| 保存日時<br>アプリケーション<br>システム<br>区分<br>故障コード数 |             | 2016/04/21 18:41:21<br>日産/インフィニティ<br>全システムのダイアグコード表示<br>2 | •          | ファイル<br>故障診断保存データを開く<br>故障診断データ比較結果を開く |
| システム                                     | コード         | コード内容                                                     |            | 保存                                     |
| エンシ" ン                                   | P0102       | エアフローセンサ                                                  | •          |                                        |
| エンシ" ン                                   | P0113       | 吸気温センサ                                                    | <u>н</u> , |                                        |
| ABS                                      | 故障コード<br>なし |                                                           |            |                                        |
| メータ/メータ&I7コンアンフ゜                         | 故障コード<br>なし |                                                           | •          | 数值                                     |
| BCM                                      | 故障コード<br>なし |                                                           |            | クフノ<br>深中                              |
| エアハ" ック"                                 | 故障コード<br>なし |                                                           |            | en<br>戻る                               |
| AT/CVT                                   | 故障コード<br>なし |                                                           | 0          | 印刷                                     |
| 電動パワステ                                   | 故障コード<br>なし |                                                           |            | 終了                                     |
| IPDM E/R                                 | 故障コード       |                                                           |            |                                        |
| 0-                                       | ¢           |                                                           | Ц          |                                        |

# 手順3.保存データのCSV化

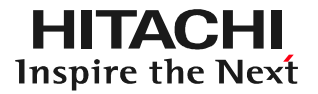

#### (3)保存データがCSV化されます。

| 🔲 スクリーンショットを保存中                          | Þ           |                                                          |                |                                  |                                                     |
|------------------------------------------|-------------|----------------------------------------------------------|----------------|----------------------------------|-----------------------------------------------------|
| 保存日時<br>アプリケーション<br>システム<br>区分<br>故障コード数 |             | 2016/04/21 18:41:21<br>日産/インフィニティ<br>全システムのダイアグコード表<br>2 | i <del>k</del> | ●保存ファ<br>●保存ファ<br>した日時<br>●CSVファ | イル名を確認して下さい。<br>イル名はCSV化を実行<br>となります。<br>マルはタブレット内の |
| システム                                     | コード         | コード内容                                                    |                |                                  | 3000 フォルダに保存                                        |
| IV9" V                                   | P0102       | 1770-センサ                                                 |                | さわせて                             |                                                     |
| IV9" V                                   | P0113       | ファイル保存                                                   |                | 611090                           |                                                     |
| ABS                                      | 故障コード<br>なし | ファイルを保存しました。                                             |                |                                  |                                                     |
| メータ/メータ&エアコンアンフ゜                         | 故障コード<br>なし | 保存ファイル名:201709                                           | 01112714.c     | sv                               |                                                     |
| BCM                                      | 故障コード<br>なし | 0                                                        | к              |                                  |                                                     |
| エアハ"ック"                                  | 故障コード       |                                                          |                |                                  |                                                     |
|                                          | なし          |                                                          |                |                                  |                                                     |
| AT/CVT                                   | 故障コード<br>なし |                                                          |                | 9 印刷                             |                                                     |
| 電動パワステ                                   | 故障コード<br>なし |                                                          |                | 終了                               |                                                     |
| IPDM E/R                                 | 故障コード       |                                                          |                |                                  |                                                     |
| 0                                        | Ĵ           |                                                          | ב              | $\hat{\Sigma}$                   |                                                     |

# 手順4.タブレットからのCSVデータの取り出し

(1)付属のUSBケーブルでPCとタブレットを接続して下さい。「自動再生」が表示されましたら、「デバイスを開いてファイルを表示する」をクリックして下さい。

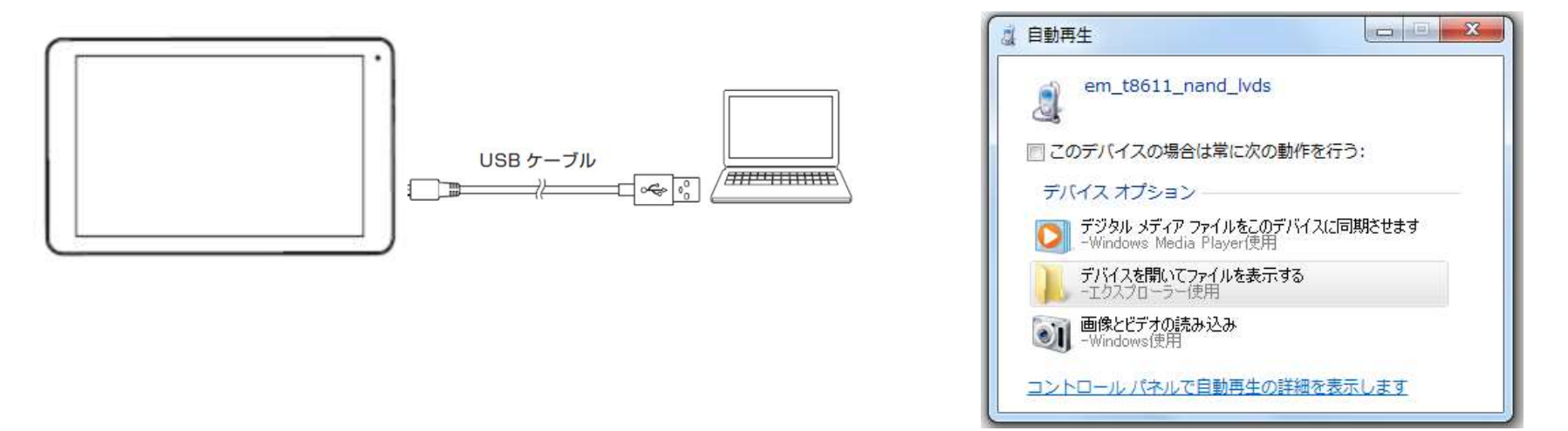

(2)次に表示された「USBストレージ」をクリックすると、各フォルダが表示されます。「HDM 8000」のフォルダをクリックして開き、ファイル名を確認してCSVファイルを取り出します。

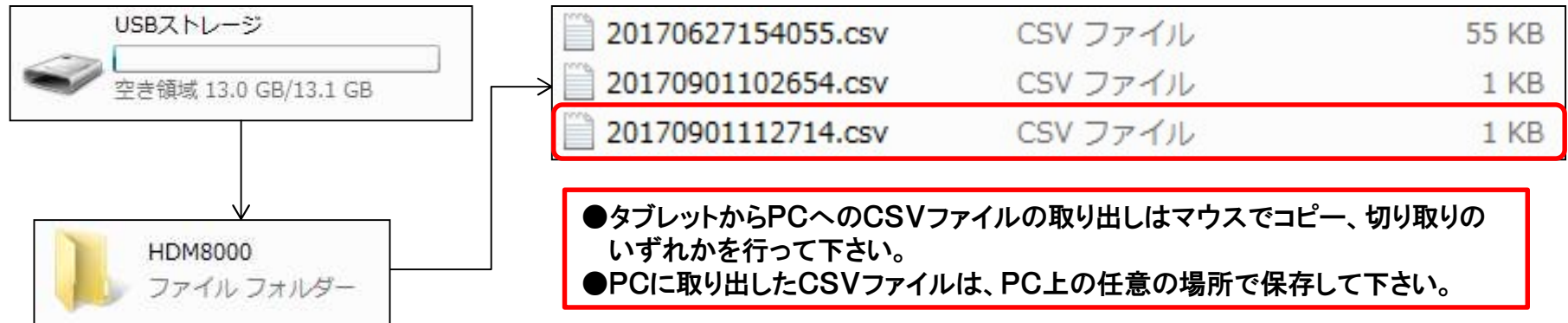
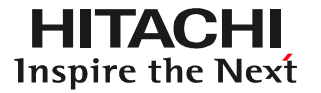

表示例はパソコンがWin7、エクセルがMicrosoft Excel 2010です。

(1)エクセルを起動して下さい。
 (2)データのタブをクリックし、次に
 「テキストファイル」をクリックします。

- (3)「テキストファイルのインポート」が 表示されます。
- (4)手順3でパソコンに保存したCSV ファイルを選択し、「インポート」を クリックして下さい。

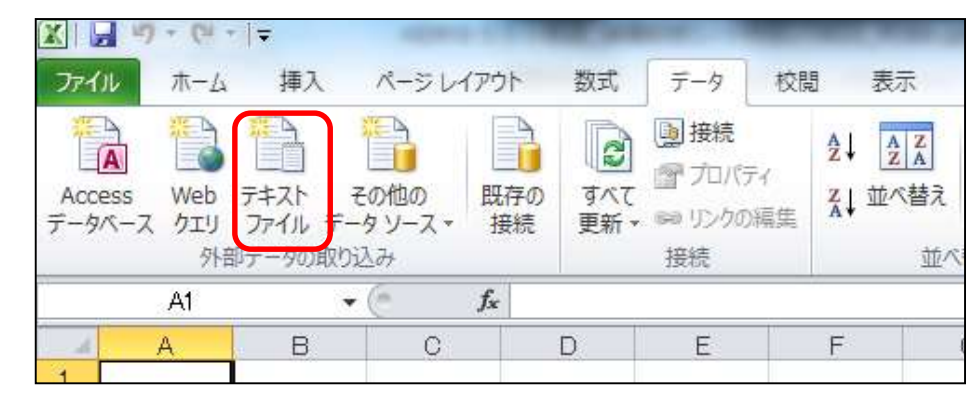

| ・ ■ デスクトップ・     | ◆ 4 デスクトップの検索                                  |
|-----------------|------------------------------------------------|
| 整理 ▼ 新しいフォルダー   | III 🔹 🚺 🔞                                      |
| Microsoft Excel | 名前                                             |
| ☆ お気に入り         | 12 コンピューター                                     |
| 🔒 ダウンロード        | 👊 ネットワーク                                       |
| 🔜 デスクトップ        | 🍌 ファイルー時置き場                                    |
| 📃 最近表示した場所      | 20170901112714.csv                             |
| 🍃 ライブラリ         |                                                |
| ■ ドキュメント        |                                                |
| 👔 マイ ドキュメント     |                                                |
| 퉬 パブリックのドキュメント  |                                                |
| ■ ピクチャ          |                                                |
| 🖬 ビデオ 🔹         | <                                              |
|                 |                                                |
| ファイル名(N): 201   | /0901112/14.cs ▼ デキスト ノアイル (*.prn;*.txt;*.cs ▼ |

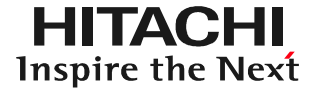

表示例はパソコンがWin7、エクセルがMicrosoft Excel 2010です。

(5)テキストファイルウィザードが表示されます。「元のデータ形式」で「カンマやタブなどの 区切り文字によってフィールドごとに区切られたデータ」が選択されていることを確認し、 「次へ」をクリックします。

| 違択したデータは区切り文字で区切られています。<br>たへ1をクリックするか、区切るデータの形式を指定してください。<br>一のデータの形式<br>データのファイル形式を選択してください:<br>● カンマやダブなどの区切り文字によってフィールドごとに区切られたデータ(D)<br>● スペースによって右または左に揃えられた固定長フィールドのデータ(W)<br>取り込み開始行(B): 1 ● 元のファイル(Q): 932:日本語(シフト JIS)<br>マイル C¥Users¥ap¥Desktop¥20170901112714csv のプレビュー<br>1 図スがし、コート・、コート・「内容、検出条件<br>2 エジッジ、P0102、エアコーとリサ、<br>3 エジッジ、P0113、吸気温をンサ、<br>4<br>・<br>・<br>・<br>・<br>・<br>・<br>・<br>・<br>・                                                                                                    | テキスト ファイル ウィザード・1 / 3                                | 8 x      |
|----------------------------------------------------------------------------------------------------|------------------------------------------------------|----------|
| Cxへ1 をクリックするか、区 切るデータの形式を指定してください。     元のデータの形式     データのファイル形式を選択してください:     ● 万ンマやタブなどの区 切り文字によってフィールドのデータ(D)     ● スペースによって右または左に揃えられた固定長フィールドのデータ(W)      取り込み開始行(B): 1 ● 元のファイル(Q): 932:日本語 (シフト JIS)     マ      ファイル C¥Users¥ap¥Desktop¥20170901112714 csv のプレビュー      1 ジスジル,コート*,コート*、内容,検出条件     2 エンジ*ン,P0102,エアコーセンガ、     3 エンジ*ン,P0113,吸気温センガ、     4     ・     ・     ・     ・     ・     ・     ・     ・     ・     ・     ・     ・     ・     ・     ・     ・     ・     ・     ・     ・     ・     ・     ・     ・     ・     ・     ・     ・     ・     ・     ・     ・     ・     ・     ・     ・     ・     ・     ・     ・     ・     ・     ・     ・     ・     ・     ・     ・     ・     ・     ・     ・     ・     ・     ・     ・     ・     ・     ・     ・     ・     ・     ・     ・     ・     ・     ・     ・     ・     ・     ・     ・     ・     ・     ・     ・     ・     ・     ・     ・     ・     ・     ・     ・     ・     ・     ・     ・     ・     ・     ・     ・     ・     ・     ・     ・     ・     ・     ・     ・     ・     ・     ・     ・     ・     ・     ・     ・     ・     ・     ・     ・     ・     ・     ・     ・     ・     ・     ・     ・     ・     ・     ・     ・     ・     ・     ・     ・     ・     ・     ・     ・     ・     ・     ・     ・     ・     ・     ・     ・     ・     ・     ・     ・     ・     ・     ・     ・     ・     ・     ・     ・     ・     ・     ・     ・     ・     ・     ・     ・     ・     ・     ・     ・     ・     ・     ・     ・     ・     ・     ・     ・     ・     ・     ・     ・     ・     ・     ・     ・     ・     ・     ・     ・     ・     ・     ・     ・     ・     ・     ・     ・     ・     ・     ・     ・     ・     ・     ・     ・     ・     ・     ・     ・     ・     ・     ・     ・     ・     ・     ・     ・     ・     ・     ・     ・     ・     ・     ・     ・     ・     ・     ・     ・     ・     ・     ・     ・     ・     ・     ・     ・     ・     ・     ・     ・     ・     ・     ・     ・     ・     ・     ・     ・     ・     ・     ・     ・     ・     ・     ・     ・     ・     ・     ・     ・     ・     ・     ・     ・     ・     ・     ・     ・     ・     ・     ・     ・     ・     ・     ・     ・     ・     ・     ・     ・     ・     ・     ・     ・     ・ | 選択したデータは区切り文字で区切られています。                              |          |
| <ul> <li>元のデータの形式</li> <li>データのファイル形式を選択してください:</li> <li>● カンマやタブなどの区切り文字(こよってフィールドこと(区切られたデータ(D))</li> <li>● スペースによって右または左に揃えられた固定長フィールドのデータ(W)</li> <li>取り込み開始行(B):</li> <li>1</li> <li>1</li> <li>⑦アイル C:¥Users¥ap¥Desktop¥20170901112714 csv のプレビュー</li> <li>1</li> <li>1</li> <li>⑦スパム,コート*,コート*内容,検出条件</li> <li>2 エンジ*ン,P01102,エアフローセンサ,</li> <li>3 エンジ*ン,P0113,吸気温センサ,</li> <li>4</li> </ul>                                                                                                    | [次へ]をクリックするか、区切るデータの形式を指定してください。                     |          |
| <ul> <li>データのファイル形式を選択してください:</li> <li>・ ガンマやタブなどの区切り文字によってフィールドごとに区切られたデータ(D)</li> <li>・ スペースによって右または左に揃えられた固定長フィールドのデータ(W)</li> <li>取り込み開始行(B): 1 ・ 元のファイル(Q): 932:日本語(シフト JIS)</li> <li>マアイル C¥Users¥ap¥Desktop¥20170901112714 csv のプレビュー</li> <li>1 システム、コート*、コート*内容、検出条件</li> <li>2 エンジ*ン、P01102、エアローとりサ、</li> <li>3 エンジ*ン、P0113、吸気温をしサ、</li> <li>4</li> <li>・</li> </ul>                                                                                                    | 元のデータの形式                                             |          |
| <ul> <li>○ スペースによって右または左に揃えられた固定長フィールドのデータ(型)</li> <li>○ スペースによって右または左に揃えられた固定長フィールドのデータ(型)</li> <li>取り込み開始行(B): 1 ● 元のファイル(Q): 932:日本語 (シフト JIS)</li> <li>マァイル C¥Users¥ap¥Desktop¥20170901112714.csv のプレビュー</li> <li>1 システル、コート*、ハート*、ハート*、ハート*、ハート*、ハート*、ハート*、ハート*、ハ</li></ul>                                                                                                    | データのファイル形式を選択してください。                                 |          |
| 取り込み開始行(B): 1 ● 元のファイル(Q): 932:日本語(シフト JIS) ●<br>ファイル C:¥Users¥ap¥Desktop¥20170901112714csv のプレビュー<br>1 切万し、コート <sup>*</sup> 、コート <sup>*</sup> 、内容、検出条件<br>2 エジジン、P0102、エアフローセンサ、<br>3 エンジ <sup>*</sup> ン、P0113、吸気温センサ、                                                                                                    | ◎ スペースによって右または左に揃えられた固定長フィールドのデータ(い)                 |          |
| 取り込み開始行(B): 1 一 一 元のファイル(Q): 932:日本語 (シフト JIS)<br>ファイル C¥Users¥ap¥Desktop¥20170901112714csv のプレビュー<br>1 ジステム,コート*,コート*内容,検出条件<br>2 エンジ*ン,P0102,Iア7ローセンサ,<br>3 エンジ*ン,P0113,吸気温センサ,<br>4                                                                                                    |                                                      |          |
| 7ァイル C¥Users¥ap¥Desktop¥20170901112714csv のプレビュー<br>1 ジステム,コート*,コート*内容,検出条件<br>2 エンジ*ン,P0102,I77ローセンサ,<br>3 エンジ*ン,P0113,吸気温センサ,<br>4                                                                                                    | 取り込み開始行(R): 1 一一元のファイル(O): 932:日本語 (シフト JIS)         |          |
| ファイル C:¥Users¥ap¥Desktop¥20170901112714.csv のプレビュー<br>1 ジステム,コート*,コート*内容,検出条件<br>2 エンジ*ン,P0102,エアフローセンサ,<br>3 エンジ*ン,P0113,吸気温センサ,<br>4                                                                                                    |                                                      | [1/20]   |
| ファイル C¥Users¥ap¥Desktop¥20170901112714csv のプレビュー<br>1 ジステム,コート <sup>*</sup> ,コート <sup>*</sup> 内容,検出条件<br>2 エンジ <sup>*</sup> ン,P0102,I77ローセンサ,<br>3 エンジ <sup>*</sup> ン,P0113,吸気温センサ,<br>4                                                                                                    |                                                      |          |
| 1     ジステム,コート*,コート*内容,検出条件       2     エンジ*ン,P0102,I77ローセンサ,       3     エンジ*ン,P0113,吸気温センサ,                                                                                                    | ¬_ / II ∩ YII                                        |          |
| 1 ジステム,コートド,コートド内容,検出条件<br>2 エンジャン,P0102,Iアフローセンサ,<br>3 エンジャン,P0113,吸気温センサ,<br>4                                                                                                    | ノアイ)レ C/#Users#ap#Desktop#20170901112714CsV ())ノレビュー |          |
| 2 エンジャン,P0102,I77ローセンサ,<br>3 エンジャン,P0113,吸気温センサ,<br>4                                                                                                    | 1_32元,コード,コード内容,検出条件                                 | <u>^</u> |
|                                                                                                    | 2 II))*), P0102, I770-2)#,                           |          |
|                                                                                                    | 3 エノソ ノ, P0113, 吸気温セリリ,                              | +        |
|                                                                                                    | 141                                                  | *        |
|                                                                                                    |                                                      |          |
| キャンセル「く戻るい」「次へ(図)」売り(日)                                                                                                    | キャンセル く 戻る(B) 次へ(N) >                                | 完了(E)    |

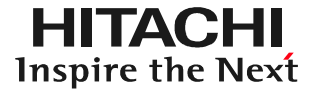

表示例はパソコンがWin7、エクセルがMicrosoft Excel 2010です。

(6)テキストファイルウィザードの2/3が表示されます。「区切り文字」で「タブ」と「カンマ」 にチェックが入っているか確認し、「次へ」をクリックします。もし、「タブ」と「カンマ」に チェックが入っていなければ、チェックを入れてから「次へ」をクリックして下さい。

| テキスト ファイル ウィ                                                                                                    | ザード - 2 / 3                                                                      | 8 X                        |
|----------------------------------------------------------------------------------------------------|----------------------------------------------------------------------------------|----------------------------|
| <ul> <li>フィールドの区切り文字を打</li> <li>区切り文字</li> <li>タブ(①)</li> <li>セミコロン(M)</li> <li>⑦ カンマ(〇)</li> <li>⑦ スペース(S)</li> <li>⑦ その他(〇):</li> <li>データのブレビュー(P)</li> </ul> | 皆定してください。「データのプレビュー」 ボックスには区切り位置が表示されます。  ■ 連続した区切り文字は 1 文字として扱う(B)  文字列の引用符(Q): |                            |
| ジステム ロート* ロート*内容<br>エンジ*ン P0102 エアフローセン<br>エンジ*ン P0113 吸気温セ                                                                                                    | F 検出条件<br>サ<br>ンサ<br>キャンセル 〈 戻る(B) ( )次へ(N) >                                    | ▲<br>●<br>●<br>●<br>●<br>● |

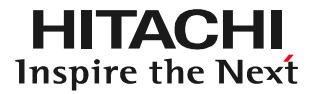

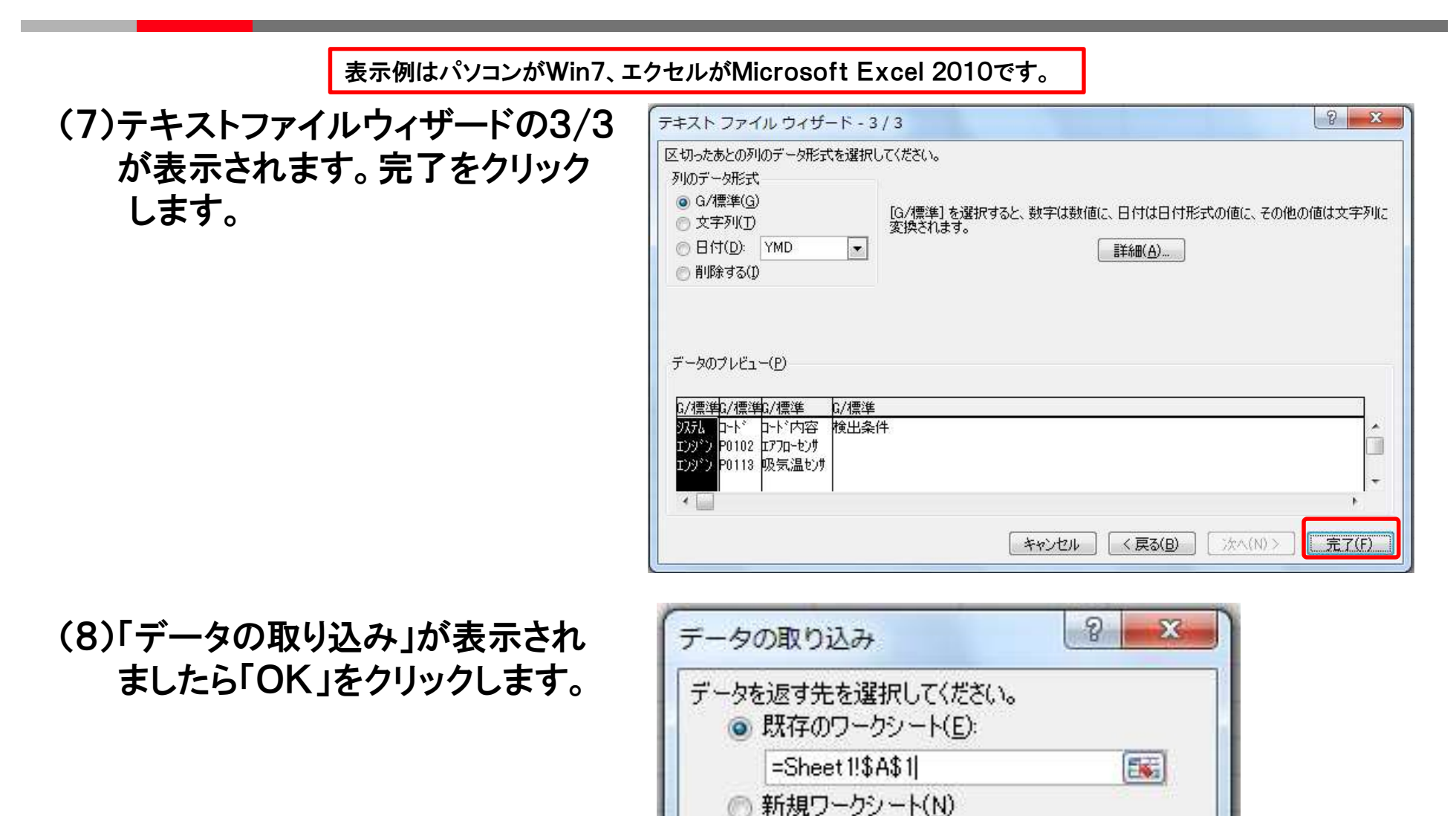

プロパティ(R)

OK

© Hitachi Auto Parts & Service Co., Ltd. 2020. All rights reserved. 111

キャンセル

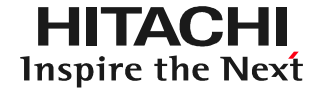

#### (9)CSVファイル(DTCのデータ)がエクセルに取り込まれます。

| - 54 | A    | В      | С        | D    | E | F |
|------|------|--------|----------|------|---|---|
| 1    | システム | コート    | コード内容    | 検出条件 |   |   |
| 2    | エンジン | P01 02 | エアフローセンサ |      |   |   |
| 3    | エンジン | P0113  | 吸気温センサ   |      |   |   |
| 4    |      |        |          |      |   |   |
| 5    |      |        |          |      |   |   |
| 6    |      |        |          |      |   |   |

#### (10)エクセルを操作して「診断データ」に必要な「診断年月日」「車両番号」「車両型式」を 追記して下さい。

| 1  | A     | В           | С        | D    |
|----|-------|-------------|----------|------|
| 4  | 診断年月日 | 2017.09.01  |          |      |
| 5  | 車両番号  | 品川300さ61.05 |          |      |
| 6  | 車両型式  | GH – W650   | -<br>    |      |
| 7  |       |             |          |      |
| 8  |       |             |          |      |
| 9  | システム  | コート         | コード内容    | 検出条件 |
| 10 | エンジン  | P01 02      | エアフローセンサ |      |
| 11 | エンジン  | P0113       | 吸気温センサ   |      |
| 12 |       |             | 9        | S7   |

(11)ファイル名を「診断年月日+車両番号」の様な管理が行い易い名前を付けて、保存 を行って下さい。

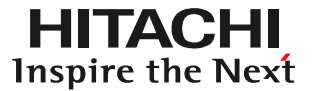

# ステップ6 ファイル移動について (保存データと車両情報の紐付)

#### 「ファイル移動」について

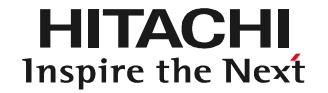

HDM8000は本書のステップ2(00~00ページ)の車両情報の登録を 行わなくても、「車両一覧」画面の「故障診断」ボタンをタップすれば、 自動車メーカー別診断ソフトによる故障診断を実行したり、画面に表示 された故障コード(DTC)やデータモニタを保存することが可能です。 但し、HDM8000は保存したデータを再表示する為の索引(ファイル名) として、車両情報を使用しますので、データ保存を実行された際に 下図のメッセージが表示されましたら、診断ソフトの終了後に、本手順に よる「ファイル移動」で車両情報と保存データの紐付を行って下さい。

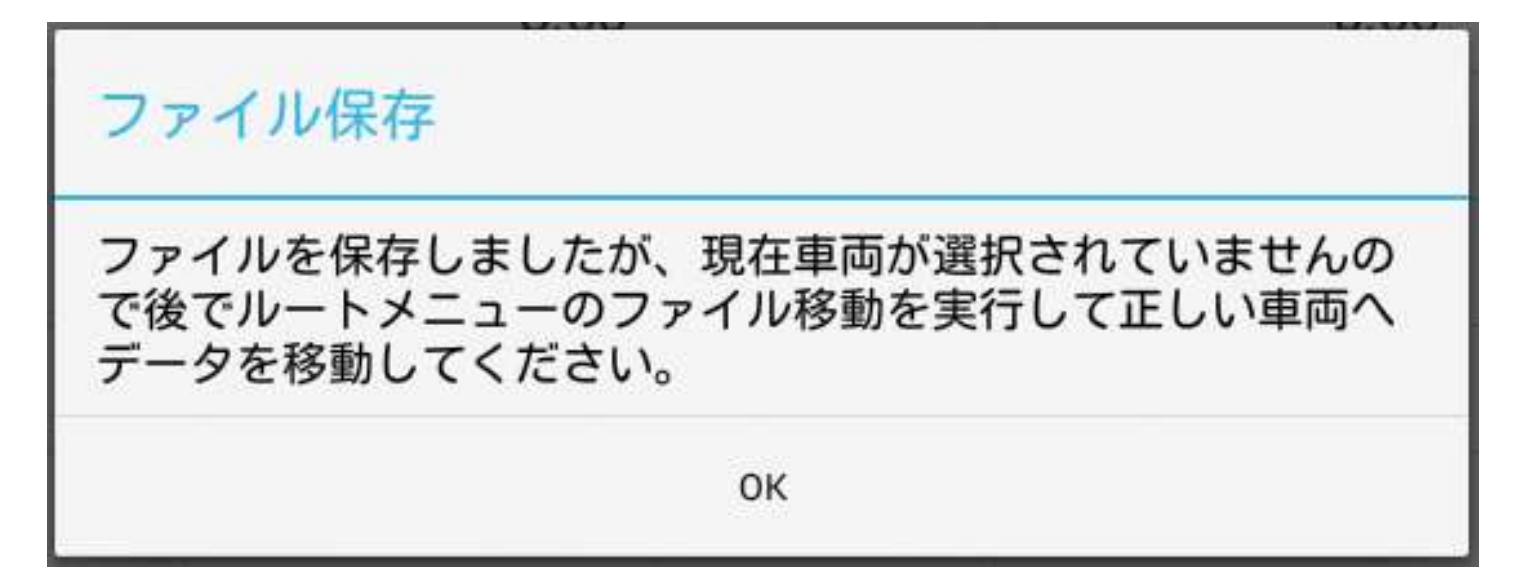

### (1)ルートメニューを表示させ、「ファイル移動」をタップして下さい。

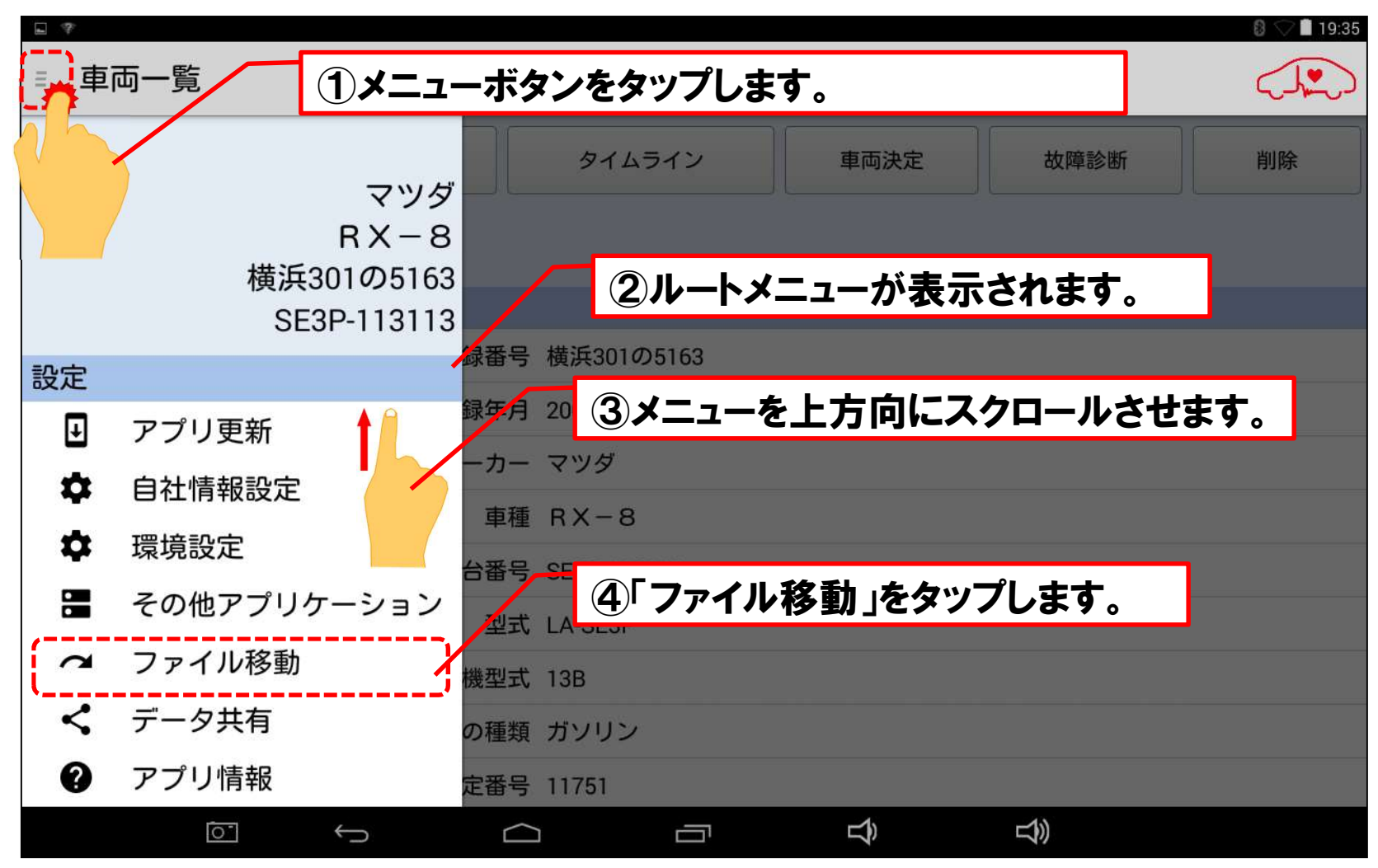

#### 手順1:「ファイル移動」の起動

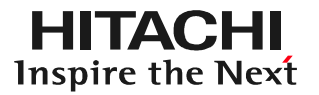

# (2)「ファイル移動」画面が表示されます。

| ← ファイル移動              |                 |                |      |
|-----------------------|-----------------|----------------|------|
| 選択車両反転                | 移動元車両選択         | 移動先車両選択        | 移動   |
| 移動元車両                 |                 | 移動先車両          |      |
| お客様名                  |                 | お客様名           |      |
| 登録番号                  | -               | 登録番号 横浜301の    | 5163 |
| 車台番号                  |                 | 車台番号 SE3P-1131 | 13   |
| 移動元車両の診断ファイル          | レー覧(車両未選択時)     | 移動元車両の写真一覧     |      |
| □ 2016年06月18日 18:21:4 | 48 故障診断データ(DTC) | 該当する写真がありません   | 6    |
| □ 2016年06月18日 18:19:5 | 55 故障診断データ(DTC) |                |      |
|                       |                 |                |      |
|                       |                 |                |      |
|                       |                 |                |      |
|                       |                 |                | 1))  |

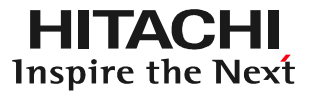

# (1)移動先車両選択」をタップします。

| ← ファイル移動              |                 |               |      |  |  |  |
|-----------------------|-----------------|---------------|------|--|--|--|
| 選択車両反転                | 移動元車両選択         | 移動先車両選択       | 移動   |  |  |  |
| 移動元車両                 |                 | 移動先車両         | •    |  |  |  |
| お客様名                  |                 | お客様名          |      |  |  |  |
| 登録番号                  | -               | 登録番号 横浜301の   | 5163 |  |  |  |
| 車台番号                  |                 | 車台番号 SE3P-113 | 113  |  |  |  |
| 移動元車両の診断ファイル          | レー覧(車両未選択時)     | 移動元車両の写真一覧    |      |  |  |  |
| □ 2016年06月18日 18:21:4 | 48 故障診断データ(DTC) | 該当する写真がありません  |      |  |  |  |
| □ 2016年06月18日 18:19:5 | 55 故障診断データ(DTC) |               |      |  |  |  |
|                       |                 |               |      |  |  |  |
|                       |                 |               |      |  |  |  |
|                       |                 |               |      |  |  |  |
|                       |                 |               | 3))  |  |  |  |

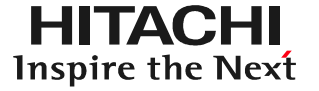

(2)「車両一覧」が表示され、車両情報が登録済みの車両の一覧が が表示されます。「登録番号から検索」をタップします。

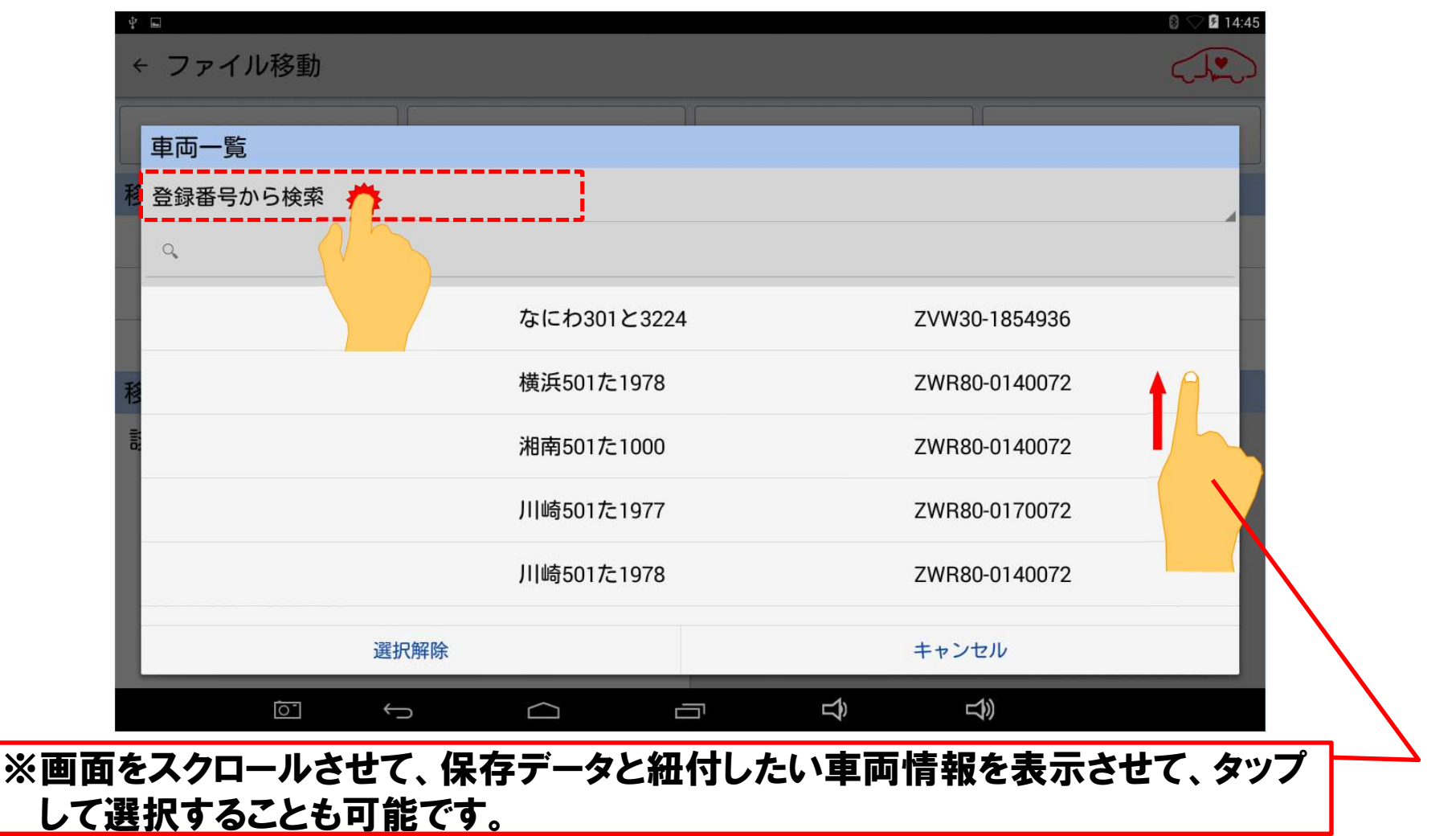

(3) 登録番号から検索」をタップすると、検索方法の選択肢が表示 されます。検索が行い易い選択肢をタップして下さい。

| \$ L       |              |            |   |   |               | 0 🖓 🖬 14:47 |
|------------|--------------|------------|---|---|---------------|-------------|
| ← ファイル移動   |              |            |   |   |               |             |
| 車両一覧       | 14           |            | Y | _ | )(            |             |
| 移登録番号から検索  |              |            |   |   |               |             |
| 登録番号から検索   |              |            |   |   |               |             |
| 車台番号から検索   |              |            |   |   |               |             |
| お客様名から検索   |              |            |   |   |               |             |
| 稽          |              | 横浜501た1978 |   |   | ZWR80-0140072 |             |
| <b>T</b> ; |              | 湘南501た1000 |   |   | ZWR80-0140072 |             |
|            |              | 川崎501た1977 |   |   | ZWR80-0170072 |             |
|            |              | 川崎501た1978 |   |   | ZWR80-0140072 |             |
|            | 選択解除         |            |   |   | キャンセル         |             |
|            | $\leftarrow$ |            |   | Ŷ |               |             |

(4)検索方法を選択されましたら、その下に表示されている虫メガネ のマークをタップして下さい。(例:登録番号から検索)

| Ý 🖬        |                           |    | 8 🖓 🖬 14:45                              |
|------------|---------------------------|----|------------------------------------------|
| ← ファイル移動   |                           |    |                                          |
| 車両一覧       |                           |    |                                          |
| 移 登録番号から検索 |                           |    |                                          |
| <u></u>    |                           |    |                                          |
|            | なにわ301と3224               | ZV | W30-1854936                              |
| 種          | 横浜501た1978                | ZW | /R80-0140072                             |
|            | 湘南501た1000                | ZW | /R80-0140072                             |
|            | 川崎501た1977                | ZW | /R80-0170072                             |
|            | 川崎501た1978                | ZW | /R80-0140072                             |
| 译          | 選択解除                      | +1 | ャンセル                                     |
|            | $\bullet$ $\frown$ $\Box$ |    | L. L. L. L. L. L. L. L. L. L. L. L. L. L |

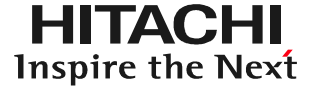

(5)キーボードが表示されます。選択したい車両の登録番号を半角で 入力し、最後に入力文字の切替えボタンをタップして下さい。

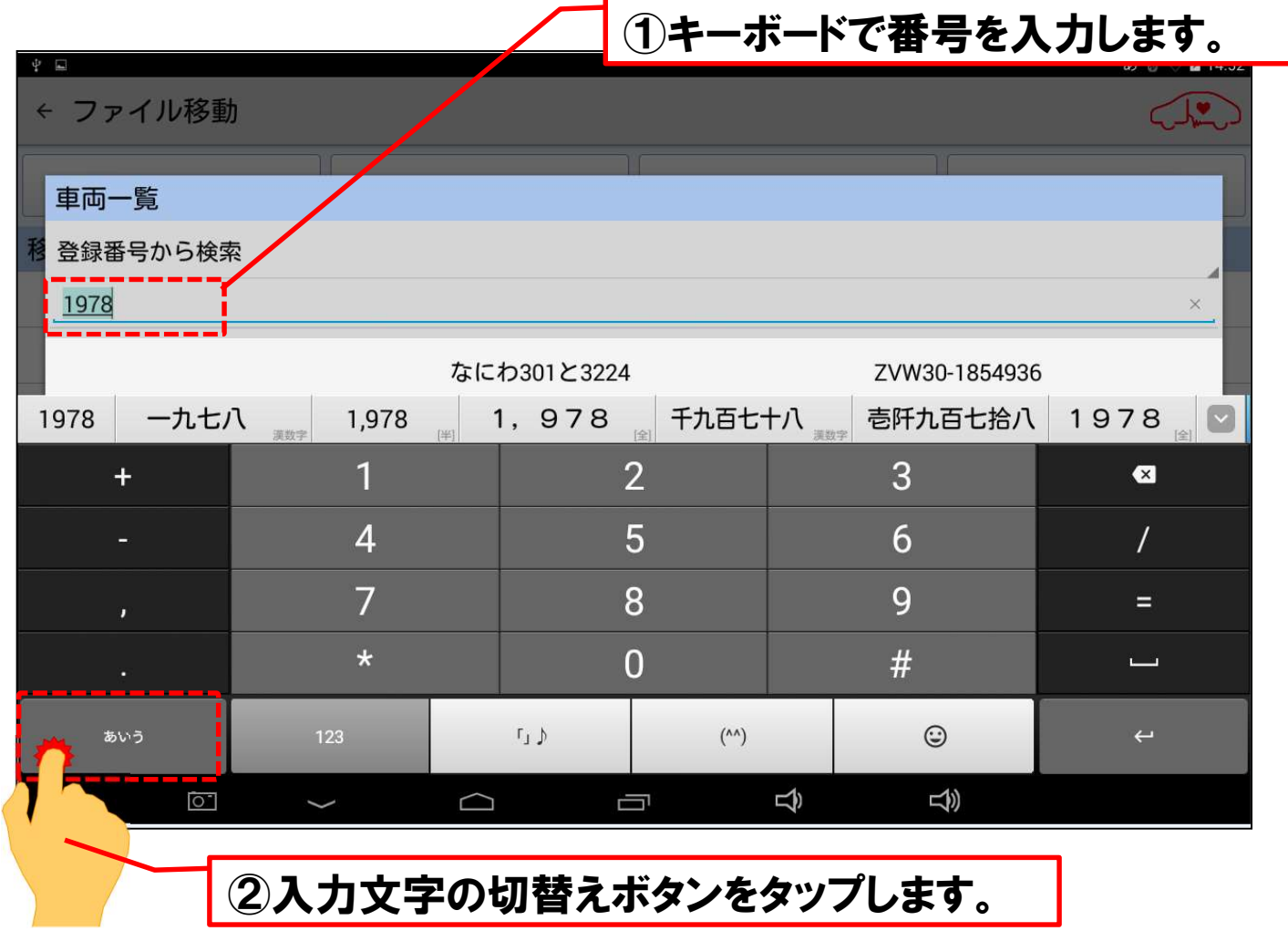

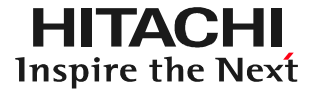

### (6)画面右下の虫メガネのボタンをタップします。

| <ul> <li>         ・ ファイル移動         <ul> <li> <li></li></li></ul></li></ul> |           |                     |                    |          |  |  |
|----------------------------------------------------------------------------|-----------|---------------------|--------------------|----------|--|--|
| 車両一覧                                                                       | 1.        | 1.1                 | Ìſ                 | _        |  |  |
| 移登録番号から検索                                                                  |           |                     |                    |          |  |  |
|                                                                            |           | 5001 × 2004         | 7) (1/200 105 4000 | ×        |  |  |
|                                                                            | ん<br>     | わるの1 C 3224         | ZVW30-1854930      |          |  |  |
| €-,                                                                        | @/<br>1   | ABC<br>2            | DEF<br>3           | ×        |  |  |
| 4                                                                          | GHI<br>4  | JKL<br><sup>5</sup> | MNO<br>6           | ►        |  |  |
| ©123                                                                       | PQRS<br>7 | TUV<br>8            | WXYZ<br>9          | <u>ب</u> |  |  |
| Φâ                                                                         | a⇔A       | '":;                | .,?!               | <u> </u> |  |  |
|                                                                            | $\sim$    |                     |                    |          |  |  |

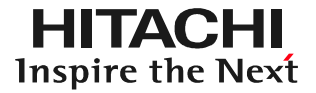

# (7)車両が絞り込まれますので、タップして下さい。

| ψ      |          |               |            |                |               | 8 🖓 🛿 15:16 |
|--------|----------|---------------|------------|----------------|---------------|-------------|
| ÷      | - ファイル移動 |               |            |                |               |             |
|        |          |               |            |                |               |             |
|        | 車両一覧     |               |            |                |               |             |
| 移      | 登録番号から検索 |               |            |                |               |             |
|        | 1978     |               |            |                |               | ×           |
|        |          | <b>*</b>      | 川崎501た1978 | <br>           | ZWR80-0140072 |             |
| 利 iiid |          |               |            |                |               |             |
|        |          | 選択解除          |            |                | キャンセル         |             |
|        |          |               |            |                |               |             |
|        | ĺ0-      | $\rightarrow$ |            | $\hat{\Delta}$ |               |             |

# (8)「移動先車両」の欄に、前のページで選択した車両の情報が 表示されます。

| <ul> <li>* ■</li> <li>◆ ファイル移動</li> <li>● マロ 15:23</li> </ul> |                |   |                    |      |  |  |  |
|---------------------------------------------------------------|----------------|---|--------------------|------|--|--|--|
| 選択車両反転                                                        | 移動元車両選択        |   | 移動先車両選択            | 移動   |  |  |  |
| 移動元車両                                                         |                | 7 | 移動先車両              |      |  |  |  |
| お客様名                                                          |                |   | お客様名               |      |  |  |  |
| 登録番号                                                          |                | + | 登録番号 川崎501た        | 1978 |  |  |  |
| 車台番号                                                          |                |   | 車台番号 ZWR80-0140072 |      |  |  |  |
| 移動元車両の診断ファイル                                                  | /一覧(車両未選択時)    | 利 | 移動元車両の写真一覧         |      |  |  |  |
| □ 2016年06月18日 18:21:4                                         | 8 故障診断データ(DTC) | į | 該当する写真がありません       | 6    |  |  |  |
| □ 2016年06月18日 18:19:5                                         | 5 故障診断データ(DTC) |   |                    |      |  |  |  |
|                                                               |                |   |                    |      |  |  |  |
|                                                               |                |   |                    |      |  |  |  |
|                                                               |                |   |                    |      |  |  |  |
|                                                               |                |   |                    | 1))  |  |  |  |

(1)画面左下の「移動元車両の診断ファイル一覧(車両未選択時)」 に表示されているデータの内、「移動先車両」に関連付けしたい データにチェックを入れて下さい。

| 移動元車両 移動先車両                                      |  |
|--------------------------------------------------|--|
| * 安祥々 ** 安祥々                                     |  |
| の各体石の各体石                                         |  |
| 登録番号 一 登録番号 川崎501た1978                           |  |
| 車台番号 車台番号 ZWR80-0140072                          |  |
| 移動元車両の診断ファイル一覧(車両未選択時) 移動元車両の写真一覧                |  |
| ✓ 2016年06月18日 18:21:48 故障診断データ(DTC) 該当する写真がありません |  |
| ≤ 2016年06月18日 18:19:55 故障診断データ(DTC)              |  |
|                                                  |  |

### (2)データの選択が終了したら、画面右上の「移動」をタップします。

| *<br>← ファイル移動          |              |                   |    |
|------------------------|--------------|-------------------|----|
| 選択車両反転                 | 移動元車両選択      | 移動先車両選択           | 移動 |
| 移動元車両                  |              | 移動先車両             | 1h |
| お客様名                   |              | お客様名              |    |
| 登録番号                   | -            | 登録番号 川崎501た1978   |    |
| 車台番号                   |              | 車台番号 ZWR80-014007 | 2  |
| 移動元車両の診断ファイル-          | -覧(車両未選択時)   | 移動元車両の写真一覧        |    |
| ☑ 2016年06月18日 18:21:48 | 故障診断データ(DTC) | 該当する写真がありません      |    |
| ☑ 2016年06月18日 18:19:55 | 故障診断データ(DTC) |                   |    |
|                        |              | _                 |    |
|                        |              |                   |    |
|                        |              |                   |    |
|                        |              |                   |    |

#### (3) 画面の下部に「ファイル移動を行いました」と表示され、保存 データが「移動先車両」の車両情報に紐付けがされます。

| * □<br>← ファイル移動 |             |                    |            |  |
|-----------------|-------------|--------------------|------------|--|
| 選択車両反転          | 移動元車両選択     | 移動先車両選択            | 移動         |  |
| 移動元車両           |             | 移動先車両              |            |  |
| お客様名            |             | お客様名               |            |  |
| 登録番号            |             | 登録番号 川崎501た        | 1978       |  |
| 車台番号            |             | 車台番号 ZWR80-0140072 |            |  |
| 移動元車両の診断ファイル    | レー覧(車両未選択時) | 移動元車両の写真一覧         |            |  |
| 該当するファイルがありません  |             | 該当する写真がありません       | <i></i> ю  |  |
| ファイル移動を行いました    |             |                    |            |  |
|                 |             |                    | <b>1</b> » |  |

(4) ファイル移動」を終了し、「車両一覧」に戻る時は、画面左上の 矢印か、画面下の「戻る」ボタンをタップして下さい。

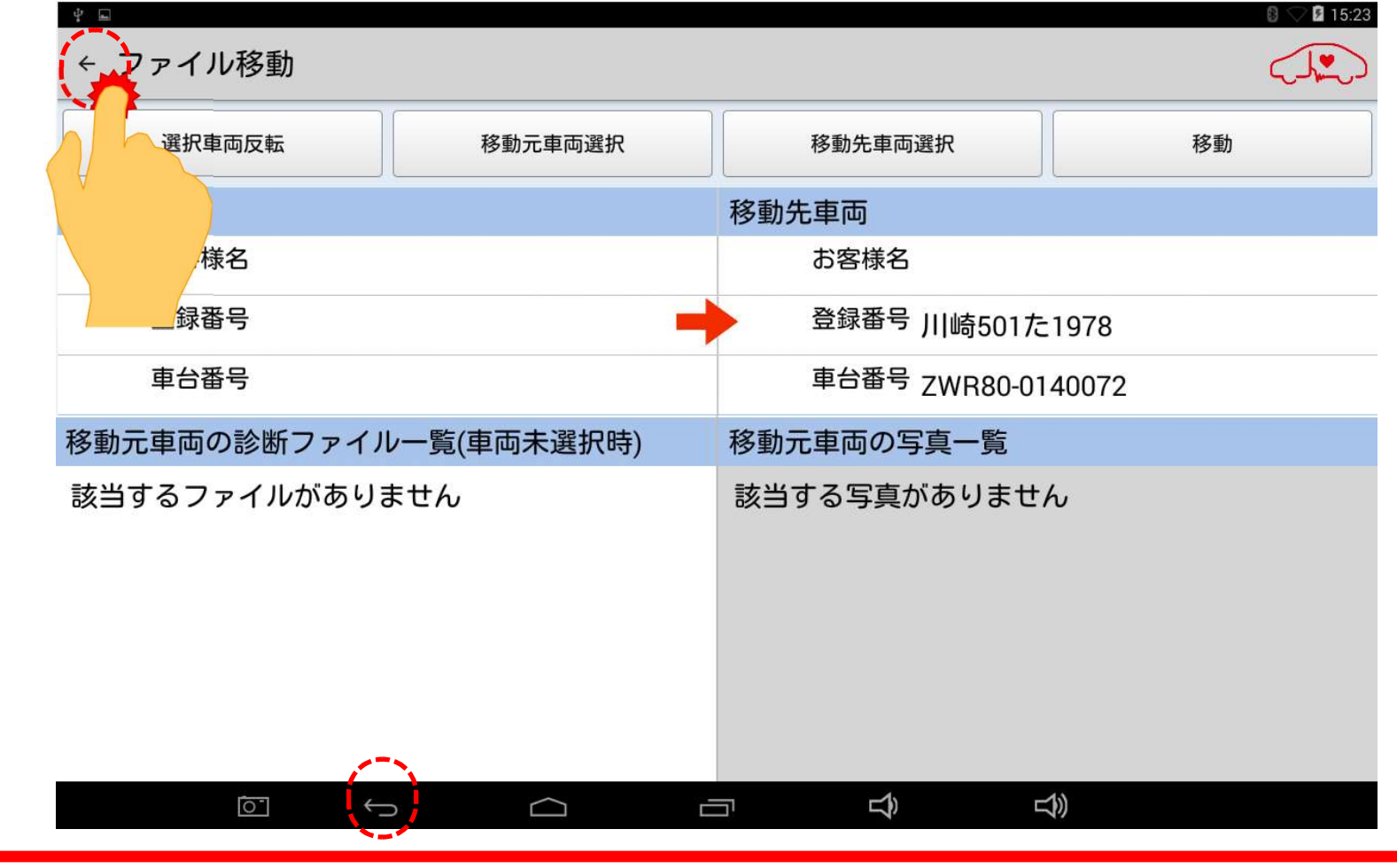

一旦、車両情報と紐付した保存データを別の車両に紐付したい場合は130ページ以降を参照して下さい。

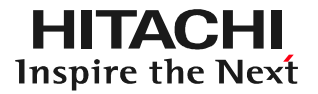

### (5) 車両一覧」に戻れば完了です。

| <ul><li>■ 車両一覧</li></ul> |       |              |                |        |    |
|--------------------------|-------|--------------|----------------|--------|----|
| 新規車両                     | 編集    | タイムライン       | 車両決定           | 故障診断   | 削除 |
| 登録番号から検索                 | 1     |              |                |        |    |
| ٩                        | 車両情報  |              |                |        |    |
| 横浜200あ151                | 登録番   | i号           |                |        |    |
| 横浜200か1286               | 初度登録年 | 月            |                |        |    |
| 横浜300わ5603               | メーカ   | <b>I</b> — , |                |        |    |
| 横浜300わ5607               | ■     | 種            |                |        |    |
| 横浜301の5163               | 車台番   | 号            |                |        |    |
| 横近480く1301               | 型     | 式            |                |        |    |
| 復庆400 (1301              | 原動機型  | !式           |                |        |    |
| 横浜580は1240               | 燃料の種  | 類            |                |        |    |
| 横浜800せ5312               | 型式指定番 | ·号           |                |        |    |
| [ <u></u>                | Ĵ     |              | $\hat{\nabla}$ | り<br>ぞ |    |
|                          | 92ペ   | ージのステップ      | 5へ進みま          | す。     |    |

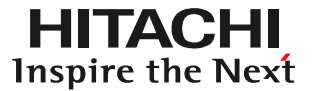

# ステップ7 ファイル移動の修正方法について

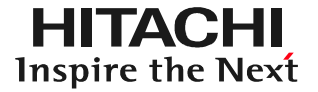

113~129ページの「ファイル移動」の手順で、車両情報と 保存データの紐付を行った際、間違って別の車両情報と保存データ を紐付けた場合等は、132ページ以降の手順で、紐付の修正を 行って下さい。

### (1)ルートメニューを表示させ、「ファイル移動」をタップして下さい。

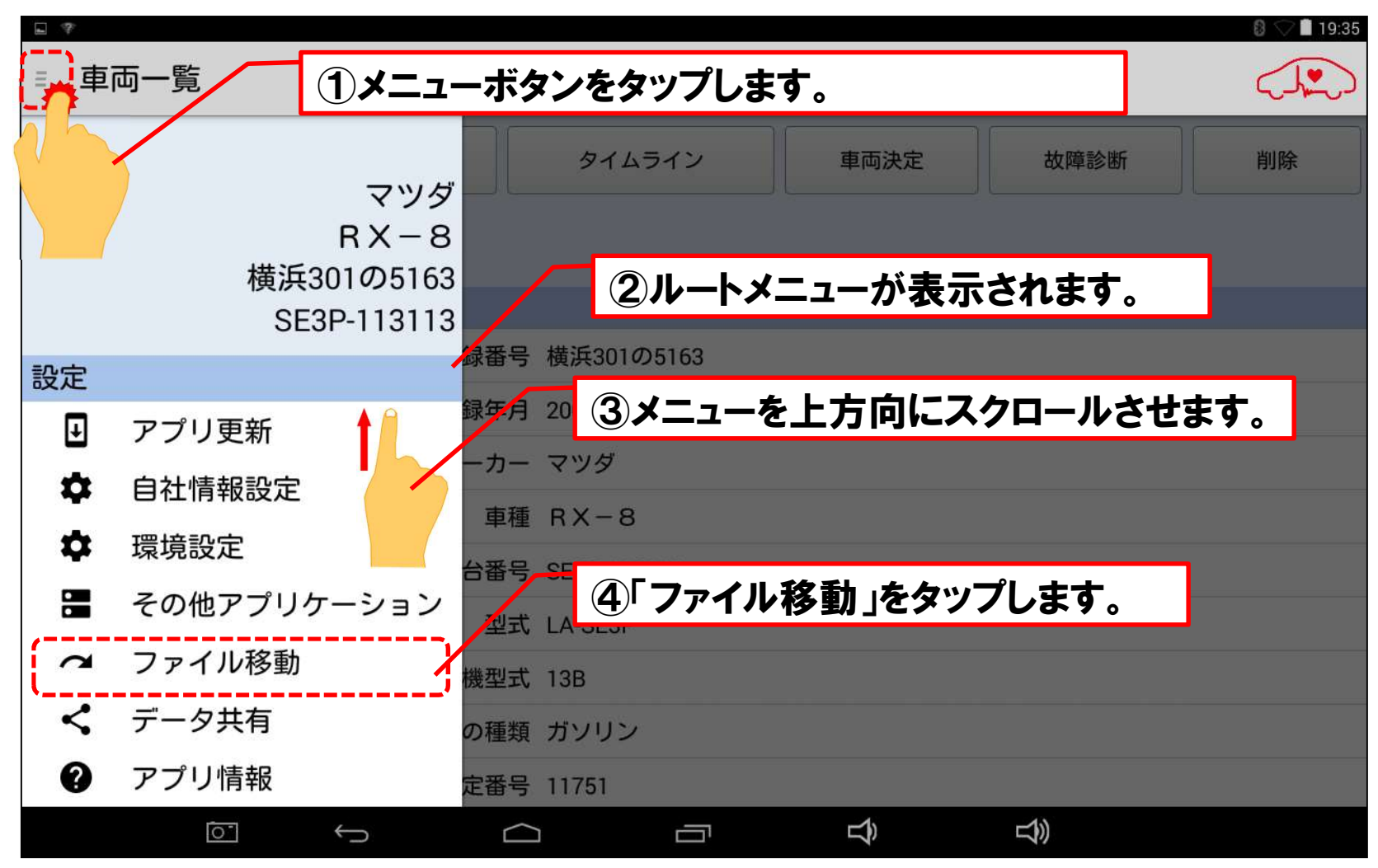

#### 手順1:「ファイル移動」の起動

# (2) ファイル移動」画面が表示されます。

| ← ファイル移動               |                    |      |  |
|------------------------|--------------------|------|--|
| 選択車両反転 移動元車両選択         | 移動先車両選択            | 移動   |  |
| 移動元車両                  | 移動先車両              |      |  |
| お客様名                   | お客様名               |      |  |
| 登録番号                   | 登録番号 川崎501た        | 1978 |  |
| 車台番号                   | 車台番号 ZWR80-0140072 |      |  |
| 移動元車両の診断ファイル一覧(車両未選択時) | 移動元車両の写真一覧         |      |  |
| 該当するファイルがありません         | 該当する写真がありません       | 6    |  |

#### 手順2:「移動先車両選択」の実行

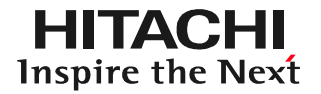

# (1)移動先車両選択」をタップします。

| 選択車両反転     移動元車両選択     移動先車両選択       移動元車両     移動先車両       お客様名     お客様名       登録番号     登録番号 | 移動 |
|----------------------------------------------------------------------------------------------|----|
| 移動元車両     移動先車両       お客様名     お客様名       登録番号     登録番号 川崎F 1078                             |    |
| お客様名 お客様名<br>登録番号 登録番号 川崎F 1078                                                              |    |
| 登録番号                                                                                         |    |
|                                                                                              |    |
| 車台番号 車台番号 ZWR80-0140072                                                                      |    |
| 移動元車両の診断ファイルー覧(車両未選択時) 移動元車両の写真一覧                                                            |    |
| 該当するファイルがありません 該当する写真がありません                                                                  |    |

もし、移動先車両の欄に、保存データの紐付を解除する車両(間違って保存データを紐杖した車両が表示されて いましたら、画面左上の「選択車両反転」のボタンをタップして、移動元車両の欄に移動させてから、本ページ 以降の手順を行い、 手順3を飛ばして、140ページからの手順4を行って下さい。

#### 手順2:「移動先車両選択」の実行

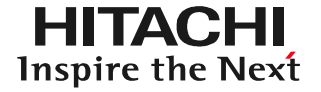

### (2)「車両一覧」が表示されます。保存データを紐付けさせたい車両 を選択して下さい。

| 車両一覧       |             |               |
|------------|-------------|---------------|
| 移 登録番号から検索 | ①一覧を上方向に    | ニスクロールさせます。   |
| 9          |             |               |
|            | なにわ301と3224 | ZVW30-1854936 |
| R          | 横浜301の5163  | SE3P-113113   |
|            | 横浜501た1972  | ZWR80-0140072 |
|            | 川崎501た1977  | ZWR80-0170072 |
|            | 川崎501た1978  | ZWR80-0140072 |
| 選択解除       | <b>\$</b>   | キャンセル         |

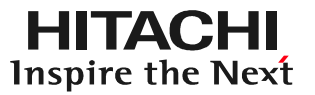

# (3)移動先車両が選択されます。

| <sup>♀</sup> ■<br>← ファイル移動 |         |                            |    |  |
|----------------------------|---------|----------------------------|----|--|
| 選択車両反転                     | 移動元車両選択 | 移動先車両選択                    | 移動 |  |
| 移動元車両                      |         | 移動先車両                      |    |  |
| お客様名                       |         | お客様名                       |    |  |
| 登録番号                       |         | 登録番号 横浜301の5163            |    |  |
| 車台番号                       |         | 車台番号 SE3P-113113           |    |  |
| 移動元車両の診断ファイル一覧(車両未選択時)     |         | 移動元車両の写真一覧                 |    |  |
| 該当するファイルがありません             |         | 参勤元単同の子葉 夏<br>該当する写真がありません |    |  |

#### 手順3:「移動元車両選択」の実行

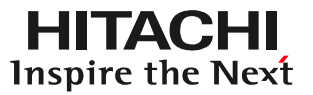

# (1)移動元車両選択」をタップします。

| ← ファイル移動               |                  |    |
|------------------------|------------------|----|
| 選択車両反転 移動元車両選択         | 移動先車両選択          | 移動 |
| 移動元車両                  | 移動先車両            |    |
| お客様名                   | お客様名             |    |
| 登録番号                   | 登録番号 横浜301の510   | 63 |
| 車台番号                   | 車台番号 SE3P-113113 | (  |
| 移動元車両の診断ファイル一覧(車両未選択時) | 移動元車両の写真一覧       |    |
| 該当するファイルがありません         | 該当する写真がありません     |    |

#### 手順3:「移動元車両選択」の実行

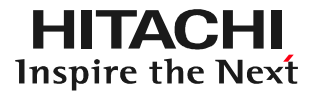

### (2)「車両一覧」が表示されます。保存データの紐付けを外す車両 (例:間違えて保存データを紐付した車両)を選択して下さい。

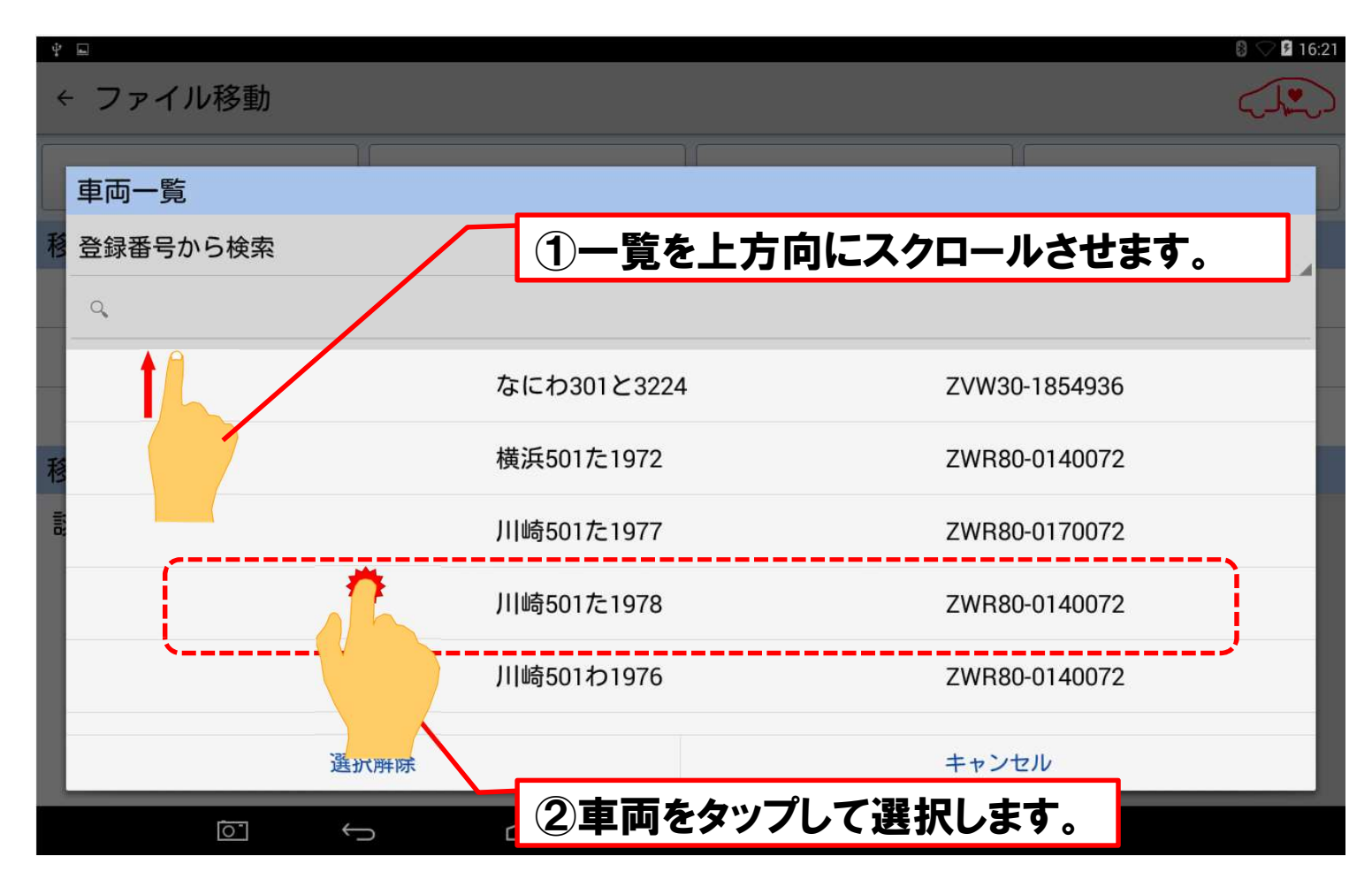

#### 手順3:「移動元車両選択」の実行

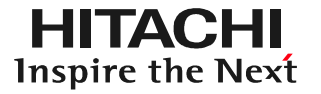

(3)「移動元車両」の欄に車両情報と、その車両情報に紐付されて いる保存データ(診断ファイル)が画面の左側に表示されます。

| * ■ ← ファイル移動          |                    |                  |      |
|-----------------------|--------------------|------------------|------|
| 選択車両反転                | 移動元車両選択            | 移動先車両選択          | 移動   |
| 移動元車両                 |                    | 移動先車両            |      |
| お客様名                  |                    | お客様名             |      |
| 登録番号 川崎501た           | 1978 🛁             | 登録番号 横浜301の      | 5163 |
| 車台番号 ZWR80-0140072    |                    | 車台番号 SE3P-113113 |      |
| 移動元車両の診断ファイル一覧        |                    | 移動元車両の写真一覧       |      |
| □ 2018年10月22日 17:51:2 | 28 健康診断シート作成       | 該当する写真がありません     | 6    |
| □ 2018年10月19日 16:59:5 | 56 故障診断データ(DTC)    |                  |      |
| □ 2018年10月19日 16:59:5 | 56 故障診断データ(データモニタ) |                  |      |
|                       |                    |                  |      |
| L                     |                    |                  |      |
| <u>ō</u> +            |                    |                  | 3))  |

#### 手順4:紐付をやりなおすデータの選択

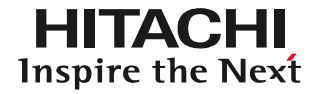

(1)「移動元車両の診断ファイル一覧」に表示されている保存データ
 (診断ファイル)の内、移動させたい保存データのチェック欄(□)
 をタップしてチェック( )を入れて下さい。

| 。<br>← ファイル移動         |                   |                  |      |
|-----------------------|-------------------|------------------|------|
| 選択車両反転                | 移動元車両選択           | 移動先車両選択          | 移動   |
| 移動元車両                 |                   | 移動先車両            |      |
| お客様名                  |                   | お客様名             |      |
| 登録番号 川崎501た           | 1978 🗧            | 登録番号 横浜301の      | 5163 |
| 車台番号 ZWR80-0140072    |                   | 車台番号 SE3P-113113 |      |
| 移動元車両の診断ファイル一覧        |                   | 移動元車両の写真一覧       |      |
| □ 2018年10月24日 18:08:1 | 3 健康診断シート作成       | 該当する写真がありません     | ν    |
| 2018年10月19日 16:59:5   | 66 故障診断データ(DTC)   |                  |      |
| 2018年10月19日 16:59:5   | 6 故障診断データ(データモニタ) |                  |      |
|                       |                   |                  |      |
|                       |                   |                  | ))   |

#### 手順4:紐付をやりなおすデータの選択

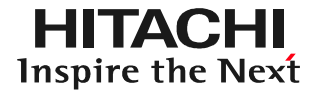

### (2)画面の右上の「移動」をタップして下さい。チェック( ☑ )を入れた 保存データ(診断ファイル)が移動先車両に表示されている車両に 紐付がされます。

| ý.                    |                   |                  | 8 🖓 🗎 9:48  |  |
|-----------------------|-------------------|------------------|-------------|--|
| ← ファイル移動              |                   |                  |             |  |
| 選択車両反転                | 移動元車両選択           | 移動先車両選択          | 移動          |  |
| 移動元車両                 |                   | 移動先車両            |             |  |
| お客様名                  |                   | お客様名             |             |  |
| 登録番号 川崎501た           | 1978 🗧            | 登録番号 横浜301の      | 5163        |  |
| 車台番号 ZWR80-0140072    |                   | 車台番号 SE3P-113113 |             |  |
| 移動元車両の診断ファイル一覧        |                   | 移動元車両の写真一覧       |             |  |
| □ 2018年10月24日 18:08:1 | 3 健康診断シート作成       | 該当する写真がありません     |             |  |
| □ 2018年10月19日 16:59:5 | 6 故障診断データ(データモニタ) |                  |             |  |
| ファイル移動を行いました          |                   |                  |             |  |
|                       |                   |                  | <b>1</b> )) |  |

#### 手順4:紐付をやりなおすデータの選択

(3) ファイル移動」を終了して「車両一覧」の画面に戻る場合は、画面 左上の矢印か、画面下の「戻る」ボタンをタップして下さい。

| ♀ ■ ← ファイル移動          |                   |                  |    |  |  |
|-----------------------|-------------------|------------------|----|--|--|
| 選択車両反転                | 移動元車両選択           | 移動先車両選択          | 移動 |  |  |
| 移動元車両                 |                   | 移動先車両            |    |  |  |
| お客様名                  |                   | お客様名             |    |  |  |
| 登録番号 川崎501た           | 1978 🛁            | 登録番号 横浜301の5163  |    |  |  |
| 車台番号 ZWR80-014        | 40072             | 車台番号 SE3P-113113 |    |  |  |
| 移動元車両の診断ファイル          | ー覧                | 移動元車両の写真一覧       |    |  |  |
| □ 2018年10月24日 18:08:1 | 3 健康診断シート作成       | 該当する写真がありません     | ับ |  |  |
| □ 2018年10月19日 16:59:5 | 6 故障診断データ(データモニタ) | -                |    |  |  |
|                       |                   |                  |    |  |  |
|                       |                   |                  |    |  |  |
|                       | •                 |                  |    |  |  |
|                       |                   |                  | 10 |  |  |

#### 手順5:紐付の確認

# (1)保存データが正しく紐付けされたか確認されたい場合は「タイム ライン」をタップして下さい。

| ý. E        |        |                     |      |                | 8 🗸 🖿 10:02 |
|-------------|--------|---------------------|------|----------------|-------------|
| ■ 車両一覧      |        |                     |      |                |             |
| 新規車両        | 編集     | タイムライン 🏠<br>(保存データ) | 車両決定 | 故障診断           | 削除          |
| 登録番号から検索    |        |                     |      |                |             |
|             | 車両情報   |                     | 1    |                |             |
| なにわ301と3224 | 登録番号   | 横浜301の5163          |      |                |             |
| 横浜301の5163  | 初度登録年月 | 2015年(平成27年)09月     |      |                |             |
| 横浜501た1972  | メーカー   | マツダ                 |      |                |             |
| 川崎501た1077  | 車種     | RX-8                |      |                |             |
|             | 車台番号   | SE3P-113113         |      |                |             |
| 川崎501721978 | 型式     | SE3P                |      |                |             |
| 川崎501わ1976  | 原動機型式  | 2ZR-5JM             |      |                |             |
| 相模501た777   | 燃料の種類  | ガソリン                |      |                |             |
| 野田50き177*   | 型式指定番号 | 17698               |      |                |             |
| 0-          | ←      |                     | ß    | <del>以</del> 》 |             |

タイムラインをタップする前に、車両情報の欄に確認したい車両の情報を表示させて下さい。(手順は95~100ページを参照下さい。)
## 手順5:紐付の確認

## (2)タイムライン上に移動したデータが表示されていれば完了です。

| ý L              |              |             |          |          |        | 🛿 🖓 🗎 10:27 |
|------------------|--------------|-------------|----------|----------|--------|-------------|
| ≡ タイムライ          | ン            |             |          |          |        |             |
| 検索条件             |              |             |          |          |        |             |
| 表示イベント:          | 全てのイベント      |             |          |          |        |             |
| 検索対象:            | 登録番号         |             | A        |          |        |             |
| 横浜301の5163       |              |             |          |          |        | × .         |
| タイムライン           |              |             |          |          |        |             |
| 2018/10/19 16:59 | 故障診断データ(DTC) |             |          |          |        |             |
| マツダ              |              | RX-8        |          |          |        |             |
| 横浜301の5163       |              | SE3P-113113 |          |          |        |             |
|                  |              |             |          |          |        |             |
| 削除               | 2            |             |          |          |        | 再表示         |
|                  |              |             |          |          |        |             |
|                  |              | この部分をタップする  | るとコメントの入 | 力欄(最大303 | 文字まで入力 | 可)が表示されます。  |
|                  |              |             | _        |          | 1      |             |
|                  |              |             |          | ママをないプロ  | て下さい   |             |
|                  | Ľ            | 割い画面(串画一頁   | したの気では、  | ここをダワノし  | C Pevo |             |